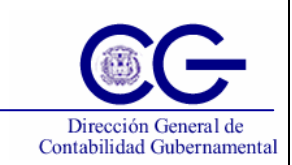

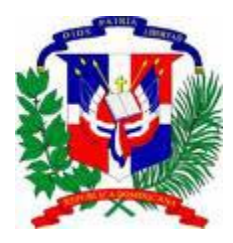

## Secretaría de Estado de Hacienda

Programa de Administración Financiera Integrada Sistema Integrado de Gestión Financiera

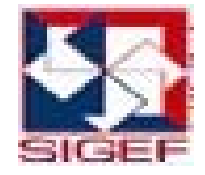

# Manual de Usuario Subsistema de Contabilidad Gubernamental Tomo III

Versión 1.0 DOC\_US\_CG\_001\_V1

Santo Domingo, D.N. Julio 2008

| Ficha Técnica        |                             |  |  |  |  |  |  |
|----------------------|-----------------------------|--|--|--|--|--|--|
| Autor                | Claudia Alexandra Rodríguez |  |  |  |  |  |  |
| Asesor               | Eduardo Sogga               |  |  |  |  |  |  |
| Fecha de Elaboración | 21/08/2008                  |  |  |  |  |  |  |
| Versión Actual       | DOC_US_CG_001_V1            |  |  |  |  |  |  |
|                      |                             |  |  |  |  |  |  |
| C                    | Control de Cambios          |  |  |  |  |  |  |
| Número de Versión    | Observaciones               |  |  |  |  |  |  |
|                      |                             |  |  |  |  |  |  |
|                      |                             |  |  |  |  |  |  |
|                      |                             |  |  |  |  |  |  |
|                      |                             |  |  |  |  |  |  |
|                      |                             |  |  |  |  |  |  |
|                      |                             |  |  |  |  |  |  |
|                      |                             |  |  |  |  |  |  |

## III Menú Mantenimientos Básicos

Al seleccionar la opción Mantenimientos Básicos presenta la clasificación siguiente:

| Asientos De Diario     | •                          |   |
|------------------------|----------------------------|---|
| Reportes               | •                          |   |
| Proceso de Contabilaza | ción 🕨                     |   |
| Enlaces                | •                          |   |
| Mantenimientos Basico  |                            |   |
| Contabilidad Utilerias | Tablas Basicas Operativas  | • |
|                        | Tablas Básicas Funcionales | ۲ |

#### 7.1 Tablas Básicas Operativas

Las Tablas Básicas Operativas son tablas maestras que definen la estructura del sistema. Estas son manejadas únicamente por el Órgano Rector del modulo.

Al seleccionar la opción Tablas Básicas Operativas presenta la clasificación siguiente:

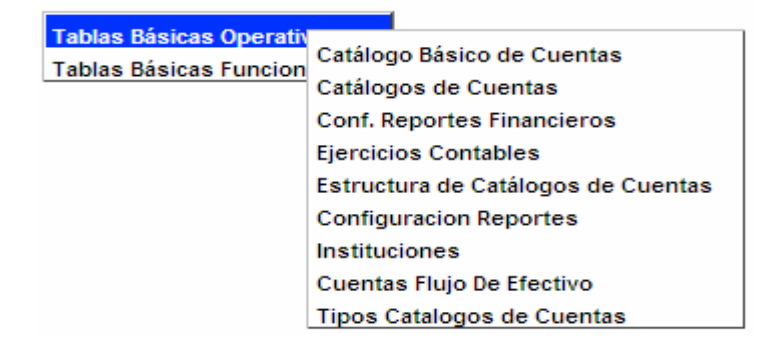

#### 7.1.1 Registro de Catálogo Básico de Cuentas

Permite definir y clasificar todo lo relacionado al catálogo de cuentas básico. Sólo tiene acceso al mismo el Órgano Rector, se trabaja luego de definir el catalogo de cuentas, tipos de catalogo de cuentas, instituciones y el ejercicio contable. Es el catálogo madre del cual se van a desprender todos los demás catálogos, es administrado exclusivamente por el SIGEF, es inmodificable porque la estructura de éste ya tiene determinada las cuentas.

#### Ruta para ingresar al Registro Catálogo Básico de Cuentas

| Mantenimientos Basico     |                            |
|---------------------------|----------------------------|
| Constabilizioni Utilonian | Tablas Básicas Operativ    |
| Contabilidad Utilerias    | Catálogo Básico de Cuentas |
|                           | Tablas Basicas Funcion     |

## Pantalla de Búsqueda Catálogo Básico

| 🖉 prueba - 17 | 110085-2008/0006-PRUEBA-01/0 | 8/2008 08:36:16-[versión | n:P1485/s2008.1] - Window | rs Internet Explorer  |                   |
|---------------|------------------------------|--------------------------|---------------------------|-----------------------|-------------------|
| Menu          |                              | lico                     |                           |                       | <u> </u>          |
| 63            | Catalogo bas                 | 100                      |                           |                       |                   |
|               | Búsqueda                     | ados                     |                           |                       |                   |
|               | Ordenar por                  | Ordenar Por Cuenta 🐱     |                           |                       |                   |
|               | Período                      | 2008                     |                           |                       |                   |
| <b>BC?</b> @  | Tipo Catálogo                |                          |                           | ~                     |                   |
|               | Grupo                        |                          |                           |                       |                   |
|               | Sub Grupo                    |                          |                           |                       |                   |
|               | Sub Cuenta                   |                          |                           |                       |                   |
| 🕖 Nuevo       | Auxiliar Primaria            |                          |                           |                       |                   |
| Q Buscar      | Auxiliar Principal           |                          |                           |                       |                   |
|               | Auxiliar Secundaria          |                          |                           |                       | =                 |
|               | Codigo de Cuenta             |                          |                           |                       |                   |
|               | Nombre Cuenta                |                          |                           |                       |                   |
|               | Moneda                       |                          |                           | ~                     |                   |
|               |                              |                          |                           |                       |                   |
|               |                              |                          |                           |                       |                   |
|               |                              |                          |                           |                       |                   |
| SIGEF         |                              |                          |                           |                       |                   |
|               |                              |                          |                           |                       |                   |
|               |                              |                          |                           |                       |                   |
|               |                              |                          |                           |                       |                   |
|               |                              |                          |                           |                       |                   |
|               |                              |                          |                           |                       |                   |
|               |                              |                          |                           |                       |                   |
|               |                              |                          |                           |                       |                   |
| 🦺 start       | 💋 🞯 📑 DOC_US_CG_001_V1       | 🛛 🗐 Subsistema del Módul | 🖉 Bienvenido al Sigef     | 🖉 prueba - 17110085-2 | 🧷 💀 🔏 🔿 🥵 8:36 АМ |

## Descripción de la Pantalla de Búsqueda Catálogo Básico

| No. | Campo u Objeto                                                                                                    | Descripción                                                                                                    |  |  |  |  |  |  |
|-----|----------------------------------------------------------------------------------------------------|----------------------------------------------------------------------------------------------------|--|--|--|--|--|--|
| 1   | Ordenar por                                                                                                    | Permite seleccionar el campo que generará el orden de los registros de la búsqueda.                                                         |  |  |  |  |  |  |
| 2   | Período                                                                                                    | Período del documento. Este dato lo trae por defecto el sistema.                                                                            |  |  |  |  |  |  |
| 3   | Tipo Catálogo                                                                                                    | Este campo permite seleccionar el código y la descripción del tipo de catálogo. E<br>este caso en la lista sólo aparece el Catálogo Básico. |  |  |  |  |  |  |
| 4   | Grupo                                                                                                    | Código del grupo que corresponde al documento de la búsqueda.                                                                               |  |  |  |  |  |  |
| 5   | Sub Grupo Código del sub grupo que corresponde al documento de la búsqueda.                                                                                      |                                                                                                    |  |  |  |  |  |  |
| 6   | Cuenta                                                                                                    | Número de cuenta correspondiente.                                                                                                    |  |  |  |  |  |  |
| 7   | Sub Cuenta Número de la sub cuenta correspondiente.                                                                                                    |                                                                                                    |  |  |  |  |  |  |
| 8   | Auxiliar Primaria                                                                                                    | Código de la cuenta auxiliar primaria.                                                                                                    |  |  |  |  |  |  |
| 9   | Auxiliar Principal                                                                                                    | Código de la cuenta auxiliar principal.                                                                                                    |  |  |  |  |  |  |
| 10  | Auxiliar Secundaria                                                                                                    | Código de la cuenta auxiliar secundaria.                                                                                                    |  |  |  |  |  |  |
| 11  | Código de Cuenta                                                                                                    | Este campo permite digitar el código de la cuenta que se desea buscar.                                                                      |  |  |  |  |  |  |
| 12  | Nombre Cuenta                                                                                                    | Nombre de cuenta.                                                                                                    |  |  |  |  |  |  |
| 13  | Moneda                                                                                                    | Este campo permite seleccionar el tipo de moneda.                                                                                           |  |  |  |  |  |  |
|     |                                                                                                    | Botones de Comandos                                                                                                    |  |  |  |  |  |  |
| 14  | 🖉 Nuevo                                                                                                    | Permite ingresar un nuevo registro                                                                                                    |  |  |  |  |  |  |
| 15  | Buscar Inicia el proceso de búsqueda, tomando como base los valores especificados en l campos, al hacer clic en el tab de resultados se produce el mismo efecto. |                                                                                                    |  |  |  |  |  |  |

| 🖉 prueba -  | 🖉 prueba - 17110085-2008/0006-PRUEBA-01/08/2008 08:40:43-[versión:P1485/s2008.1] - Windows Internet Explorer 📃 🔳 💽 |         |        |         |              |       |              |      |                    |                              |                                             |                           |          |        |       |                                         |          |
|-------------|----------------------------------------------------------------------------------------------------|---------|--------|---------|--------------|-------|--------------|------|--------------------|------------------------------|---------------------------------------------|---------------------------|----------|--------|-------|-----------------------------------------|----------|
| Menu        |                                                                                                    |         | C      | təl     | 0.00         | N R Ś | sico         |      |                    |                              |                                             |                           |          |        |       |                                         | <u>^</u> |
|             |                                                                                                    |         | Ca     | itai    | Jyc          | , Da  | SICC         |      |                    |                              |                                             |                           |          |        |       |                                         |          |
| -8-1-1-     |                                                                                                    |         |        | lúsqueo | ia ) (       | Resu  | ltados       | )    |                    |                              |                                             |                           |          |        |       |                                         |          |
|             | ς /                                                                                                    | Periodo | ) 🕒    | t Gro   | ) 💽<br>SubGr | Cuent | 1<br>a SubCi | 🛃 Pa | gina :<br>Principa | 1 / 17 Reg<br>al AuxPrimaria | istros : 165<br>AuxSecundaria CuentaConta   | ble NombreCuenta          | Mon Ir   | nn Dét | Básic | a                                       |          |
|             |                                                                                                    | 2008    | 01     | 1       |              |       |              |      |                    | 1                            | ACTIVOS                                     |                           | 1 N      | s      | s     | 2 🖻 主                                   |          |
| <u>BC</u> ? |                                                                                                    | 2008    | 01     | 1       | 1            |       |              |      |                    | 11                           | ACTIVOS CORRIENTES                          |                           | 1 N      | s      | s     | 2 🖻 主                                   |          |
|             |                                                                                                    | 2008    | 01     | 1       | 1            | 01    |              |      |                    | 1101                         | DISPONIBILIDADES                            |                           | 1 N      | s      | s     | 2 🖻 主                                   |          |
|             |                                                                                                    | 2008    | 01     | 1       | 1            | 01    | 01           |      |                    | 110101                       | CAJA                                        |                           | 1 N      | s      | s     | 21:                                     |          |
|             |                                                                                                    | 2008    | 01     | 1       | 1            | 01    | 02           |      |                    | 110102                       | BANCOS                                      |                           | 1 N      | s      | s     | 2 î 主                                   |          |
| 🥖 Nuevo     | 1                                                                                                    | 2008    | 01     | 1       | 1            | 01    | 02           | 0001 |                    | 11010200                     | 01 BANCO DE RESERVAS<br>DOMINICANA (BANRESI | DE LA REPUBLICA<br>ERVAS) | 1 N      | s      | s     | 2 î 注                                   |          |
| Q Busqued   | la                                                                                                    | 2008    | 01     | 1       | 1            | 01    | 02           | 0002 |                    | 11010200                     | 02 BANCO CENTRAL DE LA<br>DOMINICANA (BCRD) | A REPUBLICA               | 1 N      | s      | s     | 21i                                     |          |
|             |                                                                                                    | 2008    | 01     | 1       | 1            | 01    | 02           | 0003 |                    | 11010200                     | 03 BANCOS PRIVADOS LO                       | CALES                     | 1 N      | s      | s     | 21 i                                    | =        |
|             |                                                                                                    | 2008    | 01     | 1       | 1            | 01    | 02           | 0004 |                    | 11010200                     | 04 BANCOS INTERNACION                       | ALES EN DOLARES           | 1 N      | s      | s     | 21ii                                    | =        |
|             |                                                                                                    | 2008    | 01     | 1       | 1            | 01    | 03           |      |                    | 110103                       | DISPONIBILIDADES EN                         | PODER DE LAS DAFS         | 1 N      | s      | s     | 211 i                                   |          |
|             |                                                                                                    |         |        |         |              |       |              |      |                    |                              |                                             |                           |          |        |       |                                         |          |
|             |                                                                                                    |         |        |         |              |       |              |      |                    |                              |                                             |                           | Pagina : | 1/1    | 7 Rec | uistros : 165                           |          |
|             |                                                                                                    |         |        |         |              |       |              |      |                    |                              |                                             |                           | agina .  | - / -  |       | ,,,,,,,,,,,,,,,,,,,,,,,,,,,,,,,,,,,,,,, |          |
|             |                                                                                                    |         |        |         |              |       |              |      |                    |                              |                                             |                           |          |        |       |                                         |          |
|             |                                                                                                    |         |        |         |              |       |              |      |                    |                              |                                             |                           |          |        |       |                                         |          |
| GIGEI       |                                                                                                    |         |        |         |              |       |              |      |                    |                              |                                             |                           |          |        |       |                                         |          |
|             |                                                                                                    |         |        |         |              |       |              |      |                    |                              |                                             |                           |          |        |       |                                         |          |
|             |                                                                                                    |         |        |         |              |       |              |      |                    |                              |                                             |                           |          |        |       |                                         |          |
|             |                                                                                                    |         |        |         |              |       |              |      |                    |                              |                                             |                           |          |        |       |                                         |          |
|             |                                                                                                    |         |        |         |              |       |              |      |                    |                              |                                             |                           |          |        |       |                                         |          |
|             |                                                                                                    |         |        |         |              |       |              |      |                    |                              |                                             |                           |          |        |       |                                         |          |
|             |                                                                                                    |         |        |         |              |       |              |      |                    |                              |                                             |                           |          |        |       |                                         |          |
| de ataut    |                                                                                                    |         | 1000-0 | 00.00   |              |       |              | 8    |                    |                              |                                             |                           |          | _      | ð     |                                         |          |

## Pantalla de Resultados de la Búsqueda Catálogo Básico

## Descripción de la Pantalla de Resultados de la Búsqueda Catálogo Básico

| No. | Campo u Objeto Descripción                                                   |                                                                                              |  |  |  |  |
|-----|------------------------------------------------------------------------------|----------------------------------------------------------------------------------------------|--|--|--|--|
| 1   | Grid de Resultados                                                           | Muestra los registros encontrados, de acuerdo a los parámetros de<br>búsqueda especificados. |  |  |  |  |
|     |                                                                              | Contenido del Grid                                                                           |  |  |  |  |
|     | Período                                                                      | Presenta el período fiscal en el cual se ha registrado el documento.                         |  |  |  |  |
|     | Tipo Catálogo Código del tipo de catálogo que se ha registrado en el docum   |                                                                                              |  |  |  |  |
|     | Grupo Código del grupo que se ha registrado en el documento.                 |                                                                                              |  |  |  |  |
|     | Sub Grupo         Código del sub grupo que se ha registrado en el documento. |                                                                                              |  |  |  |  |
|     | Cuenta                                                                       | Número de cuenta que se ha registrado en el documento.                                       |  |  |  |  |
|     | Sub Cuenta Número de la sub cuenta que se ha registrado en el documer        |                                                                                              |  |  |  |  |
|     | Auxiliar Principal Indica el código de la cuenta auxiliar primaria.          |                                                                                              |  |  |  |  |
|     | Auxiliar Primaria                                                            | Indica el código de la cuenta auxiliar principal.                                            |  |  |  |  |
|     | Auxiliar Secundaria                                                          | Indica el código de la cuenta auxiliar secundaria.                                           |  |  |  |  |
|     | Cuenta Contable                                                              | Indica el código de la cuenta contable.                                                      |  |  |  |  |
|     | Nombre Cuenta                                                                | Nombre de la cuenta contable que se ha registrado en el documento.                           |  |  |  |  |
|     | Moneda Presenta el código de la moneda que se ha registrado documento.       |                                                                                              |  |  |  |  |
|     | Imputable Identifica si la cuenta es imputable o no.                         |                                                                                              |  |  |  |  |
|     | Débito                                                                       | Identifica si la cuenta es o no de origen deudor.                                            |  |  |  |  |
|     | Básica                                                                       | Identifica si es o no una cuenta básica.                                                     |  |  |  |  |

|   |                                               | Botones del Grid                                                                                                    |
|---|-----------------------------------------------|----------------------------------------------------------------------------------------------------|
| 2 |                                               | Permite modificar un documento.                                                                                                    |
| 3 |                                               | Permite borrar un documento.                                                                                                    |
| 4 | i                                             | Permite consultar un documento.                                                                                                    |
|   |                                               | Botones de Generales                                                                                                    |
| 5 | 🕖 Nuevo 🥖                                     | Permite ingresar un nuevo registro                                                                                                    |
| 6 | Q Buscar                                      | Inicia el proceso de búsqueda, tomando como base los valores especificados en los campos, al hacer clic en el tab de resultados se produce el mismo efecto. |
| 7 | Ø 🕪 € € 🕷 📩 🔊 Pagina : 1 / 11 Registros : 108 | El icono de impresión, imprime el contenido del grid.<br>Las flechas de navegación, permiten pasar de una página a otra.                                    |

## Pantalla de Registro Catálogo Básico

| 🖉 prueba - 171                                                                                  | 🖉 prueba - 17110085-2008/0006-PRUEBA-01/08/2008 08:38:23-[versión:P1485/s2008.1] - Windows Internet Explorer 📃 🗖 🔀                                                                                 |                                                                    |               |  |  |  |  |  |  |
|-------------------------------------------------------------------------------------------------|----------------------------------------------------------------------------------------------------|--------------------------------------------------------------------|---------------|--|--|--|--|--|--|
|                                                                                                 | Catálogo Bás                                                                                                    | ico                                                                |               |  |  |  |  |  |  |
| <ul> <li>P ⊂ ? @</li> <li>M ⊂ ? @</li> <li>M Grabar</li> <li>Cancelar</li> <li>Nuevo</li> </ul> | Período<br>Tipo Catálogo<br>Grupo<br>Cuenta<br>Sub Grupo<br>Cuenta<br>Auxiliar Principal<br>Auxiliar Primaria<br>Auxiliar Secundaria<br>Código de Cuenta<br>Nombre Cuenta<br>Imputable ?<br>Moneda | 2008 01 Catálogo Básico de Cuentas                                 |               |  |  |  |  |  |  |
|                                                                                                 | Cuenta Deudora<br>Cuenta Básica ?                                                                                                    | Cuenta Deudora                                                     |               |  |  |  |  |  |  |
| 🦺 start                                                                                         | 🏉 🞯 🔤 DOC_US_CG_001_V1                                                                                                    | 👩 Subsistema del Módul 🔗 Bienvenido al Sigef 🌈 prueba - 17110085-2 | 🕄 🔿 💕 8:38 AM |  |  |  |  |  |  |

## Descripción de la Pantalla de Registro Catálogo Básico

| No.                                                                                                    | Campo u Objeto | to Descripción                                                                                                    |  |  |  |  |  |
|----------------------------------------------------------------------------------------------------|----------------|----------------------------------------------------------------------------------------------------|--|--|--|--|--|
| 1 Período Período del documento. Este dato lo trae por defecto el sistema.                              |                |                                                                                                    |  |  |  |  |  |
| 2 Tipo Catálogo Identifica el código y descripción del catálogo de cue sólo aparece el Catálogo Básico. |                | Identifica el código y descripción del catálogo de cuenta. En este caso en la lista sólo aparece el Catálogo Básico. |  |  |  |  |  |
| 3                                                                                                    | Grupo          | Este campo permite registrar el código del grupo y el sistema trae la descripción.                                   |  |  |  |  |  |

| 4  | Sub Grupo                                                                | Este campo permite registrar el código del sub grupo. La descripción la trae por defecto el sistema.                    |  |  |  |  |
|----|--------------------------------------------------------------------------|----------------------------------------------------------------------------------------------------|--|--|--|--|
| 5  | Cuenta                                                                   | Este campo permite registrar el número de cuenta. La descripción la trae por defecto el sistema.                        |  |  |  |  |
| 6  | Sub Cuenta                                                               | Este campo permite registrar el número de la sub cuenta. La descripción la trae por defecto el sistema.                 |  |  |  |  |
|    | Auxiliar Principal                                                       | Este campo permite registrar el código de la cuenta auxiliar principal. La descripción la trae por defecto el sistema.  |  |  |  |  |
|    | Auxiliar Primaria                                                        | Este campo permite registrar el código de la cuenta auxiliar primaria. La descripción la trae por defecto el sistema.   |  |  |  |  |
|    | Auxiliar Secundaria                                                      | Este campo permite registrar el código de la cuenta auxiliar secundaria. La descripción la trae por defecto el sistema. |  |  |  |  |
|    | Código de Cuenta                                                         | Identifica el código de la cuenta que corresponde al documento.                                                         |  |  |  |  |
|    | Nombre Cuenta                                                            | Permite registrar el nombre de la cuenta.                                                                               |  |  |  |  |
|    | Imputable                                                                | Se marca cuando la cuenta es imputable.                                                                                 |  |  |  |  |
|    | Moneda                                                                   | Indica el código y la descripción de la moneda.                                                                         |  |  |  |  |
|    | Cuenta Deudora                                                           | Se marca cuando la cuenta es de origen deudor.                                                                          |  |  |  |  |
|    | Cuenta Básica                                                            | Se marca cuando es una cuenta básica.                                                                                   |  |  |  |  |
|    |                                                                          | Botones de Comandos                                                                                                    |  |  |  |  |
| 7  | 🖊 Retornar                                                               | Este botón permite retornar a la pantalla anterior.                                                                     |  |  |  |  |
| 8  | Este botón permite grabar las informaciones registradas en una pantalla. |                                                                                                    |  |  |  |  |
| 9  | Cancelar                                                                 | Este botón permite cancelar los datos registrados en la pantalla.                                                       |  |  |  |  |
| 10 | 🕖 Nuevo                                                                  | Este botón Permite insertar un nuevo documento.                                                                         |  |  |  |  |

#### 7.1.2 Registro de Catálogo de Cuentas

El Catalogo de Cuentas define la estructura que tendrá el catalogo al inicio del año contable. Una vez establecida no es modificable.

#### Ruta para ingresar al Registro Catálogo de Cuentas

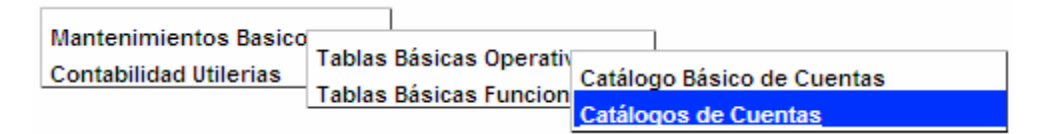

## Pantalla de Búsqueda Catálogo de Cuentas

| 🖉 prueba - 11 | 7110085-2008/0006-PRUEB | A-01/08/2008 08:48:29-[versión: | :P1485/s2008.1] - Window | rs Internet Explorer  |                   |
|---------------|-------------------------|---------------------------------|--------------------------|-----------------------|-------------------|
| Menu          | Catálogo                | De Cuentas                      |                          |                       | <u>^</u>          |
|               | Catalogo                |                                 |                          |                       |                   |
|               | (Búsqueda)              | Resultados                      |                          |                       |                   |
| 2             | Ordenar por             | Ordenar Por Cuenta 🐱            |                          |                       |                   |
|               | Tipo Catálogo           | 2008                            |                          | ~                     |                   |
|               | Grupo                   |                                 |                          | •                     |                   |
|               | Sub Grupo               |                                 |                          |                       |                   |
|               | Cuenta                  |                                 |                          |                       |                   |
| / Nuevo       | Sub Cuenta              |                                 |                          |                       |                   |
| Q Buscar      | Auxiliar Principal      |                                 |                          |                       |                   |
|               | Auxiliar Secundaria     |                                 |                          |                       | _                 |
|               | Codigo de Cuenta        |                                 |                          |                       |                   |
|               | Nombre Cuenta           |                                 |                          |                       |                   |
|               | Moneda                  |                                 |                          | ~                     |                   |
|               |                         |                                 |                          |                       |                   |
|               |                         |                                 |                          |                       |                   |
|               |                         |                                 |                          |                       |                   |
| SIGEF         |                         |                                 |                          |                       |                   |
|               |                         |                                 |                          |                       |                   |
|               |                         |                                 |                          |                       |                   |
|               |                         |                                 |                          |                       |                   |
|               |                         |                                 |                          |                       |                   |
|               |                         |                                 |                          |                       |                   |
|               |                         |                                 |                          |                       |                   |
| 🛃 start       | 🤌 🞯 🔤 DOC_US_CG_00      | 1_V1 🔤 Subsistema del Módul     | 🖉 Bienvenido al Sigef    | 🖉 prueba - 17110085-2 | 🖞 🔛 🔏 🔦 🛒 8:49 AM |

#### Descripción de la Pantalla de Búsqueda Catálogo de Cuentas

| No. | Campo u Objeto      | Descripción                                                                                                    |  |  |  |  |  |
|-----|---------------------|----------------------------------------------------------------------------------------------------|--|--|--|--|--|
| 1   | Ordenar por         | Permite seleccionar el campo que generará el orden de los registros de la                                                                                   |  |  |  |  |  |
|     |                     | búsqueda.                                                                                                    |  |  |  |  |  |
| 2   | Período             | Período del documento. Este dato lo trae por defecto el sistema.                                                                                            |  |  |  |  |  |
| 3   | Tipo Catálogo       | Este campo permite seleccionar el código y la descripción del tipo de catálogo.                                                                             |  |  |  |  |  |
| 4   | Grupo               | Código del grupo que corresponde al documento de la búsqueda.                                                                                               |  |  |  |  |  |
| 5   | Sub Grupo           | Código del sub grupo que corresponde al documento de la búsqueda.                                                                                           |  |  |  |  |  |
| 6   | Cuenta              | Número de cuenta correspondiente.                                                                                                    |  |  |  |  |  |
| 7   | Sub Cuenta          | Número de la sub cuenta correspondiente.                                                                                                    |  |  |  |  |  |
| 8   | Auxiliar Primaria   | Código de la cuenta auxiliar primaria.                                                                                                    |  |  |  |  |  |
| 9   | Auxiliar Principal  | Código de la cuenta auxiliar principal.                                                                                                    |  |  |  |  |  |
| 10  | Auxiliar Secundaria | Código de la cuenta auxiliar secundaria.                                                                                                    |  |  |  |  |  |
| 11  | Código de Cuenta    | Este campo permite digitar el código de la cuenta que se desea buscar.                                                                                      |  |  |  |  |  |
| 12  | Nombre Cuenta       | Nombre de cuenta.                                                                                                    |  |  |  |  |  |
| 13  | Moneda              | Este campo permite seleccionar el tipo de moneda.                                                                                                    |  |  |  |  |  |
|     |                     | Botones de Comandos                                                                                                    |  |  |  |  |  |
| 14  | 🖉 Nuevo             | Permite ingresar un nuevo registro                                                                                                    |  |  |  |  |  |
| 15  | Q Buscar            | Inicia el proceso de búsqueda, tomando como base los valores especificados en los campos, al hacer clic en el tab de resultados se produce el mismo efecto. |  |  |  |  |  |

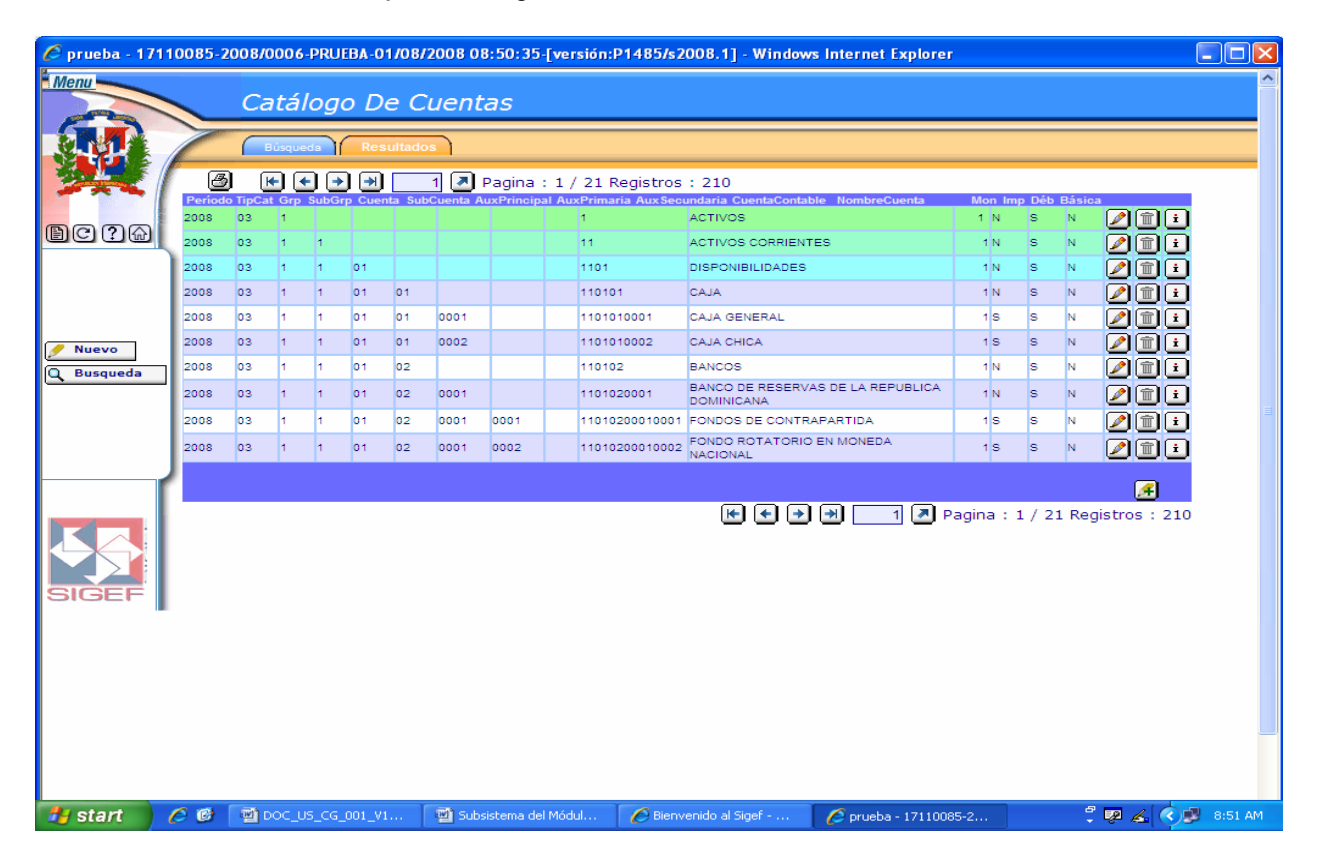

#### Pantalla de Resultados de la Búsqueda Catálogo de Cuentas

#### Descripción de la Pantalla de Resultados de la Búsqueda Catálogo de Cuentas

| No. | Campo u Objeto      | Descripción                                                                                  |  |  |
|-----|---------------------|----------------------------------------------------------------------------------------------|--|--|
| 1   | Grid de Resultados  | Muestra los registros encontrados, de acuerdo a los parámetros de<br>búsqueda especificados. |  |  |
|     |                     | Contenido del Grid                                                                           |  |  |
|     | Período             | Presenta el período fiscal en el cual se ha registrado el documento.                         |  |  |
|     | Tipo Catálogo       | Código del tipo de catálogo que se ha registrado en el documento.                            |  |  |
|     | Grupo               | Código del grupo que se ha registrado en el documento.                                       |  |  |
|     | Sub Grupo           | Código del sub grupo que se ha registrado en el documento.                                   |  |  |
|     | Cuenta              | Número de cuenta que se ha registrado en el documento.                                       |  |  |
|     | Sub Cuenta          | Número de la sub cuenta que se ha registrado en el documento.                                |  |  |
|     | Auxiliar Principal  | Indica el código de la cuenta auxiliar primaria.                                             |  |  |
|     | Auxiliar Primaria   | Indica el código de la cuenta auxiliar principal.                                            |  |  |
|     | Auxiliar Secundaria | Indica el código de la cuenta auxiliar secundaria.                                           |  |  |
|     | Cuenta Contable     | Indica el código de la cuenta contable.                                                      |  |  |
|     | Nombre Cuenta       | Nombre de la cuenta contable que se ha registrado en el documento.                           |  |  |
|     | Moneda              | Presenta el código de la moneda que se ha registrado en el                                   |  |  |
|     |                     | documento.                                                                                   |  |  |
|     | Imputable           | Identifica si la cuenta es imputable o no.                                                   |  |  |
|     | Débito              | Identifica si la cuenta es o no de origen deudor.                                            |  |  |
|     | Básica              | Identifica si es o no una cuenta básica.                                                     |  |  |

|   |                                             | Botones del Grid                                                                                                    |
|---|---------------------------------------------|----------------------------------------------------------------------------------------------------|
| 2 |                                             | Permite modificar un documento.                                                                                                    |
| 3 |                                             | Permite borrar un documento.                                                                                                    |
| 4 | i                                           | Permite consultar un documento.                                                                                                    |
|   |                                             | Botones de Generales                                                                                                    |
| 5 | 🥖 Nuevo 🥖                                   | Permite ingresar un nuevo registro                                                                                                    |
| 6 | Q Buscar                                    | Inicia el proceso de búsqueda, tomando como base los valores especificados en los campos, al hacer clic en el tab de resultados se produce el mismo efecto. |
| 7 | 🙆 🕪 🔶 💓 📩 🏲 Pagina : 1 / 11 Registros : 108 | El icono de impresión, imprime el contenido del grid.                                                                                                    |
|   |                                             | Las flechas de navegación, permiten pasar de una página a otra.                                                                                             |

## Pantalla de Registro de Catálogo de Cuentas

| 🖉 prueba - 17110085-2008/0006-PRUEBA-01/08/2008 08:48:59-[versión:P1485/s2008.1] - Windows Internet Explorer 📃 🗖 🔀 |                                 |                                                                              |            |  |  |  |  |  |
|----------------------------------------------------------------------------------------------------|---------------------------------|------------------------------------------------------------------------------|------------|--|--|--|--|--|
|                                                                                                    |                                 |                                                                              |            |  |  |  |  |  |
|                                                                                                    | Registro De Catalogo De Cuentas |                                                                              |            |  |  |  |  |  |
| Catalogo De Cuentas Contables                                                                                      |                                 |                                                                              |            |  |  |  |  |  |
| 18. Late                                                                                                    | Período                         | 2008                                                                         |            |  |  |  |  |  |
|                                                                                                    | Tipo Catálogo                   |                                                                              |            |  |  |  |  |  |
| <b>B</b> C ? 🏠                                                                                                    | Grupo                           |                                                                              |            |  |  |  |  |  |
|                                                                                                    | Sub Grupo                       |                                                                              |            |  |  |  |  |  |
|                                                                                                    | Cuenta                          |                                                                              |            |  |  |  |  |  |
| 14. Retornar                                                                                                    | Sub Cuenta                      |                                                                              |            |  |  |  |  |  |
| Grabar                                                                                                    | Auxiliar Principal              |                                                                              |            |  |  |  |  |  |
| X Cancelar                                                                                                    | Auxiliar Primaria               |                                                                              |            |  |  |  |  |  |
| / Nuevo                                                                                                    | Auxiliar Secundaria             |                                                                              |            |  |  |  |  |  |
|                                                                                                    | Código de Cuenta                |                                                                              |            |  |  |  |  |  |
|                                                                                                    | Nombre Cuenta                   |                                                                              |            |  |  |  |  |  |
|                                                                                                    | Imputable ?                     | Imputable ?                                                                  |            |  |  |  |  |  |
| Recargar                                                                                                    | Moneda                          | 1 PESOS DOMINICANOS                                                          |            |  |  |  |  |  |
| 18:58                                                                                                    | Cuenta Deudora                  | Cuenta Deudora                                                               |            |  |  |  |  |  |
|                                                                                                    | Cuenta Básica ?                 | Cuenta Básica ?                                                              |            |  |  |  |  |  |
|                                                                                                    |                                 |                                                                              |            |  |  |  |  |  |
| SIGEE                                                                                                    |                                 |                                                                              |            |  |  |  |  |  |
| CICL!                                                                                                    |                                 |                                                                              |            |  |  |  |  |  |
|                                                                                                    |                                 |                                                                              |            |  |  |  |  |  |
|                                                                                                    |                                 |                                                                              |            |  |  |  |  |  |
|                                                                                                    |                                 |                                                                              |            |  |  |  |  |  |
|                                                                                                    |                                 |                                                                              |            |  |  |  |  |  |
|                                                                                                    |                                 |                                                                              |            |  |  |  |  |  |
| 🛃 start                                                                                                    |                                 | 🖏 Subsistema del Módul 🦨 Bienvenido al Sinef 🖉 prueba - 17110085-2 🚽 🦉 🎫 🖉 🖉 | 8:49 AM    |  |  |  |  |  |
| - Start                                                                                                    |                                 |                                                                              | of the Min |  |  |  |  |  |

## Descripción de la Pantalla de Registro de Catálogo de Cuentas

| No. | Campo u Objeto | Descripción                                                                        |
|-----|----------------|------------------------------------------------------------------------------------|
| 1   | Período        | Período del documento. Este dato lo trae por defecto el sistema.                   |
| 2   | Tipo Catálogo  | Permite registrar el código y descripción del catálogo de cuenta.                  |
| 3   | Grupo          | Este campo permite registrar el código del grupo y el sistema trae la descripción. |

| 4  | Sub Grupo           | Este campo permite registrar el código del sub grupo. La descripción la trae por defecto el sistema.                     |  |  |  |  |
|----|---------------------|----------------------------------------------------------------------------------------------------|--|--|--|--|
| 5  | Cuenta              | Este campo permite registrar el número de cuenta. La descripción la trae por defecto el sistema.                         |  |  |  |  |
| 6  | Sub Cuenta          | Este campo permite registrar el número de la sub cuenta. La descripción la trae por<br>defecto el sistema.               |  |  |  |  |
| 7  | Auxiliar Principal  | Este campo permite registrar el código de la cuenta auxiliar principal. La descripción la trae por defecto el sistema.   |  |  |  |  |
| 8  | Auxiliar Primaria   | Este campo permite registrar el código de la cuenta auxiliar primaria. La descripción<br>la trae por defecto el sistema. |  |  |  |  |
| 9  | Auxiliar Secundaria | Este campo permite registrar el código de la cuenta auxiliar secundaria. La descripción la trae por defecto el sistema.  |  |  |  |  |
| 10 | Código de Cuenta    | Identifica el código de la cuenta que corresponde al documento.                                                          |  |  |  |  |
| 11 | Nombre Cuenta       | Permite registrar el nombre de la cuenta.                                                                                |  |  |  |  |
| 12 | Imputable           | Se marca cuando la cuenta es imputable.                                                                                  |  |  |  |  |
| 13 | Moneda              | Indica el código y la descripción de la moneda.                                                                          |  |  |  |  |
| 14 | Cuenta Deudora      | Se marca cuando la cuenta es de origen deudor.                                                                           |  |  |  |  |
| 15 | Cuenta Básica       | Se marca cuando es una cuenta básica.                                                                                    |  |  |  |  |
|    |                     | Botones de Comandos                                                                                                    |  |  |  |  |
| 16 | 🖊 Retornar          | Este botón permite retornar a la pantalla anterior.                                                                      |  |  |  |  |
| 17 | 💾 Grabar            | Este botón permite grabar las informaciones registradas en una pantalla.                                                 |  |  |  |  |
| 18 | Cancelar            | Este botón permite cancelar los datos registrados en la pantalla.                                                        |  |  |  |  |
| 19 | 🖉 Nuevo             | Este botón Permite insertar un nuevo documento.                                                                          |  |  |  |  |

#### 7.1.3 Registro de Configuración Reportes Financieros

Permite establecer la configuración de los reportes financieros que forman parte del Subsistema de Contabilidad.

#### Ruta para ingresar al Registro Configuración de Reportes Financieros

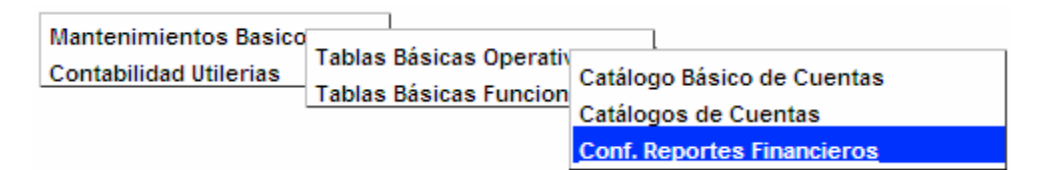

Pantalla de Búsqueda Configuración Reportes Financieros

| 🖉 prueba - 17110085-2008/0006-PRUEBA-01/08/2008 08:53:56-[versión:P1485/s2008.1] - Windows Internet Explorer 🔲 🔲 🔀 |       |                    |                        |                       |                       |                   |
|----------------------------------------------------------------------------------------------------|-------|--------------------|------------------------|-----------------------|-----------------------|-------------------|
| Menu                                                                                                    |       | Búsqueda Cor       | figuracion Rep         | ortes Financiero      | 5                     | <u>^</u>          |
| 6                                                                                                    |       |                    |                        |                       |                       |                   |
|                                                                                                    |       | Búsqueda Cresultad | os                     |                       |                       |                   |
|                                                                                                    | Order | har por<br>to      | Periodo v              | •                     |                       |                   |
| BC?A                                                                                                    | Secu  | encia              | 2000                   |                       |                       |                   |
|                                                                                                    | Catal | ogo                |                        |                       | *                     |                   |
|                                                                                                    | Repor | te                 |                        |                       | <u> </u>              |                   |
|                                                                                                    | Descr | ipcion             |                        |                       |                       |                   |
| Nuevo                                                                                                    | L .   |                    |                        |                       |                       |                   |
| Q Buscar                                                                                                    | L .   |                    |                        |                       |                       |                   |
|                                                                                                    | L .   |                    |                        |                       |                       |                   |
|                                                                                                    |       |                    |                        |                       |                       |                   |
|                                                                                                    | ſ     |                    |                        |                       |                       |                   |
|                                                                                                    |       |                    |                        |                       |                       |                   |
|                                                                                                    |       |                    |                        |                       |                       |                   |
| SIGEF                                                                                                    |       |                    |                        |                       |                       |                   |
|                                                                                                    |       |                    |                        |                       |                       |                   |
|                                                                                                    |       |                    |                        |                       |                       |                   |
|                                                                                                    |       |                    |                        |                       |                       |                   |
|                                                                                                    |       |                    |                        |                       |                       |                   |
|                                                                                                    |       |                    |                        |                       |                       |                   |
|                                                                                                    |       |                    |                        |                       |                       |                   |
| 🦺 start                                                                                                    | 60    | 🗐 DOC_US_CG_001_V1 | 🔄 Subsistema del Módul | 💋 Bienvenido al Sigef | 🖉 prueba - 17110085-2 | 🚏 🐙 🔏 🔿 🥩 8:55 AM |

## Descripción de la Pantalla de Búsqueda Configuración Reportes Financieros

| No. | Campo u Objeto | Descripción                                                                                                    |  |  |  |
|-----|----------------|----------------------------------------------------------------------------------------------------|--|--|--|
| 1   | Ordenar por    | Permite seleccionar el campo que generará el orden de los registros de la búsqueda.                                                                            |  |  |  |
| 2   | Período        | Período del documento. Este dato lo trae por defecto el sistema.                                                                                               |  |  |  |
| 3   | Secuencia      | Número de secuencia del documento.                                                                                                    |  |  |  |
| 4   | Catálogo       | Este campo permite seleccionar el código y la descripción del catálogo de cuenta.                                                                              |  |  |  |
| 5   | Reporte        | Permite seleccionar el código y la descripción del reporte o en defecto digitar el<br>código y el sistema trae la descripción.                                 |  |  |  |
| 6   | Descripción    | Indica la descripción del documento.                                                                                                    |  |  |  |
|     |                | Botones de Comandos                                                                                                    |  |  |  |
| 7   | 🕖 Nuevo        | Permite ingresar un nuevo registro                                                                                                    |  |  |  |
| 8   | QBuscar        | Inicia el proceso de búsqueda, tomando como base los valores especificados en los<br>campos, al hacer clic en el tab de resultados se produce el mismo efecto. |  |  |  |

| Prueba - 17110085-2008/0006-PRUEBA-01/08/2008 08:56:22-[versión:P1485/s2008.1] - Windows Internet Explorer |        |                  |                      |                                          |                       |       |         |
|----------------------------------------------------------------------------------------------------|--------|------------------|----------------------|------------------------------------------|-----------------------|-------|---------|
|                                                                                                    |        | Búsqueda Cor     | nfiguracion Rep      | oortes Financiero                        | 05                    |       |         |
| <b>梁</b> 梁                                                                                                 | Period | do Secuencia     | Catalogo             | Descripcion<br>Balance General Beoublice | Reporte               |       |         |
| <mark>b</mark> c?@                                                                                         | 2008   | 0001             | 02                   | Dominicana Resumido                      | 02                    | i i   | - 1     |
|                                                                                                    |        |                  |                      |                                          |                       |       |         |
| Nuevo                                                                                                    |        |                  |                      |                                          |                       |       |         |
|                                                                                                    |        |                  |                      |                                          |                       |       | =       |
| <u> </u>                                                                                                   | 1      |                  |                      |                                          |                       |       |         |
| 5                                                                                                    |        |                  |                      |                                          |                       |       |         |
| SIGEF                                                                                                    |        |                  |                      |                                          |                       |       |         |
|                                                                                                    |        |                  |                      |                                          |                       |       |         |
|                                                                                                    |        |                  |                      |                                          |                       |       |         |
|                                                                                                    |        |                  |                      |                                          |                       |       |         |
| 🛃 start                                                                                                    | 60     | DOC_U5_C6_001_V1 | Subsistema del Módul | Bienvenido al Sigef                      | 🖉 prueba - 17110085-2 | ÷ 🖗 🚣 | 8:57 AM |

Pantalla de Resultados de la Búsqueda Configuración Reportes Financieros

## Descripción de la Pantalla de Resultados de la Búsqueda Configuración Reportes Financieros

| No. | Campo u Objeto     | Descripción                                                          |  |  |  |  |
|-----|--------------------|----------------------------------------------------------------------|--|--|--|--|
| 1   | Grid de Resultados | Muestra los registros encontrados, de acuerdo a los parámetros de    |  |  |  |  |
|     |                    | búsqueda especificados.                                              |  |  |  |  |
|     |                    | Contenido del Grid                                                   |  |  |  |  |
|     | Período            | Presenta el período fiscal en el cual se ha registrado el documento. |  |  |  |  |
|     | Secuencia          | Presenta el número de secuencia del documento.                       |  |  |  |  |
|     | Catálogo           | Presenta el código del catálogo de cuenta correspondiente a la       |  |  |  |  |
|     |                    | búsqueda.                                                            |  |  |  |  |
|     | Descripción        | Presenta la descripción del documento.                               |  |  |  |  |
|     | Reporte            | Identifica el código del reporte.                                    |  |  |  |  |
|     |                    | Botones del Grid                                                     |  |  |  |  |
| 2   |                    | Permite modificar un documento.                                      |  |  |  |  |
| 3   |                    | Permite borrar un documento.                                         |  |  |  |  |

| 4 | i         | Permite consultar un documento.                                                                                                    |
|---|-----------|----------------------------------------------------------------------------------------------------|
|   |           | Botones de Generales                                                                                                    |
| 5 | 🕖 Nuevo 🔀 | Permite ingresar un nuevo registro                                                                                                    |
| 6 | Q Buscar  | Inicia el proceso de búsqueda, tomando como base los valores especificados en los campos, al hacer clic en el tab de resultados se produce el mismo efecto. |

Pantalla de Registro de Configuración Reportes Financieros

| 🖉 prueba - 17110085-2008/0006-PRUEBA-01/08/2008 08:55:41-[versión:P1485/s2008.1] - Windows Internet Explorer 🔹 🔲 🔀 |                      |                 |                      |                       |                       |                   |
|----------------------------------------------------------------------------------------------------|----------------------|-----------------|----------------------|-----------------------|-----------------------|-------------------|
|                                                                                                    | Re                   | gistro De C     | onfiguracion Re      | eportes Financie      | eros                  | <u>~</u>          |
| 觐                                                                                                    | Periodo<br>Secuencia | 2008            | Financieros          |                       |                       |                   |
| BC ? @                                                                                                    | Catalogo             |                 |                      | ~                     |                       |                   |
|                                                                                                    | Reporte              |                 |                      | ×                     | •                     |                   |
|                                                                                                    | Descripcion          |                 |                      |                       |                       |                   |
| 🖌 Retornar                                                                                                    | Cargar Cata          | alogo           |                      | 20                    |                       |                   |
| 🛱 Grabar                                                                                                    | Cacincas             |                 |                      |                       |                       |                   |
| X Cancelar                                                                                                    |                      |                 |                      |                       |                       |                   |
| 🖉 Nuevo                                                                                                    |                      |                 |                      |                       |                       |                   |
|                                                                                                    |                      |                 |                      |                       |                       |                   |
|                                                                                                    | J                    |                 |                      |                       |                       |                   |
| Recargar                                                                                                    |                      |                 |                      |                       |                       |                   |
| 18:56                                                                                                    |                      |                 |                      |                       |                       |                   |
|                                                                                                    |                      |                 |                      |                       |                       |                   |
|                                                                                                    |                      |                 |                      |                       |                       |                   |
| SIGEF                                                                                                    |                      |                 |                      |                       |                       |                   |
|                                                                                                    |                      |                 |                      |                       |                       |                   |
|                                                                                                    |                      |                 |                      |                       |                       |                   |
|                                                                                                    |                      |                 |                      |                       |                       |                   |
|                                                                                                    |                      |                 |                      |                       |                       |                   |
|                                                                                                    |                      |                 |                      |                       |                       |                   |
| 🛃 start                                                                                                    | 60 🖻                 | OC_US_CG_001_V1 | Subsistema del Módul | 💋 Bienvenido al Sigef | 💋 prueba - 17110085-2 | 🛱 👰 🔏 🔿 💕 8:56 AM |

## Descripción de la Pantalla de Registro de Configuración Reportes Financieros

| No. | Campo u Objeto          | Descripción                                                                 |
|-----|-------------------------|-----------------------------------------------------------------------------|
| 1   | Período                 | Período del documento. Este dato lo trae por defecto el sistema.            |
| 2   | Secuencia               | Número secuencial generado automáticamente.                                 |
| 3   | Catálogo                | Permite seleccionar el código y la descripción del catálogo de cuentas.     |
| 4   | Reporte                 | Permite seleccionar el código y la descripción del reporte correspondiente. |
| 5   | Descripción             | Este campo permite registrar la descripción del documento.                  |
| 6   | Cargar Catálogo Cuentas | Permite cargar el catálogo de cuentas registrado.                           |
|     | -                       | Botones de Comandos                                                         |
| 7   | <u></u>                 | Este botón permite cargar el catálogo de cuentas registrado en la pantalla. |
| 8   | 🖌 Retornar              | Este botón permite retornar a la pantalla anterior.                         |
| 9   | 💾 Grabar                | Este botón permite grabar las informaciones registradas en una pantalla.    |
| 10  | X Cancelar              | Este botón permite cancelar los datos registrados en la pantalla.           |

| 11 | 🕖 Nuevo | Este botón Permite insertar un nuevo documento. |
|----|---------|-------------------------------------------------|
|----|---------|-------------------------------------------------|

#### 7.1.4 Registro de Ejercicios Contables

#### Ruta para ingresar al Registro Ejercicios Contables

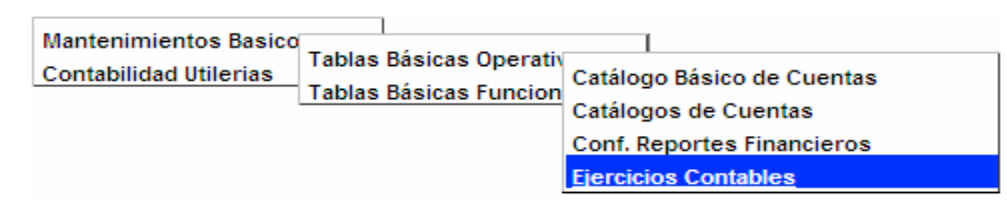

#### Pantalla de Búsqueda Ejercicios Contables

| 🖉 prueba - 17    | 110085-2008/0006-PRUEB            | 4-01/08/2008 08:59:27-[versión: | P1485/s2008.1] - Window | s Internet Explorer   |                   | × |
|------------------|-----------------------------------|---------------------------------|-------------------------|-----------------------|-------------------|---|
| Menu             | Búsqueda                          | Ejercicios Contable             | e <i>s</i>              |                       |                   | ^ |
|                  | Búsqueda                          | Resultados                      |                         |                       |                   |   |
|                  | Periodo                           | Periodo 💌                       |                         |                       |                   |   |
| <b>B</b> C ? (2) | Estado<br>Fecha Inicial           |                                 |                         | ~                     |                   |   |
|                  | Fecha Final<br>Fecha Inicial Real |                                 |                         |                       |                   |   |
| 🕖 Nuevo          | Fecha Final Real                  |                                 |                         |                       |                   |   |
| Q Buscar         |                                   |                                 |                         |                       |                   |   |
|                  |                                   |                                 |                         |                       |                   |   |
|                  | r                                 |                                 |                         |                       |                   |   |
| 53               |                                   |                                 |                         |                       |                   |   |
| SIGEF            |                                   |                                 |                         |                       |                   |   |
|                  |                                   |                                 |                         |                       |                   |   |
|                  |                                   |                                 |                         |                       |                   |   |
|                  |                                   |                                 |                         |                       |                   |   |
|                  |                                   |                                 |                         |                       |                   |   |
| 🛃 start 🚽        | 💋 🞯 🛛 🔤 DOC_US_CG_00              | 1_V1 🖻 Subsistema del Módul     | 🖉 Bienvenido al Sigef   | 🖉 prueba - 17110085-2 | 🕄 🕺 🚣 💎 🔊 8:59 AM |   |

#### Descripción de la Pantalla de Búsqueda Ejercicios Contables

| No. | Campo u Objeto     | Descripción                                                                                                    |  |  |
|-----|--------------------|----------------------------------------------------------------------------------------------------|--|--|
| 1   | Ordenar por        | Permite seleccionar el campo que generará el orden de los registros de la búsqueda.                                                                            |  |  |
| 2   | Período            | Este campo permite registrar el período del documento.                                                                                                    |  |  |
| 3   | Estado             | Código y descripción del estado en que está el ejercicio contable. Los estados posibles son: Cerrado, En Operación, Iniciado, Pre-Cierre.                      |  |  |
| 4   | Fecha Inicial      | Fecha inicial del ejercicio contable.                                                                                                    |  |  |
| 5   | Fecha Final        | Fecha final del ejercicio contable.                                                                                                    |  |  |
| 6   | Fecha Inicial Real | Fecha inicial real del ejercicio contable.                                                                                                    |  |  |
| 7   | Fecha Final Real   | Fecha final real del ejercicio contable.                                                                                                    |  |  |
|     |                    | Botones de Comandos                                                                                                    |  |  |
| 7   | 🕖 Nuevo            | Permite ingresar un nuevo registro                                                                                                    |  |  |
| 8   | Q Buscar           | Inicia el proceso de búsqueda, tomando como base los valores especificados en los<br>campos, al hacer clic en el tab de resultados se produce el mismo efecto. |  |  |

En esta pantalla se parametriza las fechas que establecen el inicio y el fin del ejercicio contable.

| 🖉 prueba - 1 | 🖉 prueba - 17110085-2008/0006-PRUEBA-01/08/2008 09:00:54-[versión:P1485/s2008.1] - Windows Internet Explorer 📃 |                   |                        |                       | rer               |                |           |         |
|--------------|----------------------------------------------------------------------------------------------------|-------------------|------------------------|-----------------------|-------------------|----------------|-----------|---------|
| Menu         |                                                                                                    | Búsqueda Eje      | rcicios Contabl        | les                   |                   |                |           |         |
|              | A                                                                                                    | Búsqueda Resultad | os                     |                       |                   |                |           |         |
|              | Periode                                                                                                    | o Estado          | Fechalnicial           | FechaFinal            | FechalnicialReal  | FechaFinalReal |           |         |
|              | 2007                                                                                                    | En Operacion      | 01/01/2007             | 31/12/2007 00:00      | 01/01/2007        | 31/12/2007     | 🔎 💼 主     |         |
| BC?6         | 2008                                                                                                    | Iniciado          | 01/01/2008             | 31/12/2008 00:00      | 01/01/2008        | 31/12/2008     |           |         |
|              |                                                                                                    |                   |                        |                       |                   |                | .*        |         |
| 🦺 start      | 60                                                                                                    | DOC_U5_C6_001_V1  | 📓 Subsistema del Módul | 🖉 Bienvenido al Sigef | - 🧭 prueba - 1711 | 0085-2         | - ? 🖗 🖌 🔇 | 9:01 AM |

#### Pantalla de Resultados de la Búsqueda Ejercicios Contables

#### Descripción de la Pantalla de Resultados de la Búsqueda Ejercicios Contables

| No. | Campo u Objeto     | Descripción                                                                                                    |
|-----|--------------------|----------------------------------------------------------------------------------------------------|
| 1   | Grid de Resultados | Muestra los registros encontrados, de acuerdo a los parámetros de búsqueda especificados.                                    |
|     |                    | Contenido del Grid                                                                                                    |
|     | Período            | Presenta el período fiscal en el cual se ha registrado el documento.                                                         |
|     | Estado             | Presenta el estado en que está el ejercicio contable. Los estados posibles son: Cerrado, En Operación, Iniciado, Pre-Cierre. |
|     | Fecha Inicial      | Presenta la fecha inicial del ejercicio contable.                                                                            |
|     | Fecha Final        | Presenta la fecha final y la hora del ejercicio contable.                                                                    |
|     | Fecha Inicial Real | Presenta la fecha inicial real del ejercicio contable.                                                                       |
|     | Fecha Final Real   | Presenta la fecha final real del ejercicio contable.                                                                         |
|     |                    | Botones del Grid                                                                                                    |
| 2   |                    | Permite modificar un documento.                                                                                              |

| 3 |           | Permite borrar un documento.                                                                                                    |
|---|-----------|----------------------------------------------------------------------------------------------------|
| 4 | i         | Permite consultar un documento.                                                                                                    |
|   |           | Botones de Generales                                                                                                    |
| 5 | 🕖 Nuevo 🔀 | Permite ingresar un nuevo registro                                                                                                    |
| 6 | Q Buscar  | Inicia el proceso de búsqueda, tomando como base los valores<br>especificados en los campos, al hacer clic en el tab de resultados se<br>produce el mismo efecto. |

#### Pantalla de Registro de Ejercicios Contables

| 🖉 prueba - 17    | 🖉 prueba - 17110085-2008/0006-PRUEBA-01/08/2008 09:01:32-[versión:P1485/s2008.1] - Windows Internet Explorer 🔲 🔲 🔀 |                |                      |                       |                       |                   |
|------------------|----------------------------------------------------------------------------------------------------|----------------|----------------------|-----------------------|-----------------------|-------------------|
|                  | Penist                                                                                                    | ro De Eier     | cicios Contal        | ales                  |                       |                   |
|                  | Regist                                                                                                    | i o De Ljen    | Licios contai        | <i>nes</i>            |                       |                   |
|                  | Ejercicio                                                                                                    | s Contables Au | ditoria              |                       |                       |                   |
| 22               | Periodo                                                                                                    | 2009           |                      |                       |                       |                   |
|                  | Estado                                                                                                    | 01 Iniciado    |                      | ~                     |                       |                   |
| <u>B</u> C ? (a) | Fecha Inicial                                                                                                    | 01/01/2009     | Fecha Final          | 31/12/2009 00:00      |                       |                   |
|                  | Fecha Inicial Rea                                                                                                  | I 01/01/2009   | Fecha Final Real     | 31/12/2009            |                       |                   |
|                  | Periodo Copiar                                                                                                    |                |                      |                       |                       |                   |
| U. Potoman       |                                                                                                    | Maestras       |                      |                       |                       |                   |
| Grabar           |                                                                                                    | Enlaces        |                      |                       |                       |                   |
| × Cancelar       |                                                                                                    |                |                      |                       |                       |                   |
|                  |                                                                                                    |                |                      |                       |                       |                   |
|                  |                                                                                                    |                |                      |                       |                       |                   |
|                  | J                                                                                                    |                |                      |                       |                       |                   |
| 🔽 Recargar       |                                                                                                    |                |                      |                       |                       |                   |
| 18:57            |                                                                                                    |                |                      |                       |                       |                   |
|                  |                                                                                                    |                |                      |                       |                       |                   |
|                  |                                                                                                    |                |                      |                       |                       |                   |
| SIGEF            |                                                                                                    |                |                      |                       |                       |                   |
|                  |                                                                                                    |                |                      |                       |                       |                   |
|                  |                                                                                                    |                |                      |                       |                       |                   |
|                  |                                                                                                    |                |                      |                       |                       |                   |
|                  |                                                                                                    |                |                      |                       |                       |                   |
|                  |                                                                                                    |                |                      |                       |                       |                   |
|                  |                                                                                                    |                |                      |                       |                       |                   |
| 🛃 start          | 🧀 🕼 🔤 doc_us_                                                                                                    | _CG_001_V1     | Subsistema del Módul | 🖉 Bienvenido al Sigef | 6 prueba - 17110085-2 | 🕄 💀 🔏 🔇 🥵 9:01 AM |

## Descripción de la Pantalla de Registro de Ejercicios Contables

| No. | Campo u Objeto     | Descripción                                                                                                    |
|-----|--------------------|----------------------------------------------------------------------------------------------------|
| 1   | Período            | Período del documento. Este dato lo trae por defecto el sistema.                                                                                                    |
| 2   | Estado             | Indica el estado en que está el ejercicio contable. Los estados posibles son:<br>Cerrado, En Operación, Iniciado, Pre-Cierre. Este dato lo trae el sistema<br>automáticamente. |
| 3   | Fecha Inicial      | Fecha inicial del ejercicio contable. Este dato lo trae por defecto el sistema.                                                                                                |
| 4   | Fecha Final        | Fecha final y la hora del ejercicio contable. Este dato lo trae por defecto el sistema.                                                                                        |
| 5   | Fecha Inicial Real | Fecha inicial real del ejercicio contable. Este dato lo trae por defecto el sistema.                                                                                           |
| 6   | Fecha Final Real   | Fecha final real del ejercicio contable. Este dato lo trae por defecto el sistema.                                                                                             |
|     |                    | Datos a Copiar                                                                                                    |
| 7   | Período Copiar     | Período del cual se va a copiar los datos.                                                                                                    |
| 8   | Maestras           | Se marca cuando la información del registro requiere tablas maestras.                                                                                                    |
| 9   | Enlaces            | Se marca cuando la información del registro requiere enlaces.                                                                                                    |
|     |                    | Botones de Comandos                                                                                                    |

| 10 | 🖌 Retornar | Este botón permite retornar a la pantalla anterior.                      |
|----|------------|--------------------------------------------------------------------------|
| 11 | 💾 Grabar   | Este botón permite grabar las informaciones registradas en una pantalla. |
| 12 | X Cancelar | Este botón permite cancelar los datos registrados en la pantalla.        |

## Pantalla Pestaña Auditoria

| 🖉 helpdesk -        | 17110085-2008/0006-HELPDES  | K-19/08/2008 14:03:11-[vers | ión:H0055A/08/u2008.1] | Windows Internet Explorer |               |
|---------------------|-----------------------------|-----------------------------|------------------------|---------------------------|---------------|
|                     | Registro De                 | Ejercicios Contal           | oles                   |                           |               |
|                     | Ejeraidios Contables        | Auditoria                   |                        |                           |               |
| BODA                | Periodo EstadoAnterior Esta | ido Fecha Usuario           |                        |                           |               |
|                     | <u></u>                     |                             |                        |                           |               |
| 🖌 Retornar          |                             |                             |                        |                           |               |
| 🕒 Grabar 🗙 Cancelar |                             |                             |                        |                           |               |
|                     |                             |                             |                        |                           |               |
| Recargar            | 7                           |                             |                        |                           |               |
| 18:26               |                             |                             |                        |                           |               |
|                     |                             |                             |                        |                           |               |
| GIGEI               |                             |                             |                        |                           |               |
|                     |                             |                             |                        |                           |               |
|                     |                             |                             |                        |                           |               |
| 🛃 start             | 🤌 🚱 🛛 🕡 3 Microsoft Office  | • 🛃 Adobe Acrobat Profe     | 🖉 helpdesk - 17110085  |                           | 🗳 🌾 🖉 2:04 PM |

## Descripción de la Pantalla Pestaña Auditoria

| No. | Campo u Objeto  | Descripción                                                                                                    |
|-----|-----------------|----------------------------------------------------------------------------------------------------|
| 1   | Período         | Período del documento.                                                                                                    |
| 2   | Estado Anterior | Presenta el estado anterior en que estaba el documento. Los estados posibles son:<br>Cerrado, En Operación, Iniciado, Pre-Cierre. |
| 3   | Estado          | Presenta el estado en que está el documento. Los estados posibles son: Cerrado,<br>En Operación, Iniciado, Pre-Cierre.            |
| 4   | Fecha           | Indica la fecha del documento.                                                                                                    |
| 5   | Usuario         | Identifica el código del usuario que está ejecutando la acción.                                                                   |
|     |                 | Botones de Comandos                                                                                                    |
| 6   | 🖊 Retornar      | Este botón permite retornar a la pantalla anterior.                                                                               |
| 7   | 💾 Grabar        | Este botón permite grabar las informaciones registradas en una pantalla.                                                          |
| 8   | X Cancelar      | Este botón permite cancelar los datos registrados en la pantalla.                                                                 |

## 7.1.5 Registro de Estructura de Catálogos de Cuentas

Permite realizar la estructura que tendrá el catalogo de cuentas, la longitud, descripción, entre otros.

## Ruta para ingresar al Registro Estructura de Catálogos de Cuentas

| Mantenimientos Basico<br>Contabilidad Utilerias | Tablas E<br>Tablas E | Básicas Operativ<br>Básicas Funcion | l<br>Catálogo Básico de Cuentas<br>Catálogos de Cuentas<br>Conf. Reportes Financieros<br>Ejercicios Contables |
|-------------------------------------------------|----------------------|-------------------------------------|----------------------------------------------------------------------------------------------------|
|                                                 |                      |                                     | Estructura de Catálogos de Cuentas                                                                            |

Pantalla de Búsqueda Estructura Catálogo Cuentas

| 🖉 prueba - 17 | 110085-2008/0006-PF | RUEBA-01/08/2008 09:09:40-[versid  | in:P1485/s2008.1] - Window | s Internet Explorer   |                   |
|---------------|---------------------|------------------------------------|----------------------------|-----------------------|-------------------|
| Menu          | Rúcau               | oda Estructura Catálo              | an Cuentas                 |                       | <u>^</u>          |
|               | Dusque              |                                    | go cuentas                 |                       |                   |
|               | Búsqued             | a Resultados                       |                            |                       |                   |
| 24            | Ordenar por         | Nivel ~                            |                            |                       |                   |
|               | Período             | 2008                               |                            |                       |                   |
| BCVG          | Longuitud Nivel     |                                    |                            |                       |                   |
|               | Longuitud Total     |                                    |                            |                       |                   |
|               | Descripción         |                                    |                            |                       |                   |
| 🖉 Nuevo       | 1                   |                                    |                            |                       |                   |
| Q Buscar      | 1                   |                                    |                            |                       |                   |
|               | 1                   |                                    |                            |                       |                   |
|               | 1                   |                                    |                            |                       |                   |
|               | J                   |                                    |                            |                       |                   |
|               |                     |                                    |                            |                       |                   |
|               |                     |                                    |                            |                       |                   |
|               |                     |                                    |                            |                       |                   |
| SIGEF         |                     |                                    |                            |                       |                   |
|               |                     |                                    |                            |                       |                   |
|               |                     |                                    |                            |                       |                   |
|               |                     |                                    |                            |                       |                   |
|               |                     |                                    |                            |                       |                   |
|               |                     |                                    |                            |                       |                   |
|               |                     |                                    |                            |                       |                   |
| 🦺 start       | 🧭 🙆 🔄 DOC_US_       | CG_001_V1 🛛 🔁 Subsistema del Módul | Bienvenido al Sigef        | 🖉 prueba - 17110085-2 | 🕄 💀 🔏 🔿 😎 9:10 AM |

## Descripción de la Pantalla de Búsqueda Estructura Catálogo Cuentas

| No. | Campo u Objeto | Descripción                                                                                                    |
|-----|----------------|----------------------------------------------------------------------------------------------------|
| 1   | Ordenar por    | Permite seleccionar el campo que generará el orden de los registros de la búsqueda.                                                                         |
| 2   | Período        | Período del documento. Este dato lo trae por defecto el sistema.                                                                                            |
| 3   | Nivel          | Este campo permite seleccionar el nivel del documento.                                                                                                    |
| 4   | Longitud Nivel | Indica el código de la longitud de nivel.                                                                                                    |
| 5   | Longitud Total | Identifica la longitud total.                                                                                                    |
| 6   | Descripción    | Permite registrar la descripción del documento.                                                                                                    |
|     |                | Botones de Comandos                                                                                                    |
| 7   | 🕖 Nuevo        | Permite ingresar un nuevo registro                                                                                                    |
| 8   | Q Buscar       | Inicia el proceso de búsqueda, tomando como base los valores especificados en los campos, al hacer clic en el tab de resultados se produce el mismo efecto. |

Pantalla de Resultados de la Búsqueda Estructura Catálogo Cuentas

| 🖉 prueba - 17 | /110085-2 | 008/0006-PRUEB | A-01/08/20 | 08 09:12:41-[versió       | n:P1485/s2008.1] - Window | /s Internet Explorer  |                |
|---------------|-----------|----------------|------------|---------------------------|---------------------------|-----------------------|----------------|
| Menu          | _         | Búsqueda       | - Estru    | rtura Catálo              | ao Cuentas                |                       | <u>^</u>       |
|               |           | Dusqueuz       |            |                           | go cuentas                |                       |                |
|               |           | Búsqueda       | Resultados | 1                         |                           |                       |                |
| 22            |           |                |            | Ø                         |                           |                       |                |
|               | 2008      | > Nivel        | Long<br>1  | uitudNivel Longuitud<br>1 | 1 Grupo                   |                       |                |
| DC 26         | 2008      |                | 2          | 1                         | 2 Sub Grupo               |                       |                |
|               | 2008      |                | з          | 2                         | 4 Cuenta                  |                       |                |
|               | 2008      |                | 4          | 2                         | 6 Sub Cuenta              |                       |                |
|               | 2008      |                | 5          | 4                         | 10 Auxiliar Principal     |                       |                |
| 🕖 Nuevo       | 2008      |                | 8          | 4                         | 14 Auxiliar Primario      |                       |                |
| Q Busqueda    | 2008      |                | 1          | 4                         | 18 Auxiliar Secundario    |                       | ZUC            |
|               |           |                |            |                           |                           |                       | 📕 🖉            |
|               |           |                |            |                           |                           |                       |                |
|               |           |                |            |                           |                           |                       |                |
|               | r -       |                |            |                           |                           |                       |                |
|               |           |                |            |                           |                           |                       |                |
|               |           |                |            |                           |                           |                       |                |
|               |           |                |            |                           |                           |                       |                |
| SIGEF         |           |                |            |                           |                           |                       |                |
|               |           |                |            |                           |                           |                       |                |
|               |           |                |            |                           |                           |                       |                |
|               |           |                |            |                           |                           |                       |                |
|               |           |                |            |                           |                           |                       |                |
|               |           |                |            |                           |                           |                       |                |
|               |           |                |            |                           |                           |                       |                |
| A start       | 60        |                | a ua 🛛 📷   | Subrictores del Módul     | Riepuepide al Sigof       | 6                     | P 🖬 🖉 🗖 0.12 M |
| Start         |           |                | u          | Dobsistema del Modul      | Contentitio al siger      | C proeba - 17110085-2 |                |

## Descripción de la Pantalla de Resultados de la Búsqueda Estructura Catálogo Cuentas

| No. | Campo u Objeto     | Descripción                                                                                                    |
|-----|--------------------|----------------------------------------------------------------------------------------------------|
| 1   | Grid de Resultados | Muestra los registros encontrados, de acuerdo a los parámetros de búsqueda especificados.                                                                   |
|     |                    | Contenido del Grid                                                                                                    |
|     | Período            | Presenta el período fiscal en el cual se ha registrado el documento.                                                                                        |
|     | Nivel              | Presenta el código del nivel que se ha registrado en el documento.                                                                                          |
|     | Longitud Nivel     | Presenta el código de la longitud del nivel.                                                                                                    |
|     | Longitud Total     | Presenta el código de la longitud total.                                                                                                    |
|     | Descripción        | Indica la descripción del documento.                                                                                                    |
|     |                    | Botones del Grid                                                                                                    |
| 2   |                    | Permite modificar un documento.                                                                                                    |
| 3   |                    | Permite borrar un documento.                                                                                                    |
| 4   | i                  | Permite consultar un documento.                                                                                                    |
|     |                    | Botones de Generales                                                                                                    |
| 5   | Nuevo 🛃            | Permite ingresar un nuevo registro                                                                                                    |
| 6   | Q Buscar           | Inicia el proceso de búsqueda, tomando como base los valores especificados en los campos, al hacer clic en el tab de resultados se produce el mismo efecto. |

## Pantalla Registro de Estructura Catálogo Cuentas

| 🖉 helpdesk | - 17110085-2008/000 | 6-HELPDESK-04/08/2008 15:48:50-[ver | sión:H0053B/08/u2008.1] - W | indows Internet Explorer |            |
|------------|---------------------|-------------------------------------|-----------------------------|--------------------------|------------|
|            | Reais               | tro De Estructura_Catál             | oao Cuentas                 |                          |            |
|            |                     |                                     |                             |                          |            |
|            | Boríodo             | ura Cat. Cuentas                    |                             |                          |            |
|            | Nivel               | 2008                                | ~                           | 1                        |            |
| DC?(       | Longuitud Nivel     |                                     |                             |                          |            |
|            | Descripción         |                                     |                             | 1                        |            |
|            | ,                   |                                     |                             | _                        |            |
| Fretornar  |                     |                                     |                             |                          |            |
| X Cancelar | ]                   |                                     |                             |                          |            |
| Muevo      |                     |                                     |                             |                          |            |
|            |                     |                                     |                             |                          |            |
| Recargar   | 1                   |                                     |                             |                          |            |
| 18:58      |                     |                                     |                             |                          |            |
|            |                     |                                     |                             |                          |            |
|            |                     |                                     |                             |                          |            |
| SIGEF      |                     |                                     |                             |                          |            |
|            |                     |                                     |                             |                          |            |
|            |                     |                                     |                             |                          |            |
|            |                     |                                     |                             |                          |            |
|            |                     |                                     |                             |                          |            |
| 🛃 start    | 🧷 🧭 🕅 5 Micros      | oft Office 🔸 🌈 Bienvenido al Sigef  | 6 helpdesk - 17110085       | / 🦻 🖌 🍞 🤇                | )😼 3:49 PM |

## Descripción de la Pantalla Registro de Estructura Catálogo Cuentas

| No. | Campo u Objeto | Descripción                                                                |
|-----|----------------|----------------------------------------------------------------------------|
| 1   | Período        | Indica el período del documento. Este dato lo trae por defecto el sistema. |
| 2   | Nivel          | Identifica la descripción del nivel del documento.                         |
| 3   | Longitud Nivel | Este campo permite registrar el código de la longitud de nivel.            |
| 4   | Longitud Total | Indica el código de la longitud total.                                     |
| 5   | Descripción    | Este campo permite registrar la descripción del documento.                 |
|     |                | Botones de Comandos                                                        |
| 6   | 🖊 Retornar     | Este botón permite retornar a la pantalla anterior.                        |
| 7   | 💾 Grabar       | Este botón permite grabar las informaciones registradas en una pantalla.   |
| 8   | X Cancelar     | Este botón permite cancelar los datos registrados en la pantalla.          |
| 9   | 🕖 Nuevo        | Permite ingresar un nuevo registro.                                        |

## 7.1.6 Configuración de Reportes

Esta pantalla no está disponible en el Sistema

## 7.1.7 Registro de Instituciones

Este registro sirve para asociar el catálogo de cuentas con una institución.

## Ruta para ingresar al Registro Instituciones

| Mantenimientos Basico<br>Contabilidad Utilerias | Tablas Básicas Operativ<br>Tablas Básicas Funcion | Catálogo Básico de Cuentas<br>Catálogos de Cuentas<br>Conf. Reportes Financieros<br>Ejercicios Contables<br>Estructura de Catálogos de Cuentas<br>Configuracion Reportes |
|-------------------------------------------------|---------------------------------------------------|----------------------------------------------------------------------------------------------------|
|                                                 |                                                   | Instituciones                                                                                                    |

#### Pantalla de Búsqueda Instituciones

| 🧷 prueba - 171 | 10085-2008/0006-PRUE   | EBA-01/08/2008 09:18:19-[versión:P1485/s2008.1] - Windows Internet Explorer        | _ 🗆 🖂    |
|----------------|------------------------|------------------------------------------------------------------------------------|----------|
| Menu           | Búsqued                | da Instituciones                                                                   | <u>^</u> |
|                | Basqued                |                                                                                    |          |
|                | [ Búsqueda ]           | Resultados                                                                         |          |
|                | Ordenar por<br>Período | Período   2008                                                                     |          |
| BC?@           | Tipo Catálogo          | ×                                                                                  |          |
|                | Sector                 |                                                                                    |          |
|                | SubSector              | ✓                                                                                  |          |
|                | Area                   | ×                                                                                  |          |
| 🝠 Nuevo        | SubArea                | ▼                                                                                  |          |
| Q Buscar       | Sección                | ×                                                                                  |          |
|                |                        | C Con Reportes                                                                     | =        |
|                |                        | C Sin Reportes                                                                     |          |
|                | Estado                 |                                                                                    |          |
| [              |                        |                                                                                    |          |
|                |                        |                                                                                    |          |
|                |                        |                                                                                    |          |
| SIGEF          |                        |                                                                                    |          |
|                |                        |                                                                                    |          |
|                |                        |                                                                                    |          |
|                |                        |                                                                                    |          |
|                |                        |                                                                                    |          |
|                |                        |                                                                                    | _        |
|                |                        |                                                                                    |          |
| 🛃 start 📄      | 🏉 🞯 📓 DOC_US_CG_0      | _001_V1 🔄 Subsistema del Módul 🌈 Bienvenido al Sigef 🌈 prueba - 17110085-2 🧷 💯 🕰 🔇 | 9:21 AM  |

| No. | Campo u Objeto      | Descripción                                                                                                    |  |  |
|-----|---------------------|----------------------------------------------------------------------------------------------------|--|--|
| 1   | Ordenar por         | Permite seleccionar el campo que generará el orden de los registros de la búsqueda.                                                                         |  |  |
| 2   | Período             | Período del documento. Este dato lo trae por defecto el sistema.                                                                                            |  |  |
| 3   | Tipo Catálogo       | Código y descripción del tipo de catálogo.                                                                                                    |  |  |
| 4   | Sector              | Código y descripción del sector del documento de la búsqueda.                                                                                               |  |  |
| 5   | Sub Sector          | Código y descripción del sub sector del documento de la búsqueda.                                                                                           |  |  |
| 6   | Área                | Código y descripción del área del documento de la búsqueda.                                                                                                 |  |  |
| 7   | Sub Área            | Código y descripción de la sub área del documento de la búsqueda.                                                                                           |  |  |
| 8   | Sección             | Código y descripción de la sección del documento de la búsqueda.                                                                                            |  |  |
| 9   | Con Reportes        | Se marca cuando la información del documento de la búsqueda requiere reportes.                                                                              |  |  |
| 10  | Sin Reportes        | Se marca cuando la información del documento de la búsqueda no requiere reportes.                                                                           |  |  |
| 11  | Estado              | Código y descripción del estado en que está el documento. Los estados posibles son: Cierre, Precierre, Precierre Nominal, Traslado, Vigente.                |  |  |
|     | Botones de Comandos |                                                                                                    |  |  |
| 12  | 🖉 Nuevo             | Permite ingresar un nuevo registro                                                                                                    |  |  |
| 13  | Q Buscar            | Inicia el proceso de búsqueda, tomando como base los valores especificados en los campos, al hacer clic en el tab de resultados se produce el mismo efecto. |  |  |

#### Descripción de la Pantalla de Búsqueda Instituciones

#### Pantalla de Resultados de la Búsqueda Instituciones

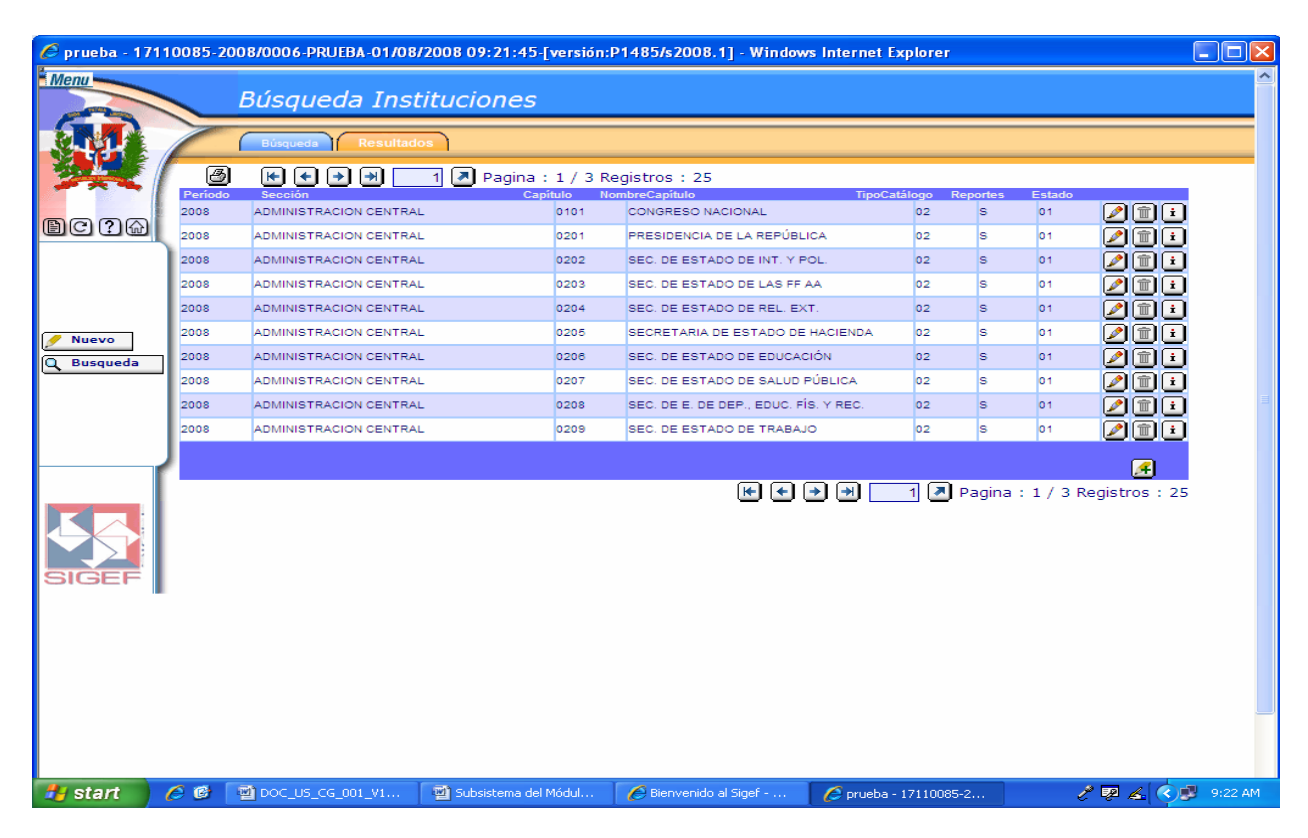

| No. | Campo u Objeto                  | Descripción                                                                                                    |
|-----|---------------------------------|----------------------------------------------------------------------------------------------------|
| 1   | Grid de Resultados              | Muestra los registros encontrados, de acuerdo a los parámetros de búsqueda especificados.                                                                   |
|     |                                 | Contenido del Grid                                                                                                    |
|     | Período                         | Presenta el período fiscal en el cual se ha registrado el documento.                                                                                        |
|     | Sección                         | Presenta la descripción de la sección.                                                                                                    |
|     | Capítulo                        | Indica el código del capítulo correspondiente al documento.                                                                                                 |
|     | Nombre Capítulo                 | Presenta el nombre del capítulo registrado en el documento.                                                                                                 |
|     | Tipo Catálogo                   | Presenta el código del tipo de catálogo registrado en el documento.                                                                                         |
|     | Reportes                        | Indica si el documento presentado en la búsqueda es o no es con reportes.                                                                                   |
|     | Estado                          | Presenta el estado en que está el documento. Los estados posibles son: Cierre, Precierre, Precierre Nominal, Traslado, Vigente.                             |
|     |                                 | Botones del Grid                                                                                                    |
| 2   |                                 | Permite modificar un documento.                                                                                                    |
| 3   |                                 | Permite borrar un documento.                                                                                                    |
| 4   | i                               | Permite consultar un documento.                                                                                                    |
|     |                                 | Botones de Generales                                                                                                    |
| 5   | 🥖 Nuevo 🔀                       | Permite ingresar un nuevo registro.                                                                                                    |
| 6   | Q Buscar                        | Inicia el proceso de búsqueda, tomando como base los valores especificados en los campos, al hacer clic en el tab de resultados se produce el mismo efecto. |
| 7   | Pagina : 1 / 11 Registros : 108 | El icono de impresión, imprime el contenido del grid.<br>Las flechas de navegación, permiten pasar de una página a otra.                                    |

Descripción de la Pantalla de Resultados de la Búsqueda Instituciones

| 🖉 prueba - 171 | 10085-2008/0006-PRU | JEBA-01/08/2008 09:22:31-[versión | n:P1485/s2008.1] - Window | rs Internet Explorer  |                   |
|----------------|---------------------|-----------------------------------|---------------------------|-----------------------|-------------------|
|                | D a sister          |                                   |                           |                       |                   |
|                | Registro            | o De Instituciones                |                           |                       |                   |
|                | Institucione        | es                                |                           |                       |                   |
|                | Período             | 2008                              |                           |                       |                   |
|                | Tipo Catálogo       |                                   |                           | *                     |                   |
| BC ? @         | Sector              |                                   |                           | ~                     |                   |
|                | SubSector           |                                   |                           | ~                     |                   |
|                | Area                |                                   |                           | ~                     |                   |
| 🔶 Retornar     | SubArea             |                                   |                           | ~                     |                   |
| 💾 Grabar       | Sección             |                                   |                           | ~                     |                   |
| Cancelar       | Capítulo            |                                   |                           | 99                    |                   |
| - Ndevo        | Estado              |                                   |                           | ~                     |                   |
|                | Reportes            | Reportes                          |                           |                       |                   |
|                | )                   |                                   |                           |                       |                   |
| Recargar       |                     |                                   |                           |                       |                   |
| 18:57          |                     |                                   |                           |                       |                   |
|                |                     |                                   |                           |                       |                   |
|                |                     |                                   |                           |                       |                   |
| SIGEF          |                     |                                   |                           |                       |                   |
|                |                     |                                   |                           |                       |                   |
|                |                     |                                   |                           |                       |                   |
|                |                     |                                   |                           |                       |                   |
|                |                     |                                   |                           |                       |                   |
|                |                     |                                   |                           |                       |                   |
|                |                     | La .                              |                           |                       |                   |
| 🥶 start        | 🤌 🞯 🔤 poc_us_cg     | 5_001_V1 🔤 Subsistema del Módul   | Bienvenido al Sigef       | 🌈 prueba - 17110085-2 | 🧨 🖗 🔏 🔇 🥵 9:22 AM |

## Descripción de la Pantalla de Registro de Instituciones

| No. | Campo u Objeto | Descripción                                                                                                    |
|-----|----------------|----------------------------------------------------------------------------------------------------|
| 1   | Período        | Indica el período del documento. Este dato lo trae por defecto el sistema.                                                                                                |
| 2   | Tipo Catálogo  | Este campo permite seleccionar el código y la descripción del tipo de catálogo.                                                                                           |
| 3   | Sector         | Este campo permite seleccionar el código y la descripción del sector.                                                                                                    |
| 4   | Sub Sector     | Este campo permite seleccionar el código y la descripción del sub sector.                                                                                                 |
| 5   | Área           | Este campo permite seleccionar el código y la descripción del área.                                                                                                    |
| 6   | Sub Área       | Este campo permite seleccionar el código y la descripción de la sub área.                                                                                                 |
| 7   | Sección        | Permite seleccionar la descripción de la sección.                                                                                                    |
| 8   | Capítulo       | Permite buscar el código y la descripción del capítulo que requiera la información del documento.                                                                         |
| 9   | Estado         | Permite seleccionar el código y la descripción del estado en que está el documento.<br>Los estados posibles son: Cierre, Precierre, Precierre Nominal, Traslado, Vigente. |
| 10  | Reportes       | Se marca cuando se requiere reporte del documento.                                                                                                    |
|     |                | Botones de Comandos                                                                                                    |
| 11  | 🖊 Retornar     | Este botón permite retornar a la pantalla anterior.                                                                                                    |
| 12  | 💾 Grabar       | Este botón permite grabar las informaciones registradas en una pantalla.                                                                                                  |
| 13  | X Cancelar     | Este botón permite cancelar los datos registrados en la pantalla.                                                                                                    |
| 14  | 🖉 Nuevo        | Permite ingresar un nuevo registro.                                                                                                    |

## 7.1.8 Registro de Cuentas Flujo de Efectivo

Ruta para ingresar al Registro Cuentas Flujo de Efectivo

| Tablas Básicas Operativ | Catálogo Básico de Cuentas             |
|-------------------------|----------------------------------------|
| Contabilidad Utilerias  | Catálogos de Cuentas                   |
| Tablas Básicas Funcion  | Conf. Reportes Financieros             |
| Ca                      | Ejercicios Contables                   |
| Ej                      | Estructura de Catálogos de Cuentas     |
| Es                      | Configuracion Reportes                 |
| Ca                      | Instituciones                          |
|                         | Configuracion Reportes<br>nstituciones |

#### Pantalla de Búsqueda Cuentas Flujo de Efectivo

| 🖉 prueba - 11   | 7110085-2008/000 | 6-PRUEBA-01/08/ | 2008 09:27:08-[versión | :P1485/s2008.1] - Window | rs Internet Explorer  |         |          |
|-----------------|------------------|-----------------|------------------------|--------------------------|-----------------------|---------|----------|
| Menu            | Cuer             | ntas Fluio      | De Efectivo            |                          |                       |         | <u>^</u> |
|                 | Búsa             | ueda Resultado  |                        |                          |                       |         |          |
|                 | Ordenar por      | Cuenta Flui     |                        |                          |                       |         |          |
|                 | Cuenta Flujo     |                 |                        |                          |                       |         |          |
| BC ? @          | Des. Cuenta F    | lujo            |                        |                          |                       |         |          |
|                 | 1                |                 |                        |                          |                       |         |          |
|                 | 1                |                 |                        |                          |                       |         |          |
| Nuevo<br>Buscar | 1                |                 |                        |                          |                       |         |          |
|                 | 1                |                 |                        |                          |                       |         | =        |
|                 |                  |                 |                        |                          |                       |         |          |
|                 | <u>ر</u>         |                 |                        |                          |                       |         |          |
|                 |                  |                 |                        |                          |                       |         |          |
| $\leftarrow$    |                  |                 |                        |                          |                       |         |          |
| SIGEF           |                  |                 |                        |                          |                       |         |          |
|                 |                  |                 |                        |                          |                       |         |          |
|                 |                  |                 |                        |                          |                       |         |          |
|                 |                  |                 |                        |                          |                       |         |          |
|                 |                  |                 |                        |                          |                       |         |          |
|                 |                  |                 |                        |                          |                       |         |          |
| 🦺 start         | 🧔 🕲 📑 рос_       | US_CG_001_V1    | 🕙 Subsistema del Módul | 💋 Bienvenido al Sigef    | 💋 prueba - 17110085-2 | / 🖓 🔏 🔿 | 9:27 AM  |

#### Descripción de la Pantalla de Búsqueda Cuentas Flujo de Efectivo

| No. | Campo u Objeto    | Descripción                                                                         |
|-----|-------------------|-------------------------------------------------------------------------------------|
| 1   | Ordenar por       | Permite seleccionar el campo que generará el orden de los registros de la búsqueda. |
| 2   | Cuenta Flujo      | Código de la cuenta flujo que se desea buscar.                                      |
| 3   | Des. Cuenta Flujo | Descripción de la cuenta Flujo que se desea buscar.                                 |
|     |                   | Botones de Comandos                                                                 |

| 12 | 🕖 Nuevo  | Permite ingresar un nuevo registro                                                                                                    |
|----|----------|----------------------------------------------------------------------------------------------------|
| 13 | Q Buscar | Inicia el proceso de búsqueda, tomando como base los valores especificados en los campos, al hacer clic en el tab de resultados se produce el mismo efecto. |

## Pantalla de Resultados de la Búsqueda Cuentas Flujo de Efectivo

| 🖉 prueba - 17 | 110085-2008/0 | 006-PRUEBA-01/08 | 72008 09:27:46-[versión:                          | P1485/s2008.1] - Window   | s Internet Explorer    |           |          |            |             |
|---------------|---------------|------------------|---------------------------------------------------|---------------------------|------------------------|-----------|----------|------------|-------------|
| Menu          |               |                  |                                                   |                           |                        |           |          |            | <u>^</u>    |
|               | Cu            | entas Flujo      | De Efectivo                                       |                           |                        |           |          |            |             |
|               |               | úsqueda Resultad | los                                               |                           |                        |           |          |            |             |
|               | A             |                  | 1 <b>3</b> Ragina + 1 / 5 R                       | Pagistros : 49            |                        |           |          |            |             |
|               | CuentaFlujo   |                  | DesCuentaFlujo                                    | legistros . 49            |                        |           |          |            | 1           |
| BARA          | FAF01         |                  | Colocación de Titulos y Va                        | lores Internos y Externos |                        | 2         | Î        | ±          |             |
|               | FAF02         |                  | Obtención de Prestamos In<br>Externos-Corto Plazo | ternos y                  |                        |           | Ĩ        | Ĺ          |             |
|               | FAF03         |                  | Incremento Cuentas Por Pa<br>Corto Plazo          | agar Internas             |                        | 2         | Î        | ٤          |             |
|               | FAF04         |                  | Obtencion de Prestamos La<br>Oro, Internacionales | argo Plazo-               |                        |           | Î        | i          |             |
|               | FAF05         |                  | Fondos de Terceros Recibi                         | dos en Garantía           |                        |           | Î        | i          |             |
| 🖉 Nuevo       | FAF07         |                  | Amortización de Deuda Int                         | erna                      |                        |           | Î        | i i        |             |
| Q Busqueda    | FAF08         |                  | Amnortizacion Deuda Exte                          | rna                       |                        | 2         | Î        | i          |             |
|               | FAF09         |                  | Disminución de Cuentas Po                         | or Pagar                  |                        |           | Î        | ż          |             |
|               | FAI01         |                  | Rentas de la Propiedad                            |                           |                        | 2         | Î        | Ŀ          |             |
|               | FA102         |                  | Ventas de Activos No Finar                        | ncieros                   |                        |           | Î        | İ          |             |
|               |               |                  |                                                   |                           |                        |           | Æ        |            | 1           |
|               |               |                  |                                                   |                           | → ) → [] [] P          | agina : 1 | / 5 Regi | stros : 49 |             |
|               |               |                  |                                                   |                           |                        |           |          |            |             |
|               |               |                  |                                                   |                           |                        |           |          |            |             |
| SIGEF         |               |                  |                                                   |                           |                        |           |          |            |             |
|               |               |                  |                                                   |                           |                        |           |          |            |             |
|               |               |                  |                                                   |                           |                        |           |          |            |             |
|               |               |                  |                                                   |                           |                        |           |          |            |             |
|               |               |                  |                                                   |                           |                        |           |          |            |             |
|               |               |                  |                                                   |                           |                        |           |          |            |             |
|               |               |                  |                                                   |                           |                        |           |          |            |             |
|               |               |                  |                                                   |                           |                        |           |          |            |             |
| 🛃 start       |               | OC US CG 001 V1  | Subsistema del Módul                              | Bienvenido al Sigef -     | 6 prueba - 17110085-2  |           | <i>P</i> | R & 💽      | 9:28 AM     |
| Grant         |               | 001001001001     |                                                   |                           | C process - 17110003-2 |           | e 4      |            | CALLSO HART |

## Descripción de la Pantalla de Resultados de la Búsqueda Cuentas Flujo de Efectivo

| No. | Campo u Objeto     | Descripción                                                       |
|-----|--------------------|-------------------------------------------------------------------|
| 1   | Grid de Resultados | Muestra los registros encontrados, de acuerdo a los parámetros de |
|     |                    | búsqueda especificados.                                           |
|     |                    | Contenido del Grid                                                |
|     | Cuenta Flujo       | Presenta el código de la cuenta flujo registrado en el documento. |
|     | Des. Cuenta Flujo  | Presenta la descripción de la cuenta flujo registrada en el       |
|     |                    | documento.                                                        |
|     |                    | Botones del Grid                                                  |
| 2   |                    | Permite modificar un documento.                                   |
| 3   |                    | Permite borrar un documento.                                      |
| 4   | i                  | Permite consultar un documento.                                   |
|     |                    | Botones de Generales                                              |
| 5   | 🖉 Nuevo 🔀          | Permite ingresar un nuevo registro                                |

| 6 | Q Buscar                                    | Inicia el proceso de búsqueda, tomando como base los valores especificados en los campos, al hacer clic en el tab de resultados se produce el mismo efecto. |
|---|---------------------------------------------|----------------------------------------------------------------------------------------------------|
| 7 | 🙆 🕪 🌩 💓 🗾 🍠 Papina : 1 / 11 Registros : 108 | El icono de impresión, imprime el contenido del grid.<br>Las flechas de navegación, permiten pasar de una página a otra.                                    |

## Pantalla de Registro de Cuentas Flujo de Efectivo

| 🥟 prueba - 17110       | 085-2008/0006-PRUEBA-01/0 | B/2008 09:28:21-[versión: | P1485/s2008.1] - Window | rs Internet Explorer  |                  | $\mathbf{X}$ |
|------------------------|---------------------------|---------------------------|-------------------------|-----------------------|------------------|--------------|
|                        | Cuentas Flujo             | De Efectivo               |                         |                       |                  |              |
|                        | Flujo De Efectivo         | Flujo De Efectivo Det.    |                         |                       |                  |              |
|                        | Des. Cuenta               |                           |                         |                       |                  |              |
|                        |                           |                           |                         |                       |                  |              |
| i Retornar<br>I Grabar |                           |                           |                         |                       |                  |              |
| Cancelar<br>Nuevo      |                           |                           |                         |                       |                  |              |
|                        |                           |                           |                         |                       |                  |              |
| Recargar               |                           |                           |                         |                       |                  |              |
| 18:57                  |                           |                           |                         |                       |                  |              |
| SIGEF                  |                           |                           |                         |                       |                  |              |
|                        |                           |                           |                         |                       |                  |              |
|                        |                           |                           |                         |                       |                  |              |
|                        |                           |                           |                         |                       |                  |              |
| 🏄 start 🔰 🖉            | 🔞 🔄 DOC_US_CG_001_V1      | Subsistema del Módul      | Bienvenido al Sigef     | 🖉 prueba - 17110085-2 | 🧷 🐶 🔏 🔦 🥩 9:28 А | м            |

## Descripción de la Pantalla de Registro de Cuentas Flujo de Efectivo

| No. | Campo u Objeto    | Descripción                                                              |
|-----|-------------------|--------------------------------------------------------------------------|
| 1   | Cuenta Flujo      | Este campo permite registrar el código de la cuenta flujo.               |
| 2   | Des. Cuenta Flujo | Este campo permite registrar la descripción de la cuenta flujo.          |
|     |                   | Botones de Comandos                                                      |
| 3   | 🖌 Retornar        | Este botón permite retornar a la pantalla anterior.                      |
| 4   | 💾 Grabar          | Este botón permite grabar las informaciones registradas en una pantalla. |
| 5   | X Cancelar        | Este botón permite cancelar los datos registrados en la pantalla.        |
| 6   | 🖉 Nuevo           | Permite ingresar un nuevo registro.                                      |

| Cuentas Flujo De Efectivo         Fujo De Efectivo         Fujo De Efectivo Det.         Cuentas Conomica Descripción         Operación         Image: Cuentas Conomica Descripción         Image: Cuentas Conomica Descripción                                                                                                    |
|----------------------------------------------------------------------------------------------------|
| Fiujo De Efectivo     Flujo De Efectivo Det.       Image: Classification of the second second |
| Image: Contraction operación       Image: Contraction operación       Image: Contraction operación       Image: Contraction operación       Image: Contraction operación                                                                                                    |
|                                                                                                    |
| <u>K∉ Retornar</u>                                                                                                    |
| Hetornar                                                                                                    |
| 🕮 Grabar                                                                                                    |
| Cancelar                                                                                                    |
|                                                                                                    |
|                                                                                                    |
| Recargar     18:46                                                                                                    |
|                                                                                                    |
| SIGEF                                                                                                    |
|                                                                                                    |
|                                                                                                    |
|                                                                                                    |
| 🕂 start 🔪 🛆 🕲 🗊 DOC US CG 001 VI 🗊 Subsistema del Módul 🖉 Bienvenido al Sigef 🖉 procha - 17110055-2 💦 🖉 🖉 🖉 🖉 🖉                                                                                                    |

## Pantalla Pestaña Flujo de Efectivo Detalle

#### Descripción de la Pantalla Pestaña Flujo de Efectivo Detalle

| No. | Campo u Objeto   | Descripción                                                                 |
|-----|------------------|-----------------------------------------------------------------------------|
| 1   | Cuenta Económica | Identifica el código de la cuenta económica.                                |
| 2   | Descripción      | Indica la descripción de la cuenta.                                         |
| 3   | Operación        | Identifica el tipo de operación. Las operaciones posibles son: Suma, Resta. |
|     |                  | Botones de Comandos                                                         |
| 3   | 🖊 Retornar       | Este botón permite retornar a la pantalla anterior.                         |
| 4   | 💾 Grabar         | Este botón permite grabar las informaciones registradas en una pantalla.    |
| 5   | Cancelar         | Este botón permite cancelar los datos registrados en la pantalla.           |
| 6   | 🖉 Nuevo 🥖        | Permite ingresar un nuevo registro.                                         |

#### 7.1.9 Registro de Tipos de Catálogos de Cuentas

Permite definir y clasificar todo lo relacionado al catálogo de cuentas, el catálogo a manejar, permite copiar el catálogo básico.

## Ruta para ingresar al Registro Tipos Catálogos de Cuentas

| Mantenimientos Basico  |                  |                                     |                                    |
|------------------------|------------------|-------------------------------------|------------------------------------|
| Contabilidad Utilerias | Tablas<br>Tablas | Básicas Operativ<br>Básicas Funcion | Catálogo Básico de Cuentas         |
|                        |                  |                                     | Catálogos de Cuentas               |
|                        |                  |                                     | Conf. Reportes Financieros         |
|                        |                  |                                     | Ejercicios Contables               |
|                        |                  |                                     | Estructura de Catálogos de Cuentas |
|                        |                  |                                     | Configuracion Reportes             |
|                        |                  |                                     | Instituciones                      |
|                        |                  |                                     | Cuentas Flujo De Efectivo          |
|                        |                  |                                     | Tipos Catalogos de Cuentas         |

## Pantalla de Búsqueda Tipos de Catálogos

| 🖉 prueba - 17 | 7110085-2008/0006-PRUEBA-01/08 | 3/2008 09:35:02-[versión: | P1485/s2008.1] - Window | s Internet Explorer   |                   |
|---------------|--------------------------------|---------------------------|-------------------------|-----------------------|-------------------|
| Menu          | Dúseus de Tie                  |                           |                         |                       | ^                 |
|               | busqueda Tip                   | os De Catalogo.           | 5                       |                       |                   |
|               | Búsqueda Resulta               | dos                       |                         |                       |                   |
|               | Ordenar por                    | Tipo Catálogo 🛛 🗸         |                         |                       |                   |
|               | Período                        | 2008                      |                         |                       |                   |
| BC?@          | Nombre Catálogo                |                           |                         |                       |                   |
|               | Estado                         |                           | ~                       |                       |                   |
|               |                                |                           |                         |                       |                   |
| 🖉 Nuevo       |                                |                           |                         |                       |                   |
| Q Buscar      |                                |                           |                         |                       |                   |
|               |                                |                           |                         |                       |                   |
|               |                                |                           |                         |                       |                   |
|               | J                              |                           |                         |                       |                   |
|               | ſ                              |                           |                         |                       |                   |
|               |                                |                           |                         |                       |                   |
|               |                                |                           |                         |                       |                   |
| SIGEF         |                                |                           |                         |                       |                   |
|               |                                |                           |                         |                       |                   |
|               |                                |                           |                         |                       |                   |
|               |                                |                           |                         |                       |                   |
|               |                                |                           |                         |                       |                   |
|               |                                |                           |                         |                       |                   |
|               |                                |                           |                         |                       |                   |
| 🐉 start       | 🧔 🕼 📓 DOC_US_CG_001_V1         | Subsistema del Módul      | 🖉 Bienvenido al Sigef   | 💋 prueba - 17110085-2 | 🧷 💀 🔏 🔇 🥩 9:35 AM |

## Pantalla de Búsqueda Tipos de Catálogos

| No. | Campo u Objeto  | Descripción                                                                            |  |
|-----|-----------------|----------------------------------------------------------------------------------------|--|
| 1   | Ordenar por     | Permite seleccionar el campo que generará el orden de los registros de la<br>búsqueda. |  |
| 2   | Período         | Período del documento. Este dato lo trae por defecto el sistema.                       |  |
| 3   | Tipo Catálogo   | Código del tipo de catálogo de cuenta que se desea buscar.                             |  |
| 4   | Nombre Catálogo | Nombre del catálogo de cuentas del documento.                                          |  |

| 5 | Estado   | Estado en que está el documento. Los estados posibles son: Creado, Terminado.                                                                               |
|---|----------|----------------------------------------------------------------------------------------------------|
|   |          | Botones de Comandos                                                                                                    |
| 6 | 🖉 Nuevo  | Permite ingresar un nuevo registro                                                                                                    |
| 7 | Q Buscar | Inicia el proceso de búsqueda, tomando como base los valores especificados en los campos, al hacer clic en el tab de resultados se produce el mismo efecto. |

## Pantalla de Resultados de la Búsqueda Tipos de Catálogos

| 🖉 prueba - 17    | 🖉 prueba - 17110085-2008/0006-PRUEBA-01/08/2008 09:35:40-[versión:P1485/s2008.1] - Windows Internet Explorer 📃 🔲 🔀 |                |                                                      |       |         |               |                                           |           |         |
|------------------|----------------------------------------------------------------------------------------------------|----------------|------------------------------------------------------|-------|---------|---------------|-------------------------------------------|-----------|---------|
| Menu             | Búsqueda Tipos De Catálogos                                                                                        |                |                                                      |       |         |               |                                           |           |         |
|                  | K                                                                                                    | Búsqueda       | Resultados                                           |       |         |               |                                           |           |         |
|                  | Destant                                                                                                    | TimeCattle     |                                                      | álDá- |         | (f)           |                                           |           |         |
|                  | 2008                                                                                                    | 01 Catá        | Nombrecatalogo Cat<br>llogo Básico de Cuentas        | S     | N       | 02            | TERMINADO                                 | 2 🗈 🗈     |         |
| <b>B</b> C ? (a) | 2008                                                                                                    | 02 Catá<br>Dom | ilogo General de Cuentas de la Republica<br>iinicana | N     | s       | 02            | TERMINADO                                 | 283       |         |
|                  | 2008                                                                                                    | 03 Cata        | logo de Cuentas UEPEX                                | N     | s       | 01            | CREADO_OPERADOR                           | 🖉 🏛 主     |         |
|                  | 2008                                                                                                    | 04 Prue        | ba Eugenio                                           | N     | s       | 01            | CREADO_OPERADOR                           | 2 🗊 主     |         |
|                  |                                                                                                    |                |                                                      |       |         |               |                                           | Æ         |         |
| / Nuevo          |                                                                                                    |                |                                                      |       |         |               |                                           | <u> </u>  |         |
| C Busqueda       | - 1                                                                                                    |                |                                                      |       |         |               |                                           |           |         |
|                  |                                                                                                    |                |                                                      |       |         |               |                                           |           | ≡       |
|                  |                                                                                                    |                |                                                      |       |         |               |                                           |           |         |
|                  |                                                                                                    |                |                                                      |       |         |               |                                           |           |         |
|                  | ſ                                                                                                    |                |                                                      |       |         |               |                                           |           |         |
|                  |                                                                                                    |                |                                                      |       |         |               |                                           |           |         |
|                  |                                                                                                    |                |                                                      |       |         |               |                                           |           |         |
|                  |                                                                                                    |                |                                                      |       |         |               |                                           |           |         |
|                  |                                                                                                    |                |                                                      |       |         |               |                                           |           |         |
|                  |                                                                                                    |                |                                                      |       |         |               |                                           |           |         |
|                  |                                                                                                    |                |                                                      |       |         |               |                                           |           |         |
|                  |                                                                                                    |                |                                                      |       |         |               |                                           |           |         |
| 🦺 start          | 60                                                                                                    | DOC_US_CG      | 001_V1 🛛 🔮 Subsistema del Módul                      | 6     | Bienver | nido al Sigef | <ul> <li>Ø prueba - 17110085-2</li> </ul> | / 🦻 🖉 🔏 🔇 | 9:36 AM |

Descripción de la Pantalla de Resultados de la Búsqueda Tipos de Catálogos

| No. | Campo u Objeto     | Descripción                                                                                               |
|-----|--------------------|----------------------------------------------------------------------------------------------------|
| 1   | Grid de Resultados | Muestra los registros encontrados, de acuerdo a los parámetros de búsqueda especificados.                 |
|     |                    | Contenido del Grid                                                                                        |
|     | Período            | Presenta el período fiscal en el cual se ha registrado el documento.                                      |
|     | Tipo Catálogo      | Presenta el código del tipo de catálogo registrado en el documento.                                       |
|     | Nombre Catálogo    | Presenta el nombre del catálogo registrado en el documento.                                               |
|     | Catálogo Básico    | Indica si es catálogo básico o no.                                                                        |
|     | Catálogo General   | Indica si es catálogo general o no.                                                                       |
|     | Estado             | Presenta la descripción del estado en que está el documento. Los estados posibles son: Creado, Terminado. |
|     | Descripción Estado | Descripción del estado del documento.                                                                     |
|     |                    | Botones del Grid                                                                                          |
| 2   |                    | Permite modificar un documento.                                                                           |

| 3 |          | Permite borrar un documento.                                                                                                    |
|---|----------|----------------------------------------------------------------------------------------------------|
| 4 | i        | Permite consultar un documento.                                                                                                    |
|   |          | Botones de Generales                                                                                                    |
| 5 | Nuevo 🖌  | Permite ingresar un nuevo registro                                                                                                    |
| 6 | Q Buscar | Inicia el proceso de búsqueda, tomando como base los valores especificados en los campos, al hacer clic en el tab de resultados se produce el mismo efecto. |

## Pantalla de Registro de Tipos de Catálogos

| 🖉 prueba - 17    | 🖉 prueba - 17110085-2008/0006-PRUEBA-01/08/2008 09:36:20-[versión:P1485/s2008.1] - Windows Internet Explorer 📃 🗖 🔀 |              |                        |                       |                       |                   |  |
|------------------|----------------------------------------------------------------------------------------------------|--------------|------------------------|-----------------------|-----------------------|-------------------|--|
|                  | Pegi                                                                                                    | stro De T    | inos De Catálor        | 105                   |                       |                   |  |
| 63               | Keyi                                                                                                    | stro De Ti   | pos De Catalog         | 105                   |                       |                   |  |
| 8014             | Tipos                                                                                                    | Catalogos    |                        |                       |                       |                   |  |
|                  | Período                                                                                                    | 2008         |                        |                       |                       |                   |  |
|                  | Tipo Catálogo                                                                                                    | @@1          |                        |                       |                       |                   |  |
| <b>B</b> C ? (c) | Nombre Catálo                                                                                                    | go           |                        |                       |                       |                   |  |
|                  | Catálogo Básico                                                                                                    | ?            |                        |                       |                       |                   |  |
|                  | Catálogo de Refe                                                                                                   | rencia ? 🔲   |                        |                       |                       |                   |  |
|                  | Estado                                                                                                    | 01           | CREADO_OPERAD 🗸        |                       |                       |                   |  |
| Ketornar         |                                                                                                    |              |                        |                       |                       |                   |  |
| X Cancelar       |                                                                                                    |              |                        |                       |                       |                   |  |
| <u></u>          |                                                                                                    |              |                        |                       |                       |                   |  |
|                  |                                                                                                    |              |                        |                       |                       |                   |  |
|                  | ]                                                                                                    |              |                        |                       |                       |                   |  |
| Recargar         | r                                                                                                    |              |                        |                       |                       |                   |  |
| 18:58            |                                                                                                    |              |                        |                       |                       |                   |  |
|                  |                                                                                                    |              |                        |                       |                       |                   |  |
|                  |                                                                                                    |              |                        |                       |                       |                   |  |
| SIGEE            |                                                                                                    |              |                        |                       |                       |                   |  |
|                  |                                                                                                    |              |                        |                       |                       |                   |  |
|                  |                                                                                                    |              |                        |                       |                       |                   |  |
|                  |                                                                                                    |              |                        |                       |                       |                   |  |
|                  |                                                                                                    |              |                        |                       |                       |                   |  |
|                  |                                                                                                    |              |                        |                       |                       |                   |  |
|                  |                                                                                                    |              |                        |                       |                       |                   |  |
| 🐮 start          | 🧭 🙆 📑 poc_u                                                                                                    | JS_CG_001_V1 | 🔄 Subsistema del Módul | 🖉 Bienvenido al Sigef | 💋 prueba - 17110085-2 | 🧷 🐺 🔏 🔿 🥩 9:36 АМ |  |

## Descripción de la Pantalla de Registro de Tipos de Catálogos

| No. | Campo u Objeto         | Descripción                                                                                                    |  |  |  |
|-----|------------------------|----------------------------------------------------------------------------------------------------|--|--|--|
| 1   | Período                | Indica el período del documento. Este dato lo trae por defecto el sistema.                                       |  |  |  |
| 2   | Tipo Catálogo          | Indica el código del tipo de catálogo. Número secuencial generado automáticamente.                               |  |  |  |
| 3   | Nombre Catálogo        | Este campo permite registrar el nombre del catálogo correspondiente al documento.                                |  |  |  |
| 4   | Catálogo Básico        | Se marca cuando el catálogo es básico.                                                                           |  |  |  |
| 5   | Catálogo de Referencia | Se marca cuando el catálogo es de referencia.                                                                    |  |  |  |
| 6   | Estado                 | Indica el código y descripción del estado en que está el documento. Los estados posibles son: Creado, Terminado. |  |  |  |
|     |                        | Botones de Comandos                                                                                              |  |  |  |
| 7   | 🖊 Retornar             | Este botón permite retornar a la pantalla anterior.                                                              |  |  |  |

| 8 | 💾 Grabar   | Este botón permite grabar las informaciones registradas en una pantalla. |
|---|------------|--------------------------------------------------------------------------|
| 9 | X Cancelar | Este botón permite cancelar los datos registrados en la pantalla.        |

#### 7.2 Tablas Básicas Funcionales

Estas Tablas no son definidas por el usuario sino por el sistema, son de consultas y no permiten realizar modificaciones. Al seleccionar la opción Tablas Básicas Funcionales presenta la clasificación siguiente:

| Tablas Básicas Operativ | /as 🕨                 |
|-------------------------|-----------------------|
| Tablas Básicas Funcion  | Categoria de Asientos |
|                         | Cuentas Temporales    |
|                         | Grupo Procesos        |
|                         | Tipos 🕨               |
|                         | Estados 🕨             |
|                         | Codigos Reportes      |
|                         | Procesos              |

#### 7.2.1 Categoría de Asientos

Dependiendo de la condición de los asientos contables, las entradas de diarios se pueden clasificar en:

01 Inicio de Ejercicio 02 Vigentes 03 Cierre de Ejercicio

Ruta para ingresar al Registro Categoría de Asientos

| Mandania index Project |                           |
|------------------------|---------------------------|
| Mantenimientos basico  | Tables Régions Onerstives |
| Contabilidad Utilerias | Tablas Basicas Operativas |
|                        | Tablas Básicas Funcion    |
|                        | Catagoria de Asignton     |
|                        | categoria de Asientos     |

## Pantalla de Búsqueda Categoría de Asiento

| 🖉 prueba - 17  | 7110085-2008 | /0006-PRUEBA-01/08 | /2008 09:39:48-[versión | :P1485/s2008.1] - Window | s Internet Explorer   |           |         |
|----------------|--------------|--------------------|-------------------------|--------------------------|-----------------------|-----------|---------|
| Menu           | В            | úsaueda Cat        | eaoria Asiento          |                          |                       |           | ^       |
|                |              | Búsqueda Rasultar  |                         |                          |                       |           | _       |
|                | Ordenar r    | Or Categoria       | ~                       |                          |                       |           | -       |
|                | Categoria    |                    |                         |                          |                       |           |         |
| <b>B</b> C ? & | Descripci    | on                 |                         |                          |                       |           |         |
|                |              |                    |                         |                          |                       |           |         |
|                |              |                    |                         |                          |                       |           |         |
| Q Buscar       |              |                    |                         |                          |                       |           |         |
|                |              |                    |                         |                          |                       |           |         |
|                |              |                    |                         |                          |                       |           | =       |
|                | J            |                    |                         |                          |                       |           |         |
|                | ſ            |                    |                         |                          |                       |           |         |
|                |              |                    |                         |                          |                       |           |         |
|                |              |                    |                         |                          |                       |           |         |
| GIGEI          |              |                    |                         |                          |                       |           |         |
|                |              |                    |                         |                          |                       |           |         |
|                |              |                    |                         |                          |                       |           |         |
|                |              |                    |                         |                          |                       |           |         |
|                |              |                    |                         |                          |                       |           |         |
| 🛃 start        | 60 🖻         | DOC_US_CG_001_V1   | 📓 Subsistema del Módul  | 🖉 Bienvenido al Sigef    | 🖉 prueba - 17110085-2 | / 🖗 🖌 🔿 🕏 | 9:40 AM |

#### Descripción de la Pantalla de Búsqueda Categoría de Asiento

| No. | Campo u Objeto      | Descripción                                                                                                    |  |  |  |
|-----|---------------------|----------------------------------------------------------------------------------------------------|--|--|--|
| 1   | Ordenar por         | Permite seleccionar el campo que generará el orden de los registros de la búsqueda.                                                                                            |  |  |  |
| 2   | Categoría           | Código de la categoría de asiento del documento de la búsqueda. Las categorías de<br>asientos posibles son:<br>01 Inicio de Ejercicio<br>02 Vigentes<br>03 Cierre de Ejercicio |  |  |  |
| 3   | Descripción         | Descripción de la categoría de asiento del documento de la búsqueda.                                                                                                    |  |  |  |
|     | Botones de Comandos |                                                                                                    |  |  |  |
| 4   | Q Buscar            | Inicia el proceso de búsqueda, tomando como base los valores especificados en los campos, al hacer clic en el tab de resultados se produce el mismo efecto.                    |  |  |  |

| 🖉 prueba - 1 | 7110085-2    | 008/0006-PRUEBA-01/08 | /2008 09:40:34-[versión: | P1485/s2008.1] - Window            | s Internet Explorer   |          |            |
|--------------|--------------|-----------------------|--------------------------|------------------------------------|-----------------------|----------|------------|
| Menu         |              | Búsqueda Cat          | egoria Asiento           |                                    |                       |          | ^          |
| 63           |              |                       | eyona Asiento            |                                    |                       |          |            |
|              |              | Búsqueda Resultad     | los                      |                                    |                       |          |            |
|              |              |                       | <u>a</u>                 |                                    |                       |          |            |
|              | Catego<br>01 | ria                   |                          | Descripcion<br>Inicio de Ejercicio |                       | Ē        | -          |
| BC?@         | 02           |                       |                          | Vigentes                           |                       | Ē        |            |
|              | 03           |                       |                          | Cierre de Ejercicio                |                       | <u>.</u> |            |
|              |              |                       |                          |                                    |                       |          |            |
|              |              |                       |                          |                                    |                       |          |            |
| Q Busqueda   | - 1          |                       |                          |                                    |                       |          |            |
|              |              |                       |                          |                                    |                       |          |            |
|              |              |                       |                          |                                    |                       |          |            |
|              |              |                       |                          |                                    |                       |          |            |
|              |              |                       |                          |                                    |                       |          |            |
|              | <b></b>      |                       |                          |                                    |                       |          |            |
|              |              |                       |                          |                                    |                       |          |            |
|              |              |                       |                          |                                    |                       |          |            |
| SIGEE        |              |                       |                          |                                    |                       |          |            |
| SIGLI        |              |                       |                          |                                    |                       |          |            |
|              |              |                       |                          |                                    |                       |          |            |
|              |              |                       |                          |                                    |                       |          |            |
|              |              |                       |                          |                                    |                       |          |            |
|              |              |                       |                          |                                    |                       |          |            |
|              |              |                       |                          |                                    |                       |          |            |
|              |              |                       |                          |                                    |                       |          |            |
| 🛃 start      | 60           | 🔮 DOC_US_CG_001_V1    | 🗐 Subsistema del Módul   | 🖉 Bienvenido al Sigef              | 🙋 prueba - 17110085-2 | )        | )💕 9:41 AM |

## Pantalla de Resultados de la Búsqueda Categoría de Asiento

#### Descripción de la Pantalla de Resultados de la Búsqueda Categoría de Asiento

| No. | Campo u Objeto     | Descripción                                                                                                    |  |  |
|-----|--------------------|----------------------------------------------------------------------------------------------------|--|--|
| 1   | Grid de Resultados | Muestra los registros encontrados, de acuerdo a los parámetros de búsqueda especificados.                                                                                                    |  |  |
|     |                    | Contenido del Grid                                                                                                    |  |  |
|     | Categoría          | Presenta el código de la categoría de asiento que se ha registrado en<br>el documento. Las categorías de asientos posibles son:<br>01 Inicio de Ejercicio<br>02 Vigentes<br>03 Cierre de Ejercicio |  |  |
|     | Descripción        | Presenta la descripción de la categoría de asiento.                                                                                                    |  |  |
|     |                    | Botones del Grid                                                                                                    |  |  |
| 2   | i                  | Permite consultar un documento.                                                                                                    |  |  |
|     |                    | Botones de Generales                                                                                                    |  |  |
| 3   | Q Buscar           | Inicia el proceso de búsqueda, tomando como base los valores<br>especificados en los campos, al hacer clic en el tab de resultados se<br>produce el mismo efecto.                                  |  |  |

## 7.2.2 Cuentas Temporales

Son cuentas ficticias que luego serán remplazadas por cuentas fijas.
## Ruta para ingresar al Registro Cuentas Temporales

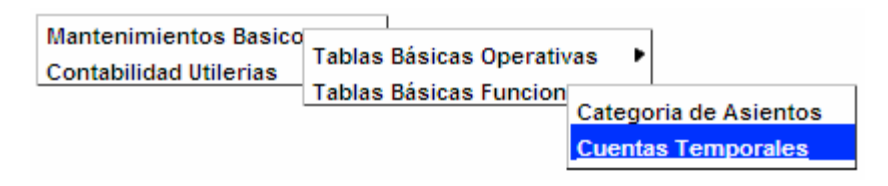

## Pantalla de Búsqueda Cuentas Temporales

| 🧷 prueba - 1   | 7110085-2     | 008/0006-PRUEBA-01/08 | /2008 09:43:16-[versión: | :P1485/s2008.1] - Window | rs Internet Explorer  |        |             |
|----------------|---------------|-----------------------|--------------------------|--------------------------|-----------------------|--------|-------------|
| Menu           |               | Búsaueda Cue          | ntas Temporal            | es                       |                       |        | ^           |
|                |               | (Rúnguada) (Raulia    |                          |                          |                       |        |             |
| 1              | Orden         | ar Oction             |                          |                          |                       |        |             |
|                | por<br>Codigo | Codigo                | ~                        |                          |                       |        |             |
| <b>B</b> C ? & | Descri        | pcion                 |                          |                          |                       |        |             |
|                |               |                       |                          |                          |                       |        |             |
|                |               |                       |                          |                          |                       |        |             |
| Q Buscar       |               |                       |                          |                          |                       |        |             |
|                |               |                       |                          |                          |                       |        | =           |
|                |               |                       |                          |                          |                       |        | =           |
|                | J             |                       |                          |                          |                       |        |             |
|                |               |                       |                          |                          |                       |        |             |
| 44             |               |                       |                          |                          |                       |        |             |
| SIGEF          |               |                       |                          |                          |                       |        |             |
|                |               |                       |                          |                          |                       |        |             |
|                |               |                       |                          |                          |                       |        |             |
|                |               |                       |                          |                          |                       |        |             |
|                |               |                       |                          |                          |                       |        |             |
|                |               |                       |                          |                          |                       |        |             |
| 🏄 start        | 60            | DOC_US_CG_001_V1      | Subsistema del Módul     | Bienvenido al Sigef      | 🖉 prueba - 17110085-2 | ₽<br>+ | 🔇 🗊 9:43 AM |

#### Descripción de la Pantalla de Búsqueda Cuentas Temporales

| No. | Campo u Objeto      | Descripción                                                                                                    |  |  |  |  |
|-----|---------------------|----------------------------------------------------------------------------------------------------|--|--|--|--|
| 1   | Ordenar por         | Permite seleccionar el campo que generará el orden de los registros de la búsqueda.                                                                         |  |  |  |  |
| 2   | Código              | Código de la cuenta temporal.                                                                                                    |  |  |  |  |
| 3   | Descripción         | Descripción de la cuenta temporal.                                                                                                    |  |  |  |  |
|     | Botones de Comandos |                                                                                                    |  |  |  |  |
| 4   | Q Buscar            | Inicia el proceso de búsqueda, tomando como base los valores especificados en los campos, al hacer clic en el tab de resultados se produce el mismo efecto. |  |  |  |  |

## Pantalla de Resultados de la Búsqueda Cuentas Temporales

| 🖉 prueba - 17 | 110085-2     | 008/0006-PRUEBA-01/08                   | /2008 09:43:56-[versión            | :P1485/s2008.1] - Window | s Internet Explorer   |                                                                                                    |          |
|---------------|--------------|-----------------------------------------|------------------------------------|--------------------------|-----------------------|----------------------------------------------------------------------------------------------------|----------|
| Menu          |              |                                         |                                    |                          |                       |                                                                                                    | <u>^</u> |
|               |              | Busqueda Cue                            | entas Temporal                     | es                       |                       |                                                                                                    |          |
|               |              | Búsqueda Resultad                       | os                                 |                          |                       |                                                                                                    |          |
|               |              |                                         | B                                  |                          |                       |                                                                                                    |          |
|               | Codigo<br>01 | Descripcion<br>Tesoreria - Cuenta tempo | ral avisos de credito              |                          |                       | ſ                                                                                                    |          |
| BC ? 🖓        | 02           | Tesoreria - Cuenta tempo                | ral transferencias bancarias       |                          |                       | , in the second second s | 2<br>1   |
|               | 03           | Tesoreria - Cuenta tempo                | ral reimpresion cheques anos ant   | teriores                 |                       | , in the second second s | <u>-</u> |
|               | 04           | Tesoreria - Cuenta tempo                | ral reposicion fondos              |                          |                       |                                                                                                    | อี 👘     |
|               | 05           | Contabilidad - Cuenta ter               | mporal ajuste por diferencia de ca | ambio                    |                       |                                                                                                    |          |
|               | 08           | Tesoreria - Transferencia               | en Transito                        |                          |                       | Č                                                                                                    | i)       |
| Q Busqueda    |              |                                         |                                    |                          |                       |                                                                                                    |          |
|               |              |                                         |                                    |                          |                       |                                                                                                    |          |
|               |              |                                         |                                    |                          |                       |                                                                                                    | ≡        |
|               |              |                                         |                                    |                          |                       |                                                                                                    |          |
|               |              |                                         |                                    |                          |                       |                                                                                                    |          |
|               | r            |                                         |                                    |                          |                       |                                                                                                    |          |
|               |              |                                         |                                    |                          |                       |                                                                                                    |          |
|               |              |                                         |                                    |                          |                       |                                                                                                    |          |
|               |              |                                         |                                    |                          |                       |                                                                                                    |          |
|               |              |                                         |                                    |                          |                       |                                                                                                    |          |
|               |              |                                         |                                    |                          |                       |                                                                                                    |          |
|               |              |                                         |                                    |                          |                       |                                                                                                    |          |
|               |              |                                         |                                    |                          |                       |                                                                                                    |          |
|               | 6 6          |                                         |                                    |                          |                       | æ                                                                                                    |          |
| start         | C B          | ₩ DOC_05_CG_001_V1                      | Subsistema del Modul               | Bienvenido al Siger      | C prueba - 17110085-2 |                                                                                                    | 9:44 AM  |

## Descripción de la Pantalla de Resultados de la Búsqueda Cuentas Temporales

| No. | Campo u Objeto     | Descripción                                                                                                    |  |  |  |  |
|-----|--------------------|----------------------------------------------------------------------------------------------------|--|--|--|--|
| 1   | Grid de Resultados | Muestra los registros encontrados, de acuerdo a los parámetros de                                                                                           |  |  |  |  |
|     |                    | Dusqueda especificados.                                                                                                    |  |  |  |  |
|     | P                  | Contenido del Grid                                                                                                    |  |  |  |  |
|     | Código             | Presenta el código de la cuenta temporal registrado en el documento.                                                                                        |  |  |  |  |
|     | Descripción        | Presenta la descripción de la cuenta temporal registrado en el                                                                                              |  |  |  |  |
|     |                    | documento.                                                                                                    |  |  |  |  |
|     |                    | Botones del Grid                                                                                                    |  |  |  |  |
| 2   | i                  | Permite consultar un documento.                                                                                                    |  |  |  |  |
|     |                    | Botones de Generales                                                                                                    |  |  |  |  |
| 3   | Q Buscar           | Inicia el proceso de búsqueda, tomando como base los valores especificados en los campos, al hacer clic en el tab de resultados se produce el mismo efecto. |  |  |  |  |

### 7.2.3 Grupo Procesos

Se encarga de agrupar los procesos de los asientos.

#### Ruta para ingresar al Registro Grupo Procesos

| Mantenimientos Basico<br>Contabilidad Utilerias | Tablas Básicas O  | perativas 🕨      |                  |
|-------------------------------------------------|-------------------|------------------|------------------|
|                                                 | Tablas Básicas Fu | uncion<br>Catego | oria de Asientos |
|                                                 |                   | Cuenta           | as Temporales    |
|                                                 |                   | Grupo            | Procesos         |

## Pantalla de Búsqueda Grupo Proceso

| C prueba - 1 | 7110085- | 2008/0006-PRUEBA-01/08 | /2008 09:44:36-[versión: | P1485/s2008.1] - Window | s Internet Explorer   |        |             |
|--------------|----------|------------------------|--------------------------|-------------------------|-----------------------|--------|-------------|
| Menu         |          | Búsqueda Gru           | po Proceso               |                         |                       |        | <u>^</u>    |
|              |          | Búsqueda Resultad      |                          |                         |                       |        |             |
| 製業           | Order    | nar por<br>Jo Proceso  | Codigo Proceso           | ~                       |                       |        |             |
| BC ? A       | Grup     | Proceso                |                          |                         |                       |        |             |
|              | Siste    | ma                     |                          |                         |                       |        |             |
|              |          |                        |                          |                         |                       |        |             |
| Q Buscar     |          |                        |                          |                         |                       |        |             |
|              |          |                        |                          |                         |                       |        | =           |
|              |          |                        |                          |                         |                       |        |             |
| <u> </u>     | <u>۲</u> |                        |                          |                         |                       |        |             |
|              |          |                        |                          |                         |                       |        |             |
|              |          |                        |                          |                         |                       |        |             |
| SIGEF        |          |                        |                          |                         |                       |        |             |
|              |          |                        |                          |                         |                       |        |             |
|              |          |                        |                          |                         |                       |        |             |
|              |          |                        |                          |                         |                       |        |             |
|              |          |                        |                          |                         |                       |        |             |
| 🛃 start      | 60       | DOC_US_CG_001_V1       | 避 Subsistema del Módul   | 🔗 Bienvenido al Sigef   | 🙋 prueba - 17110085-2 | 8<br>* | 🔇 🥵 9:47 AM |

## Descripción de la Pantalla de Búsqueda Grupo Proceso

| No. | Campo u Objeto      | Descripción                                                                                                    |  |  |  |  |  |
|-----|---------------------|----------------------------------------------------------------------------------------------------|--|--|--|--|--|
| 1   | Ordenar por         | Permite seleccionar el campo que generará el orden de los registros de la búsqueda.                                                                         |  |  |  |  |  |
| 2   | Código Proceso      | Código del proceso correspondiente al documento de la búsqueda.                                                                                             |  |  |  |  |  |
| 3   | Grupo Proceso       | Descripción del Grupo de proceso.                                                                                                    |  |  |  |  |  |
| 4   | Sistema             | Código del sistema correspondiente.                                                                                                    |  |  |  |  |  |
|     | Botones de Comandos |                                                                                                    |  |  |  |  |  |
| 5   | Q Buscar            | Inicia el proceso de búsqueda, tomando como base los valores especificados en los campos, al hacer clic en el tab de resultados se produce el mismo efecto. |  |  |  |  |  |

| 🥟 prueba - 17110085-2008/0006-PRUEBA-01/08/2008 09:47:00-[versión:P1485/s2008.1] - Windows Internet Explorer |        |                              |                        |                       |                                                     |                       |             |  |
|----------------------------------------------------------------------------------------------------|--------|------------------------------|------------------------|-----------------------|-----------------------------------------------------|-----------------------|-------------|--|
| Menu                                                                                                    |        | Búsqueda Gru                 | po Proceso             |                       |                                                     |                       | <u></u>     |  |
|                                                                                                    | >      | Búsqueda Resultad            | os                     |                       |                                                     |                       |             |  |
|                                                                                                    |        |                              | 1 🗷 Pagina : 1 / 3 R   | egistros : 30         |                                                     |                       |             |  |
|                                                                                                    | AC-AC- | Proceso<br>ASIGNACION-FONDOS |                        |                       | GrupoProceso<br>Tesoreria - Asignación de<br>Fondos | AC                    | i i         |  |
|                                                                                                    | AC-AC- | AVISO-CREDITO                |                        |                       | Tesoreria - Avisos de<br>Crédito                    | AC                    | i i         |  |
|                                                                                                    | AC-AC- | AVISO-DEBITO                 |                        |                       | Tesoreria - Avisos de<br>Débito                     | AC                    | ÷           |  |
|                                                                                                    | AC-AC- | TRANSFERENCIA-CUENTAS        |                        |                       | Tesoreria -<br>Transferencias<br>Bancarias          | AC                    | i           |  |
| 🖸 Busqueda                                                                                                   | AC-AC- | VOLANTE-DEPOSITO             |                        |                       | Tesoreria - Volantes<br>Deposito T. Transf.         | AC                    | ÷           |  |
| <u> </u>                                                                                                    | AC-TE- | ASIGNACION-FONDOS            |                        |                       | Tesoreria -<br>Asignación de<br>Fondos              | AC                    | i           |  |
|                                                                                                    | AC-TE- | AVISO-CREDITO                |                        |                       | Tesoreria - Avisos de<br>Crédito                    | AC                    | i           |  |
|                                                                                                    | AC-TE- | AVISO-DEBITO                 |                        |                       | Tesoreria - Avisos de<br>Débito                     | AC                    | i           |  |
|                                                                                                    | AC-TE- | TRANSFERENCIA-CUENTAS        |                        |                       | Tesoreria -<br>Transferencias<br>Bancarias          | AC                    | i           |  |
|                                                                                                    | AC-TE- | VOLANTE-DEPOSITO             |                        |                       | Tesoreria - Volantes<br>Deposito T. Transf.         | AC                    | i           |  |
|                                                                                                    |        |                              |                        | ₩ €                   | 🗲 🔿 🚽 📃 1 🗷 Pa                                      | gina : 1 / 3 Registro | os: 30      |  |
| SIGEF                                                                                                    |        |                              |                        |                       |                                                     |                       |             |  |
|                                                                                                    |        |                              |                        |                       |                                                     |                       |             |  |
|                                                                                                    |        |                              |                        |                       |                                                     |                       |             |  |
|                                                                                                    |        |                              |                        |                       |                                                     |                       |             |  |
|                                                                                                    |        |                              |                        |                       |                                                     |                       |             |  |
|                                                                                                    |        |                              |                        |                       |                                                     |                       |             |  |
|                                                                                                    |        |                              |                        |                       |                                                     |                       |             |  |
| 🚜 start 🔰                                                                                                    | 6 🕑    | DOC_US_CG_001_V1             | 🗐 Subsistema del Módul | 💋 Bienvenido al Sigef | 🖉 prueba - 17110085-2                               |                       | 🔇 💕 9:47 AM |  |

## Pantalla de Resultados de la Búsqueda Grupo Proceso

Descripción de la Pantalla de Resultados de la Búsqueda Grupo Proceso

| No. | Campo u Objeto                                | Descripción                                                                                                    |
|-----|-----------------------------------------------|----------------------------------------------------------------------------------------------------|
| 1   | Grid de Resultados                            | Muestra los registros encontrados, de acuerdo a los parámetros de búsqueda especificados.                                                                   |
|     |                                               | Contenido del Grid                                                                                                    |
|     | Código Proceso                                | Presenta el código y la descripción del proceso registrado en el documento.                                                                                 |
|     | Grupo Proceso                                 | Presenta la descripción del grupo de proceso registrado en el documento.                                                                                    |
|     | Sistema                                       | Presenta el código del sistema que se ha registrado en el documento.                                                                                        |
|     |                                               | Botones del Grid                                                                                                    |
| 2   | i                                             | Permite consultar un documento.                                                                                                    |
|     |                                               | Botones de Generales                                                                                                    |
| 3   | Q Buscar                                      | Inicia el proceso de búsqueda, tomando como base los valores especificados en los campos, al hacer clic en el tab de resultados se produce el mismo efecto. |
| 4   | Ø ⊮ € → 谢 🔢 🗷 Pagina : 1 / 11 Registros : 108 | El icono de impresión, imprime el contenido del grid.<br>Las flechas de navegación, permiten pasar de una página a otra.                                    |

## 7.2.4 Tipos

Al seleccionar la opción Tipos estos presentan la clasificación siguiente:

| Categoria de Asie |             |             |
|-------------------|-------------|-------------|
| Cuentas Tempora   |             |             |
| Grupo Procesos    |             |             |
| Tipos             | _           |             |
| Estados           | Про М       | etadata     |
|                   | 1 - A - I A |             |
| Codigos Reportes  | l ipos o    | ae Asientos |

### 7.2.4.1 Tipo Metadata

Cada vez que se crea un enlace nuevo se genera un tipo de metadata y con éste se identifican los enlaces.

### Ruta para ingresar al Registro Tipo Metadata

| Mantenimientos Basico<br>Contabilidad Utilerias | Tablas | Básicas Ope | rativas     | ►     |             |        |         |
|-------------------------------------------------|--------|-------------|-------------|-------|-------------|--------|---------|
|                                                 | Tablas | Básicas Fun | cion<br>Cat | eao   | ria de Asie | entos  |         |
|                                                 |        |             |             | ogo.  |             |        |         |
|                                                 |        |             | Cue         | enta  | s rempora   | ales   |         |
|                                                 |        |             | Gru         | ipo F | Procesos    |        |         |
|                                                 |        |             | Tip         | os    |             | Tipo M | etadata |

### Pantalla de Búsqueda Tipo Metadata

| 🧷 prueba - 17 | 7110085-2     | 008/0006-PRUEBA-01/08 | /2008 09:48:41-[versión: | P1485/s2008.1] - Window | s Internet Explorer   |        |             |
|---------------|---------------|-----------------------|--------------------------|-------------------------|-----------------------|--------|-------------|
| Menu          |               | Búsqueda Tip          | o Metadata               |                         |                       |        | <u>^</u>    |
|               | >             | Búsqueda Resultad     | 105                      |                         |                       |        |             |
| STATE OF      | Order         | ar por Codigo         | ~                        |                         |                       |        |             |
|               | Codig         | o                     |                          |                         |                       |        |             |
| BC ? G        | Logic         | D E Logi              | со                       |                         |                       |        |             |
|               | Descr<br>Meta | ipcion<br>dato        |                          |                         |                       |        |             |
|               |               |                       |                          |                         |                       |        |             |
|               |               |                       |                          |                         |                       |        |             |
| Q Buscar      |               |                       |                          |                         |                       |        |             |
|               |               |                       |                          |                         |                       |        | =           |
|               |               |                       |                          |                         |                       |        |             |
|               | J             |                       |                          |                         |                       |        |             |
|               |               |                       |                          |                         |                       |        |             |
|               |               |                       |                          |                         |                       |        |             |
|               |               |                       |                          |                         |                       |        |             |
| SIGEF         |               |                       |                          |                         |                       |        |             |
|               |               |                       |                          |                         |                       |        |             |
|               |               |                       |                          |                         |                       |        |             |
|               |               |                       |                          |                         |                       |        |             |
|               |               |                       |                          |                         |                       |        |             |
|               |               |                       |                          |                         |                       |        |             |
| 🛃 start       | 60            | 🗃 DOC_US_CG_001_V1    | Subsistema del Módul     | 🏉 Bienvenido al Sigef   | 💋 prueba - 17110085-2 | 67<br> | 🔇 🥩 9:49 AM |

## Descripción de la Pantalla de Búsqueda Tipo Metadata

| No. | Campo u Objeto       | Descripción                                                                                                    |  |  |  |
|-----|----------------------|----------------------------------------------------------------------------------------------------|--|--|--|
| 1   | Ordenar por          | Permite seleccionar el campo que generará el orden de los registros de la búsqueda.                                                                         |  |  |  |
| 2   | Código               | Código del tipo de metadato.                                                                                                    |  |  |  |
| 3   | Lógico               | Se marca cuando la información del documento requiere que sea lógico.                                                                                       |  |  |  |
| 4   | Descripción Metadato | Descripción del metadato.                                                                                                    |  |  |  |
|     | Botones de Comandos  |                                                                                                    |  |  |  |
| 5   | Q Buscar             | Inicia el proceso de búsqueda, tomando como base los valores especificados en los campos, al hacer clic en el tab de resultados se produce el mismo efecto. |  |  |  |

### Pantalla de Resultados de la Búsqueda Tipo Metadata

| 🖉 prueba - 17 | 🖉 prueba - 17110085-2008/0006-PRUEBA-01/08/2008 09:49:26-[versión:P1485/s2008.1] - Windows Internet Explorer 📃 🔲 |                        |                                                     |                             |                          |  |  |
|---------------|----------------------------------------------------------------------------------------------------|------------------------|-----------------------------------------------------|-----------------------------|--------------------------|--|--|
| Menu          | Búsqueda Tipo                                                                                                    | ) Metadata             |                                                     |                             | ~                        |  |  |
|               | Búsqueds Resultado                                                                                               | 71 🔊 Pagina - 1 / 3 R  | edistros : 28                                       |                             |                          |  |  |
|               | Codigo<br>AUXILIARES-TESORERIA                                                                                   |                        | DescripcionM<br>Ingresos - Auxi<br>Tesoreria        | letadato Logico<br>liares N | TipoMetadato             |  |  |
|               | CONTCUENTASTEMP                                                                                                  |                        | Contabilidad -<br>Cuentas Temp<br>Para Contabili    | orales N<br>dad             | 1 1                      |  |  |
|               | CUENTAS-BANCARIAS                                                                                                |                        | Tesoreria - Cue<br>Bancarias                        | entas N                     | 1 主                      |  |  |
|               | CUENTAS-BANCARIAS-CPP                                                                                            |                        | Tesoreria - Cue<br>Bancarias CPP                    | entas N                     | • 1                      |  |  |
| Busqueda      | CUENTAS-INGRESO                                                                                                  |                        | Ingresos - Cuer<br>Ingreso                          | ntas N                      | 1 i                      |  |  |
|               | CUENTAS-INGRESO-CAJA                                                                                             |                        | Ingresos - Cuer<br>Ingreso Caja                     | ntas N                      | 1 👔                      |  |  |
|               | CUENTASBANCASIGCKYFDO                                                                                            | -                      | Tesoreria - Cue<br>Bancarias Asig<br>Cheque y Fond  | entas<br>J. N<br>do         | 1 主                      |  |  |
|               | FONDOS-POR-INGRESOS-MANUALES                                                                                     |                        | Ingresos - Fond<br>Ingresos Manu                    | ales N                      | 1 主                      |  |  |
|               | FORM-UNICO-AUXILIAR                                                                                              |                        | Ejecucion Del<br>- Auxiliar Cont<br>Tipo Trans. y F | Gasto<br>able, N<br>Fondo   | • 1                      |  |  |
|               | FORM-UNICO-DEDUCCION                                                                                             |                        | Ejecucion Del<br>- Deduccion                        | Gasto N                     | 2 1                      |  |  |
| SIGEF         |                                                                                                    |                        | <b>F</b> •                                          | 🕨 🖃 📃 🔊 Pagin               | a : 1 / 3 Registros : 28 |  |  |
|               |                                                                                                    |                        |                                                     |                             |                          |  |  |
|               |                                                                                                    |                        |                                                     |                             |                          |  |  |
|               |                                                                                                    |                        |                                                     |                             |                          |  |  |
|               |                                                                                                    |                        |                                                     |                             |                          |  |  |
|               |                                                                                                    |                        |                                                     |                             |                          |  |  |
| 背 start       | 💋 🞯 🔮 🔯 DOC_US_CG_001_V1                                                                                         | 🖷 Subsistema del Módul | 🖉 Bienvenido al Sigef                               | 🖉 prueba - 17110085-2       | 🛱 🛛 🔿 🛃 9:49 AM          |  |  |

#### Descripción de la Pantalla de Resultados de la Búsqueda Tipo Metadata

| No. | Campo u Objeto       | Descripción                                                       |
|-----|----------------------|-------------------------------------------------------------------|
| 1   | Grid de Resultados   | Muestra los registros encontrados, de acuerdo a los parámetros de |
|     |                      | búsqueda especificados.                                           |
|     |                      | Contenido del Grid                                                |
|     | Código               | Presenta la descripción del documento.                            |
|     | Descripción Metadato | Presenta la descripción del tipo de metadato.                     |
|     | Lógico               | Presenta si el metadato es lógico o no.                           |
|     | Tipo Metadato        | Presenta el código del tipo de metadato.                          |
|     |                      | Botones del Grid                                                  |

Manual de Usuario Sistema de Contabilidad Gubernamental, Pág. 41

| 2 | i                                             | Permite consultar un documento.                                                                                                    |
|---|-----------------------------------------------|----------------------------------------------------------------------------------------------------|
|   |                                               | Botones de Generales                                                                                                    |
| 3 | Q Buscar                                      | Inicia el proceso de búsqueda, tomando como base los valores<br>especificados en los campos, al hacer clic en el tab de resultados se<br>produce el mismo efecto. |
| 4 | Ø ⊮ € → 谢 🔰 🔻 Papina : 1 / 11 Registros : 108 | El icono de impresión, imprime el contenido del grid.<br>Las flechas de navegación, permiten pasar de una página a otra.                                          |

## 7.2.4.2 Tipos de Asientos

Muestra el tipo de asiento posible. En situación de alta se presenta "Manual", "Automático" o "Interfase".

## Ruta para ingresar al Registro Tipos de Asientos

| Mantenimientos Basico<br>Contabilidad Utilerias | Tablas Básicas Opera | ativas 🕨                                                   |                   |                         |
|-------------------------------------------------|----------------------|------------------------------------------------------------|-------------------|-------------------------|
|                                                 | Tablas Básicas Funci | on<br>Categoria de Asi<br>Cuentas Tempor<br>Grupo Procesos | entos<br>ales     |                         |
|                                                 |                      | Tipos<br>Estados<br>Codigos Reporte                        | Tipo M<br>Tipos ( | letadata<br>de Asientos |
|                                                 |                      | Procesos                                                   |                   |                         |

## Pantalla de Búsqueda Tipo de Asientos

| 🖉 prueba - 1 | 7110085-2008/00 | 006-PRUEBA-01/08 | /2008 09:51:22-[versión: | P1485/s2008.1] - Window | s Internet Explorer   |        |             |
|--------------|-----------------|------------------|--------------------------|-------------------------|-----------------------|--------|-------------|
| Menu         | Bú              | saueda Tip       | o De Asientos            |                         |                       |        | <u>^</u>    |
|              |                 |                  |                          |                         |                       |        |             |
| Sale -       | Ordenar per     | Tine Asiente     | 105                      |                         |                       |        |             |
|              | Tipo Asiento    | npo Asiento      | <b>•</b>                 |                         |                       |        |             |
| BC ? &       | Descripcion     |                  |                          |                         |                       |        |             |
|              | 1               |                  |                          |                         |                       |        |             |
|              |                 |                  |                          |                         |                       |        |             |
| Q Buscar     |                 |                  |                          |                         |                       |        |             |
| <u> </u>     |                 |                  |                          |                         |                       |        |             |
|              |                 |                  |                          |                         |                       |        |             |
|              |                 |                  |                          |                         |                       |        |             |
|              | ſ               |                  |                          |                         |                       |        |             |
|              |                 |                  |                          |                         |                       |        |             |
|              |                 |                  |                          |                         |                       |        |             |
| SIGEF        |                 |                  |                          |                         |                       |        |             |
|              |                 |                  |                          |                         |                       |        |             |
|              |                 |                  |                          |                         |                       |        |             |
|              |                 |                  |                          |                         |                       |        |             |
|              |                 |                  |                          |                         |                       |        |             |
| 🛃 start      | 🖉 🙆 📑 DO        | C_US_CG_001_V1   | 🗐 Subsistema del Módul   | 🖉 Bienvenido al Sigef   | 🖉 prueba - 17110085-2 | ₽<br>▼ | 🔿 🥩 9:53 AM |

## Descripción de la Pantalla de Búsqueda Tipo de Asientos

| No. | Campo u Objeto | Descripción                                                                                                    |
|-----|----------------|----------------------------------------------------------------------------------------------------|
| 1   | Ordenar por    | Permite seleccionar el campo que generará el orden de los registros de la búsqueda.                                                                         |
| 2   | Tipo Asiento   | Código del tipo de asiento. Los tipos de asientos posibles son: 01 Automáticos, 02 Manuales.                                                                |
| 3   | Descripción    | Descripción del tipo de asiento del documento de la búsqueda.                                                                                               |
|     |                | Botones de Comandos                                                                                                    |
| 4   | Q Buscar       | Inicia el proceso de búsqueda, tomando como base los valores especificados en los campos, al hacer clic en el tab de resultados se produce el mismo efecto. |

### Pantalla de Resultados de la Búsqueda Tipo de Asientos

| 🖉 prueba - 17110085-2008/0006-PRUEBA-01/08/2008 09:53:39-[versión:P1485/s2008.1] - Windows Internet Explorer |          |                    |                        |                       |                       |     |             |
|----------------------------------------------------------------------------------------------------|----------|--------------------|------------------------|-----------------------|-----------------------|-----|-------------|
| Menu                                                                                                    |          | Búsaueda Tip       | o De Asientos          |                       |                       |     | <u>^</u>    |
|                                                                                                    |          | Búsqueda Resultad  | los                    |                       |                       |     |             |
|                                                                                                    |          |                    | B                      |                       |                       |     |             |
| BORG                                                                                                    | 01       | lento              |                        | Automatico            |                       | 1   |             |
|                                                                                                    | 02       |                    |                        | Manual                |                       | Ľ.  | - 1         |
|                                                                                                    |          |                    |                        |                       |                       |     |             |
| Q Busqueda                                                                                                   | al - I   |                    |                        |                       |                       |     |             |
| <u> </u>                                                                                                    |          |                    |                        |                       |                       |     | =           |
|                                                                                                    |          |                    |                        |                       |                       |     |             |
| <u> </u>                                                                                                    | <u>۲</u> |                    |                        |                       |                       |     |             |
|                                                                                                    |          |                    |                        |                       |                       |     |             |
|                                                                                                    | I        |                    |                        |                       |                       |     |             |
| SIGEF                                                                                                    |          |                    |                        |                       |                       |     |             |
|                                                                                                    |          |                    |                        |                       |                       |     |             |
|                                                                                                    |          |                    |                        |                       |                       |     |             |
|                                                                                                    |          |                    |                        |                       |                       |     |             |
|                                                                                                    |          |                    |                        |                       |                       |     |             |
| 🏄 start                                                                                                    | 60       | 🔄 DOC_US_CG_001_V1 | 👹 Subsistema del Módul | 🖉 Bienvenido al Sigef | 🖉 prueba - 17110085-2 | ÷ ( | ) 🥵 9:54 AM |

## Descripción de la Pantalla de Resultados de la Búsqueda Tipo de Asientos

| No. | Campo u Objeto     | Descripción                                                            |
|-----|--------------------|------------------------------------------------------------------------|
| 1   | Grid de Resultados | Muestra los registros encontrados, de acuerdo a los parámetros de      |
|     |                    |                                                                        |
|     |                    | Contenido del Grid                                                     |
|     | Tipo Asiento       | Presenta el código del tipo de asiento. Los tipos de asientos posibles |
|     |                    | son: 01 Automáticos, 02 Manuales.                                      |
|     | Descripción        | Presenta la descripción del tipo de asiento.                           |
|     |                    | Botones del Grid                                                       |

| 2 | i        | Permite consultar un documento.                                                                                                    |
|---|----------|----------------------------------------------------------------------------------------------------|
|   |          | Botones de Generales                                                                                                    |
| 3 | Q Buscar | Inicia el proceso de búsqueda, tomando como base los valores<br>especificados en los campos, al hacer clic en el tab de resultados se<br>produce el mismo efecto. |

#### 7.2.5 Estados

Se utiliza para identificar el estado de cada formulario.

Al seleccionar la opción Estados presenta la clasificación siguiente:

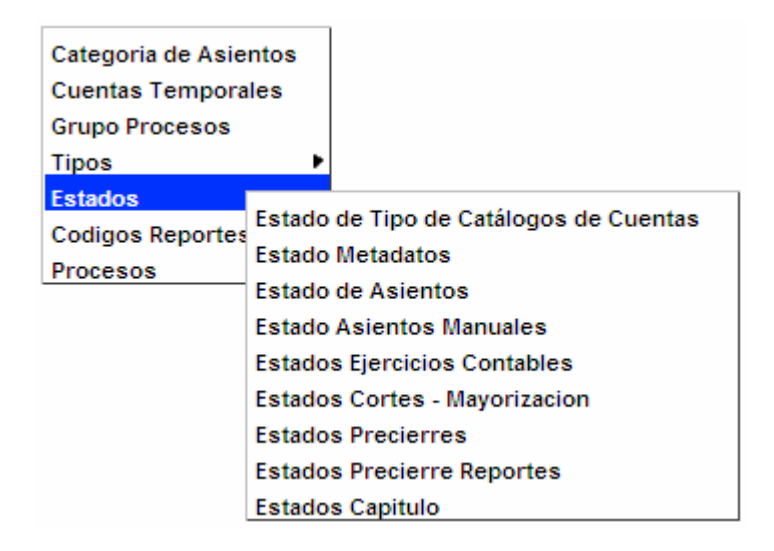

### 7.2.5.1 Estado de Tipo de Catálogos de Cuentas

Ruta para ingresar al Registro Estado de Tipo de Catálogos de Cuentas

| Mantenimientos Basico<br>Contabilidad Utilerias | Tablas Básicas Operati | vas 🕨             |                                        |
|-------------------------------------------------|------------------------|-------------------|----------------------------------------|
|                                                 | Tablas Basicas Funcior | Categoria de Asie | entos                                  |
|                                                 |                        | Cuentas Tempora   | ales                                   |
|                                                 |                        | Grupo Procesos    |                                        |
|                                                 |                        | Tipos             | •                                      |
|                                                 |                        | Estados           | Estado de Tipo de Catálogos de Cuentas |
|                                                 |                        | Codigos Reportes  | Estado Metadatos                       |
|                                                 |                        | Procesos          |                                        |

## Pantalla de Búsqueda Estado Tipo Catálogo

| 🖉 prueba - 11 | 7110085-2008/00 | 06-PRUEBA-01/08    | /2008 09:58:39-[versión:                                                                                        | P1485/s2008.1] - Window | s Internet Explorer   |                |             |
|---------------|-----------------|--------------------|----------------------------------------------------------------------------------------------------|-------------------------|-----------------------|----------------|-------------|
| Menu          | Bú              | saueda Est         | ado Tipo Catalo                                                                                                 | ao                      |                       |                | <u>^</u>    |
| 600           |                 |                    |                                                                                                    | <u> </u>                |                       |                |             |
|               | Bu              | squeda    Resultad | ios internet internet internet internet internet internet internet internet internet internet internet internet |                         |                       |                |             |
|               | Estado          | Estado             | *                                                                                                    |                         |                       |                |             |
| <b>B</b> C ?& | Descripcion     |                    |                                                                                                    |                         |                       |                |             |
|               |                 |                    |                                                                                                    |                         |                       |                |             |
|               |                 |                    |                                                                                                    |                         |                       |                |             |
|               |                 |                    |                                                                                                    |                         |                       |                |             |
| U Buscar      |                 |                    |                                                                                                    |                         |                       |                |             |
|               |                 |                    |                                                                                                    |                         |                       |                | =           |
|               |                 |                    |                                                                                                    |                         |                       |                |             |
|               | ſ               |                    |                                                                                                    |                         |                       |                |             |
|               |                 |                    |                                                                                                    |                         |                       |                |             |
|               |                 |                    |                                                                                                    |                         |                       |                |             |
| SIGEF         |                 |                    |                                                                                                    |                         |                       |                |             |
|               |                 |                    |                                                                                                    |                         |                       |                |             |
|               |                 |                    |                                                                                                    |                         |                       |                |             |
|               |                 |                    |                                                                                                    |                         |                       |                |             |
|               |                 |                    |                                                                                                    |                         |                       |                |             |
|               |                 |                    |                                                                                                    |                         |                       |                |             |
| 🛃 start       | 🤌 🚱 🔄 DO        | C_US_CG_001_V1     | Subsistema del Módul                                                                                            | 🖉 Bienvenido al Sigef   | 🖉 prueba - 17110085-2 | - <del>-</del> | 🔇 🗊 9:59 AM |

## Descripción de la Pantalla de Búsqueda Estado Tipo Catálogo

| No. | Campo u Objeto | Descripción                                                                                                    |  |  |  |
|-----|----------------|----------------------------------------------------------------------------------------------------|--|--|--|
| 1   | Ordenar por    | Permite seleccionar el campo que generará el orden de los registros de la búsqueda.                                                                         |  |  |  |
| 2   | Estado         | Código del estado del tipo de catálogo. Los estados posibles son: 01 Creado, 02 Terminado                                                                   |  |  |  |
| 3   | Descripción    | Descripción del estado del tipo de catálogo.                                                                                                    |  |  |  |
|     |                | Botones de Comandos                                                                                                    |  |  |  |
| 4   | Q Buscar       | Inicia el proceso de búsqueda, tomando como base los valores especificados en los campos, al hacer clic en el tab de resultados se produce el mismo efecto. |  |  |  |

| C prueba - 17    | 110085-2 | 008/0006-PRUEBA-01/08 | 2/2008 09:59:18-[versión | :P1485/s2008.1] - Window     | rs Internet Explorer  |       |         |
|------------------|----------|-----------------------|--------------------------|------------------------------|-----------------------|-------|---------|
| Menu             |          | Búsqueda Esta         | ado Tipo Catalo          | ogo                          |                       |       |         |
|                  | K        | Búsqueda Resultad     | los                      |                              |                       |       |         |
| 24               | Estado   |                       | 3                        | Descripcion                  |                       | _     |         |
| <b>B</b> C ? (a) | 01       |                       |                          | CREADO_OPERADOR<br>TERMINADO |                       | i     |         |
|                  |          |                       |                          |                              |                       |       |         |
|                  |          |                       |                          |                              |                       |       |         |
| Q Busqueda       |          |                       |                          |                              |                       |       |         |
|                  |          |                       |                          |                              |                       |       | =       |
|                  |          |                       |                          |                              |                       |       |         |
|                  | [        |                       |                          |                              |                       |       |         |
| $\leftarrow$     |          |                       |                          |                              |                       |       |         |
| SIGEF            |          |                       |                          |                              |                       |       |         |
|                  |          |                       |                          |                              |                       |       |         |
|                  |          |                       |                          |                              |                       |       |         |
|                  |          |                       |                          |                              |                       |       |         |
|                  |          |                       |                          |                              |                       |       |         |
| 🛃 start          | 60       | 🔮 DOC_US_CG_001_V1    | Subsistema del Módul     | 🖉 Bienvenido al Sigef        | 💋 prueba - 17110085-2 | ļ 🕴 🤅 | 9:59 AM |

## Pantalla de Resultados de la Búsqueda Estado Tipo Catálogo

## Descripción de la Pantalla de Resultados de la Búsqueda Estado Tipo Catálogo

| No. | Campo u Objeto     | Descripción                                                                                                    |  |  |
|-----|--------------------|----------------------------------------------------------------------------------------------------|--|--|
| 1   | Grid de Resultados | Muestra los registros encontrados, de acuerdo a los parámetros de<br>búsqueda especificados.                                                                |  |  |
|     |                    | Contenido del Grid                                                                                                    |  |  |
|     | Estado             | Presenta el código del estado del tipo de catálogo. Los estados posibles son: 01 Creado, 02 Terminado                                                       |  |  |
|     | Descripción        | Descripción del estado del tipo de catálogo.                                                                                                    |  |  |
|     |                    | Botones del Grid                                                                                                    |  |  |
| 2   | i                  | Permite consultar un documento.                                                                                                    |  |  |
|     |                    | Botones de Generales                                                                                                    |  |  |
| 3   | Q Buscar           | Inicia el proceso de búsqueda, tomando como base los valores especificados en los campos, al hacer clic en el tab de resultados se produce el mismo efecto. |  |  |

## 7.2.5.2 Estado Metadatos

Ruta para ingresar al Registro Estado Metadatos

| Mantenimientos Basico<br>Contabilidad Utilerias | Tablas Básicas Operati | vas 🕨                                                                      |                              |                                 |
|-------------------------------------------------|------------------------|----------------------------------------------------------------------------|------------------------------|---------------------------------|
|                                                 | Tablas Básicas Funcion | Categoria de Asia<br>Cuentas Tempora<br>Grupo Procesos<br>Tipos<br>Estados | entos<br>ales<br>▶<br>Estado | de Tipo de Catálogos de Cuentas |
|                                                 |                        | Procesos                                                                   | Estado                       | Metadatos                       |

## Pantalla de Búsqueda Estado Metadatos

| 🖉 prueba - 1       | 7110085-2008/00 | 06-PRUEBA-01/08 | 2008 10:02:46-[versión: | P1485/s2008.1] - Window | s Internet Explorer   |        |              |
|--------------------|-----------------|-----------------|-------------------------|-------------------------|-----------------------|--------|--------------|
| Menu               | Rúa             | auada Eat       | de Metadates            |                         |                       |        | ^            |
| 6                  | Dus             | queua Esta      |                         |                         |                       |        |              |
|                    | Bús             | queda Resultad  | <u></u>                 |                         |                       |        |              |
| 24                 | Ordenar por     | Estado          | ~                       |                         |                       |        |              |
| BADA               | Estado          |                 |                         |                         | ~                     |        |              |
|                    | Descripcion     |                 |                         |                         |                       |        |              |
|                    | 1               |                 |                         |                         |                       |        |              |
|                    | 1               |                 |                         |                         |                       |        |              |
| O Bussar           | 1               |                 |                         |                         |                       |        |              |
| Q buscar           | 1               |                 |                         |                         |                       |        |              |
|                    | 1               |                 |                         |                         |                       |        | =            |
|                    | 1               |                 |                         |                         |                       |        |              |
|                    | ~               |                 |                         |                         |                       |        |              |
| Rent of Control of |                 |                 |                         |                         |                       |        |              |
| 54                 |                 |                 |                         |                         |                       |        |              |
|                    |                 |                 |                         |                         |                       |        |              |
| SIGEF              |                 |                 |                         |                         |                       |        |              |
|                    |                 |                 |                         |                         |                       |        |              |
|                    |                 |                 |                         |                         |                       |        |              |
|                    |                 |                 |                         |                         |                       |        |              |
|                    |                 |                 |                         |                         |                       |        |              |
|                    |                 |                 |                         |                         |                       |        |              |
| 🎒 start            | 🧀 🞯 📓 DOG       | _US_CG_001_V1   | Subsistema del Módul    | 🖉 Bienvenido al Sigef   | 🖉 prueba - 17110085-2 | ₽<br>▼ | 🔇 🗊 10:03 AM |

### Pantalla de Búsqueda Estado Metadatos

| No. | Campo u Objeto | Descripción                                                                                    |
|-----|----------------|------------------------------------------------------------------------------------------------|
| 1   | Ordenar por    | Permite seleccionar el campo que generará el orden de los registros de la búsqueda.            |
| 2   | Estado         | Código y descripción del estado de metadato. Los estados posibles son: 01 Creado, 02 Terminado |
| 3   | Descripción    | Descripción del documento de la búsqueda.                                                      |

|            | Botones de Comandos                                                                                                    |
|------------|----------------------------------------------------------------------------------------------------|
| 4 Q Buscar | Inicia el proceso de búsqueda, tomando como base los valores especificados en los campos, al hacer clic en el tab de resultados se produce el mismo efecto. |

### Pantalla de Resultados de la Búsqueda Estado Metadatos

| 🖉 prueba - 11 | 7110085-3    | 2008/0006-PRUEBA-01/08 | /2008 10:03:25-[versión: | P1485/s2008.1] - Window        | s Internet Explorer   |        |         |
|---------------|--------------|------------------------|--------------------------|--------------------------------|-----------------------|--------|---------|
| Menu          |              | Búsqueda Esta          | ado Metadatos            |                                |                       |        |         |
|               | F            | Búsqueda Resultad      | os<br>A                  |                                |                       |        |         |
|               | Estado<br>01 | 5                      |                          | Descripcion<br>Creado Operador |                       | Ē      | - 1     |
| BC ?&         | 02           |                        |                          | Terminado                      |                       | Ð      |         |
|               |              |                        |                          |                                |                       |        | -       |
|               |              |                        |                          |                                |                       |        |         |
| Q Busqueda    |              |                        |                          |                                |                       |        |         |
|               |              |                        |                          |                                |                       |        | ≡.      |
|               |              |                        |                          |                                |                       |        |         |
|               | ۲.           |                        |                          |                                |                       |        |         |
|               |              |                        |                          |                                |                       |        |         |
|               |              |                        |                          |                                |                       |        |         |
|               |              |                        |                          |                                |                       |        |         |
|               |              |                        |                          |                                |                       |        |         |
|               |              |                        |                          |                                |                       |        |         |
| 🛃 start       | 60           | DOC_US_CG_001_V1       | 🔄 Subsistema del Módul   | 🖉 Bienvenido al Sigef          | 💋 prueba - 17110085-2 | ₽<br>+ | 0:03 AM |

## Descripción de la Pantalla de Resultados de la Búsqueda Estado Metadatos

| No. | Campo u Objeto     | Descripción                                                                                                    |  |  |
|-----|--------------------|----------------------------------------------------------------------------------------------------|--|--|
| 1   | Grid de Resultados | Muestra los registros encontrados, de acuerdo a los parámetros de<br>búsqueda especificados                                                                 |  |  |
|     | 1                  | Contenido del Grid                                                                                                    |  |  |
|     | Estado             | Presenta el código del estado del metadato. Los estados posibles son: 01 Creado, 02 Terminado                                                               |  |  |
|     | Descripción        | Descripción del estado del metadato.                                                                                                    |  |  |
|     |                    | Botones del Grid                                                                                                    |  |  |
| 2   | i                  | Permite consultar un documento.                                                                                                    |  |  |
|     |                    | Botones de Generales                                                                                                    |  |  |
| 3   | Q Buscar           | Inicia el proceso de búsqueda, tomando como base los valores especificados en los campos, al hacer clic en el tab de resultados se produce el mismo efecto. |  |  |

### 7.2.5.3 Estado de Asientos

Ruta para ingresar al Registro Estado de Asientos

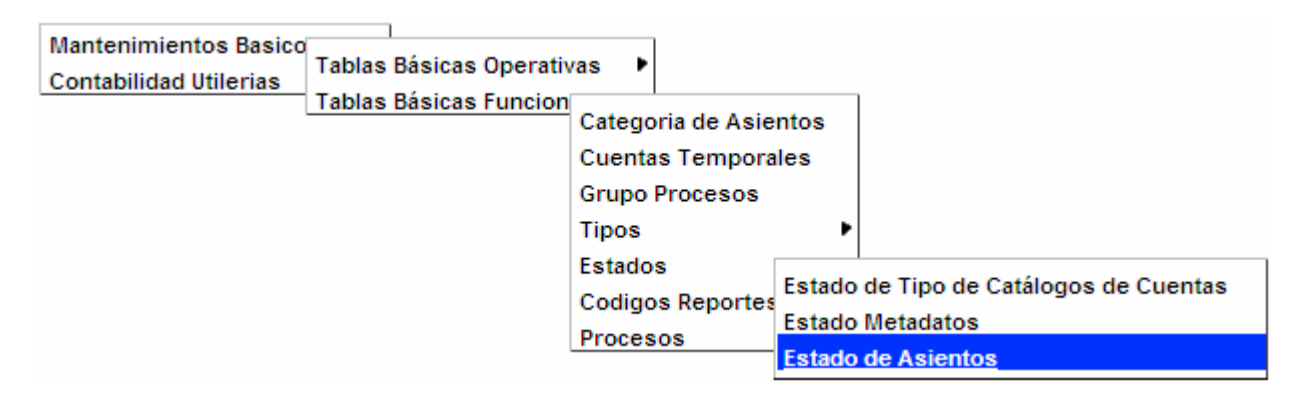

#### Pantalla de Búsqueda Estado Asiento

| 🟉 prueba - 17 | 110085-20     | 008/0006-PRUEBA-01/08 | /2008 10:05:53-[versión: | P1485/s2008.1] - Window | s Internet Explorer   | 2                  | K |
|---------------|---------------|-----------------------|--------------------------|-------------------------|-----------------------|--------------------|---|
| Menu          | _             | Búcqueda Ect          | ado Aciento              |                         |                       | 2                  | ^ |
| 600           |               | Dusqueua Esta         |                          |                         |                       |                    |   |
|               |               | (Búsqueda) Resultad   | 105                      |                         |                       |                    |   |
| 7             | Ordena<br>por | Estado                | *                        |                         |                       |                    |   |
| BC?A          | Estado        |                       |                          |                         |                       |                    |   |
|               | Descrip       | pcion                 |                          |                         |                       |                    |   |
|               |               |                       |                          |                         |                       |                    |   |
|               |               |                       |                          |                         |                       |                    |   |
| Q Buscar      |               |                       |                          |                         |                       |                    |   |
|               |               |                       |                          |                         |                       |                    | = |
|               |               |                       |                          |                         |                       |                    | - |
|               |               |                       |                          |                         |                       |                    |   |
|               | ſ             |                       |                          |                         |                       |                    |   |
|               |               |                       |                          |                         |                       |                    |   |
|               |               |                       |                          |                         |                       |                    |   |
| SIGEF         |               |                       |                          |                         |                       |                    |   |
|               |               |                       |                          |                         |                       |                    |   |
|               |               |                       |                          |                         |                       |                    |   |
|               |               |                       |                          |                         |                       |                    |   |
|               |               |                       |                          |                         |                       | -                  | - |
|               |               |                       |                          |                         |                       |                    |   |
| 🐉 start       | 60            | 1 DOC_US_CG_001_V1    | 📓 Subsistema del Módul   | 🖉 Bienvenido al Sigef   | 🖉 prueba - 17110085-2 | 🧨 🐺 🔏 🌾 🥵 10:06 АМ | 1 |

### Descripción de la Pantalla de Búsqueda Estado Asiento

| No. | Campo u Objeto | Descripción                                                                         |
|-----|----------------|-------------------------------------------------------------------------------------|
| 1   | Ordenar por    | Permite seleccionar el campo que generará el orden de los registros de la búsqueda. |
| 2   | Estado         | Código del estado de asiento. Los estados posibles son: 01 Creado, 02 Terminado,    |

|   |             | 03 Mayorizado.                                                                                                    |
|---|-------------|----------------------------------------------------------------------------------------------------|
| 3 | Descripción | Descripción del estado del asiento.                                                                                                    |
|   |             | Botones de Comandos                                                                                                    |
| 4 | Q Buscar    | Inicia el proceso de búsqueda, tomando como base los valores especificados en los campos, al hacer clic en el tab de resultados se produce el mismo efecto. |

## Pantalla de Resultados de la Búsqueda Estado Asiento

| 🖉 prueba - 17110085-2008/0006-PRUEBA-01/08/2008 10:06:28-[versión:P1485/s2008.1] - Windows Internet Explorer |              |                  |                      |                                |                       |          |              |
|----------------------------------------------------------------------------------------------------|--------------|------------------|----------------------|--------------------------------|-----------------------|----------|--------------|
| Menu                                                                                                    | <b>.</b>     |                  |                      |                                |                       |          | ^            |
|                                                                                                    | BU           | squeda Est       | ado Asiento          |                                |                       |          |              |
|                                                                                                    |              | úsqueda Resultad | tos                  |                                |                       |          |              |
|                                                                                                    |              |                  | 8                    |                                |                       |          |              |
|                                                                                                    | Estado<br>01 |                  |                      | Descripcion<br>CREADO OPERADOR |                       | <b>D</b> |              |
| BC ? @                                                                                                    | 02           |                  |                      | TERMINADO                      |                       | •        |              |
|                                                                                                    | 03           |                  |                      | MAYORIZADO                     |                       | Ð        |              |
|                                                                                                    |              |                  |                      |                                |                       |          |              |
|                                                                                                    | 1            |                  |                      |                                |                       |          |              |
| O Busqueda                                                                                                   |              |                  |                      |                                |                       |          |              |
| <u> </u>                                                                                                    | -            |                  |                      |                                |                       |          |              |
|                                                                                                    |              |                  |                      |                                |                       |          |              |
|                                                                                                    |              |                  |                      |                                |                       |          |              |
|                                                                                                    |              |                  |                      |                                |                       |          |              |
|                                                                                                    | r            |                  |                      |                                |                       |          |              |
|                                                                                                    |              |                  |                      |                                |                       |          |              |
|                                                                                                    |              |                  |                      |                                |                       |          |              |
| CICEE                                                                                                    |              |                  |                      |                                |                       |          |              |
| SIGEF                                                                                                    |              |                  |                      |                                |                       |          |              |
|                                                                                                    |              |                  |                      |                                |                       |          |              |
|                                                                                                    |              |                  |                      |                                |                       |          |              |
|                                                                                                    |              |                  |                      |                                |                       |          |              |
|                                                                                                    |              |                  |                      |                                |                       |          |              |
|                                                                                                    |              |                  |                      |                                |                       |          |              |
|                                                                                                    |              |                  |                      |                                |                       |          |              |
| 🐉 start                                                                                                    | 60 🗐         | OC_US_CG_001_V1  | Subsistema del Módul | Bienvenido al Sigef            | 🖉 prueba - 17110085-2 |          | ) 😼 10:07 AM |

## Descripción del la Pantalla de Resultados de la Búsqueda Estado Asiento

| No. | Campo u Objeto     | Descripción                                                           |
|-----|--------------------|-----------------------------------------------------------------------|
| 1   | Grid de Resultados | Muestra los registros encontrados, de acuerdo a los parámetros de     |
|     |                    | búsqueda especificados.                                               |
|     |                    | Contenido del Grid                                                    |
|     | Estado             | Presenta el código del estado de asiento. Los estados posibles son:   |
|     |                    | 01 Creado, 02 Terminado, 03 Mayorizado.                               |
|     | Descripción        | Descripción del estado de asiento.                                    |
|     |                    | Botones del Grid                                                      |
| 2   |                    | Permite consultar un documento.                                       |
|     | U                  |                                                                       |
|     |                    | Botones de Generales                                                  |
| 3   | Q Buscar           | Inicia el proceso de búsqueda, tomando como base los valores          |
|     |                    | especificados en los campos, al hacer clic en el tab de resultados se |
|     |                    | produce el mismo efecto.                                              |

### 7.2.5.4 Estado Asientos Manuales

Ruta para ingresar al Registro Estado de Asientos Manuales

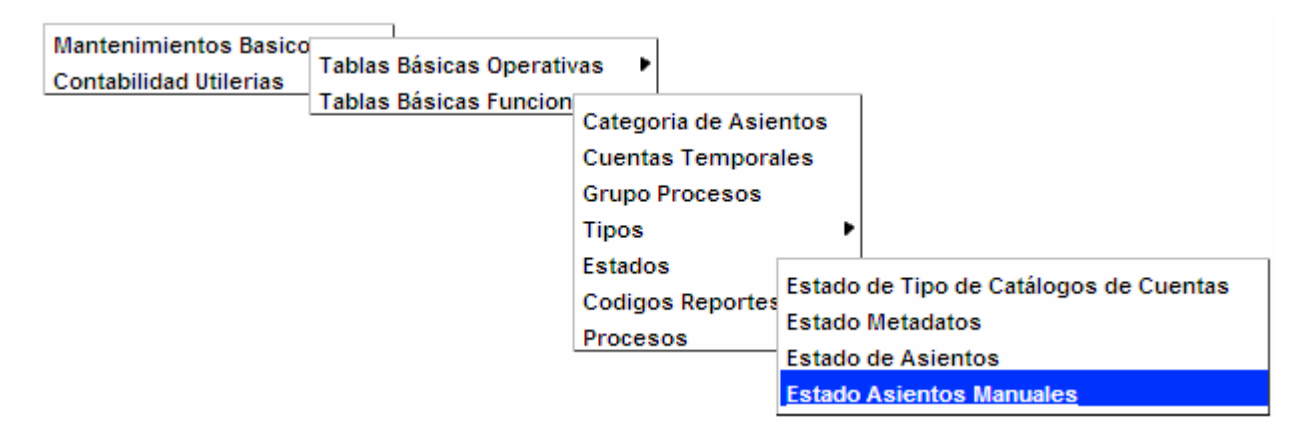

### Pantalla de Búsqueda Estado Asiento Manuales

| 🖉 prueba - 17110085-2008/0006-PRUEBA-01/ | 08/2008 10:08:27-[versión: | :P1485/s2008.1] - Window | rs Internet Explorer  |       |            |
|------------------------------------------|----------------------------|--------------------------|-----------------------|-------|------------|
| Búsqueda Es                              | tado Asiento Ma            | nuales                   |                       |       | <u>^</u>   |
| Búsqueda Resul                           | ados                       |                          |                       |       |            |
| por Estado<br>Estado<br>Descripcion      |                            |                          |                       |       |            |
|                                          |                            |                          |                       |       |            |
| Q Buscar                                 |                            |                          |                       |       |            |
|                                          |                            |                          |                       |       | =          |
|                                          |                            |                          |                       |       |            |
|                                          |                            |                          |                       |       |            |
| SIGEF                                    |                            |                          |                       |       |            |
|                                          |                            |                          |                       |       |            |
|                                          |                            |                          |                       |       |            |
|                                          |                            |                          |                       |       |            |
| 🤧 start 🧷 🧭 🖾 DOC_US_CG_001_V1           | 🔄 🗐 Subsistema del Módul   | Bienvenido al Sigef      | 🖉 prueba - 17110085-2 | ] 🖡 📢 | 📕 10:09 AM |

| No. | Campo u Objeto      | Descripción                                                                                                    |  |  |  |
|-----|---------------------|----------------------------------------------------------------------------------------------------|--|--|--|
| 1   | Ordenar por         | Permite seleccionar el campo que generará el orden de los registros de la búsqueda.                                                                         |  |  |  |
| 2   | Estado              | Código del estado del asiento manual. Los estados posibles son: 01 Creado, 02 Terminado, 03 Aprobado, 04 Devuelto, 05 Anulado.                              |  |  |  |
| 3   | Descripción         | Descripción del estado del asiento manual correspondiente.                                                                                                  |  |  |  |
|     | Botones de Comandos |                                                                                                    |  |  |  |
| 4   | Q Buscar            | Inicia el proceso de búsqueda, tomando como base los valores especificados en los campos, al hacer clic en el tab de resultados se produce el mismo efecto. |  |  |  |

#### Descripción de la Pantalla de Búsqueda Estado Asiento Manuales

#### Pantalla de Resultados de la Búsqueda Estado Asiento Manuales

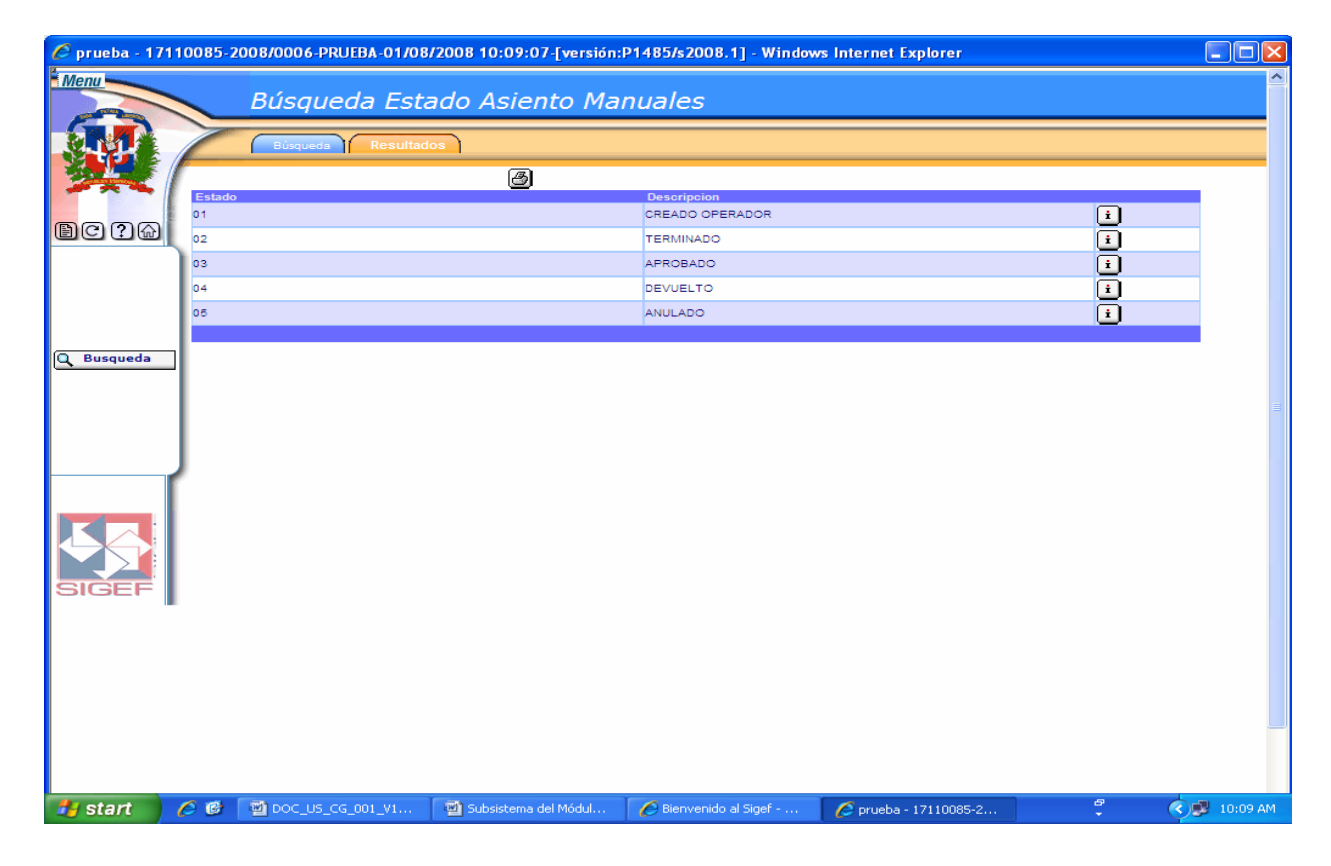

#### Descripción de la Pantalla de Resultados de la Búsqueda Estado Asiento Manuales

| No. | Campo u Objeto     | Descripción                                                                                                    |
|-----|--------------------|----------------------------------------------------------------------------------------------------|
| 1   | Grid de Resultados | Muestra los registros encontrados, de acuerdo a los parámetros de                                                                          |
|     |                    | Dusqueda especificados.                                                                                                    |
|     |                    | Contenido del Grid                                                                                                    |
|     | Estado             | Presenta el código del estado del asiento manual. Los estados posibles son: 01 Creado, 02 Terminado, 03 Aprobado, 04 Devuelto, 05 Anulado. |
|     | Descripción        | Presenta la descripción del estado del asiento manual registrada en el documento.                                                          |

|   |          | Botones del Grid                                                                                                    |
|---|----------|----------------------------------------------------------------------------------------------------|
| 2 | i        | Permite consultar un documento.                                                                                                    |
|   |          | Botones de Generales                                                                                                    |
| 3 | Q Buscar | Inicia el proceso de búsqueda, tomando como base los valores<br>especificados en los campos, al hacer clic en el tab de resultados se<br>produce el mismo efecto. |

## 7.2.5.5 Estados Ejercicios Contables

Es lo mismo que la Gestión: 01 Iniciales 02 En Operación 03 Pre-Cierre 04 Cerrado

### Ruta para ingresar al Registro Estados Ejercicios Contables

| Mantenimientos Basico<br>Contabilidad Utilerias<br>Tablas | Básicas Operativas<br>Básicas Funcion<br>Categor<br>Cuentas<br>Grupo F<br>Tipos | ria de Asientos<br>s Temporales<br>Procesos                  |                                                                                                    |
|-----------------------------------------------------------|---------------------------------------------------------------------------------|--------------------------------------------------------------|----------------------------------------------------------------------------------------------------|
|                                                           | Estados<br>Codigos<br>Proceso                                                   | s Reportes Estado<br>os Estado<br>Estado<br>Estado<br>Estado | de Tipo de Catálogos de Cuentas<br>Metadatos<br>de Asientos<br>Asientos Manuales<br><mark>s Ejercicios Contables</mark> |

| 🤌 prueba - 1 | 7110085-2 | 2008/0006-PRUEBA-01/08 | /2008 10:12:17-[versión: | P1485/s2008.1] - Window | s Internet Explorer   |         |              |
|--------------|-----------|------------------------|--------------------------|-------------------------|-----------------------|---------|--------------|
| Menu         |           | Búsqueda Est           | ados Ejercicios          | Contables               |                       |         | <u></u>      |
|              |           | Búsqueda Resultad      | sos                      |                         |                       |         |              |
|              | Order     | nar Estado             | ~                        |                         |                       |         |              |
| Baas         | Estad     | lo                     |                          |                         |                       |         |              |
|              | Descr     | ripcion                |                          |                         |                       |         |              |
|              |           |                        |                          |                         |                       |         |              |
|              |           |                        |                          |                         |                       |         |              |
| Q Buscar     |           |                        |                          |                         |                       |         |              |
|              |           |                        |                          |                         |                       |         |              |
|              |           |                        |                          |                         |                       |         |              |
|              | ſ         |                        |                          |                         |                       |         |              |
|              |           |                        |                          |                         |                       |         |              |
|              |           |                        |                          |                         |                       |         |              |
| SIGEF        |           |                        |                          |                         |                       |         |              |
|              |           |                        |                          |                         |                       |         |              |
|              |           |                        |                          |                         |                       |         |              |
|              |           |                        |                          |                         |                       |         |              |
|              |           |                        |                          |                         |                       |         |              |
| 背 start      | 60        | DOC_US_CG_001_V1       | Subsistema del Módul     | 💋 Bienvenido al Sigef   | 🙋 prueba - 17110085-2 | 67<br>• | 🔇 🥵 10:12 AM |

## Pantalla de Búsqueda Estados Ejercicios Contables

## Pantalla de Búsqueda Estados Ejercicios Contables

| No. | Campo u Objeto | Descripción                                                                                                    |
|-----|----------------|----------------------------------------------------------------------------------------------------|
| 1   | Ordenar por    | Permite seleccionar el campo que generará el orden de los registros de la búsqueda.                                                                         |
| 2   | Estado         | Código del estado del ejercicio contable. Los estados posibles son: 01 Iniciado, 02<br>En Operación, 03 Pre-Cierre, 04 Cerrado.                             |
| 3   | Descripción    | Descripción del estado del ejercicio contable.                                                                                                    |
|     |                | Botones de Comandos                                                                                                    |
| 4   | Q Buscar       | Inicia el proceso de búsqueda, tomando como base los valores especificados en los campos, al hacer clic en el tab de resultados se produce el mismo efecto. |

| 🧷 prueba - 11 | 7110085-2 | 2008/0006-PRUEBA-01/08 | /2008 10:12:50-[versión: | P1485/s2008.1] - Window | s Internet Explorer   |          |              |
|---------------|-----------|------------------------|--------------------------|-------------------------|-----------------------|----------|--------------|
| Menu          |           | Búsqueda Est           | ados Fiercicios          | Contables               |                       |          | <u>^</u>     |
| 6             |           |                        |                          | contables               |                       |          |              |
|               |           | Búsqueda Resultad      | os                       |                         |                       |          |              |
| 2             | Estado    |                        | <u>s</u>                 | Descripcion             |                       |          |              |
| BODA          | 01        |                        |                          | Iniciado                |                       | <u>i</u> |              |
|               | 02        |                        |                          | En Operacion            |                       | <u>i</u> | _            |
|               | 03        |                        |                          | Pre-Cierre<br>Cerrado   |                       | <u> </u> |              |
|               |           |                        |                          |                         |                       |          |              |
|               |           |                        |                          |                         |                       |          |              |
| Q Busqueda    | 1         |                        |                          |                         |                       |          |              |
|               |           |                        |                          |                         |                       |          | =            |
|               |           |                        |                          |                         |                       |          |              |
|               |           |                        |                          |                         |                       |          |              |
|               | ſ         |                        |                          |                         |                       |          |              |
|               |           |                        |                          |                         |                       |          |              |
|               |           |                        |                          |                         |                       |          |              |
| SIGEE         |           |                        |                          |                         |                       |          |              |
|               |           |                        |                          |                         |                       |          |              |
|               |           |                        |                          |                         |                       |          |              |
|               |           |                        |                          |                         |                       |          |              |
|               |           |                        |                          |                         |                       |          |              |
|               |           |                        |                          |                         |                       |          |              |
|               |           |                        |                          |                         |                       |          |              |
| 🛃 start       | 60        | DOC_US_CG_001_V1       | Subsistema del Módul     | 🔏 Bienvenido al Sigef   | 🟉 prueba - 17110085-2 | 8<br>•   | 🔦 🗾 10:13 AM |

## Pantalla de Resultados de la Búsqueda Estados Ejercicios Contables

### Descripción de la Pantalla de Resultados de la Búsqueda Estados Ejercicios Contables

| No. | Campo u Objeto     | Descripción                                                                                                    |  |  |
|-----|--------------------|----------------------------------------------------------------------------------------------------|--|--|
| 1   | Grid de Resultados | Muestra los registros encontrados, de acuerdo a los parámetros de búsqueda especificados.                                                                         |  |  |
|     |                    | Contenido del Grid                                                                                                    |  |  |
|     | Estado             | Presenta el código del estado en que está el ejercicio contable. Los estados posibles son: 01 Iniciado, 02 En Operación, 03 Pre-Cierre, 04 Cerrado.               |  |  |
|     | Descripción        | Presenta la Descripción del estado del ejercicio contable registrado<br>en el documento.                                                                          |  |  |
|     | -<br>-             | Botones del Grid                                                                                                    |  |  |
| 2   | i                  | Permite consultar un documento.                                                                                                    |  |  |
|     |                    | Botones de Generales                                                                                                    |  |  |
| 3   | Q Buscar           | Inicia el proceso de búsqueda, tomando como base los valores<br>especificados en los campos, al hacer clic en el tab de resultados se<br>produce el mismo efecto. |  |  |

### 7.2.5.6 Estados Cortes – Mayorización

Se mayoriza y el estado permanece temporal hasta que finalice para luego ser Aprobado.

### Ruta para ingresar al Registro Estados Cortes - Mayorización

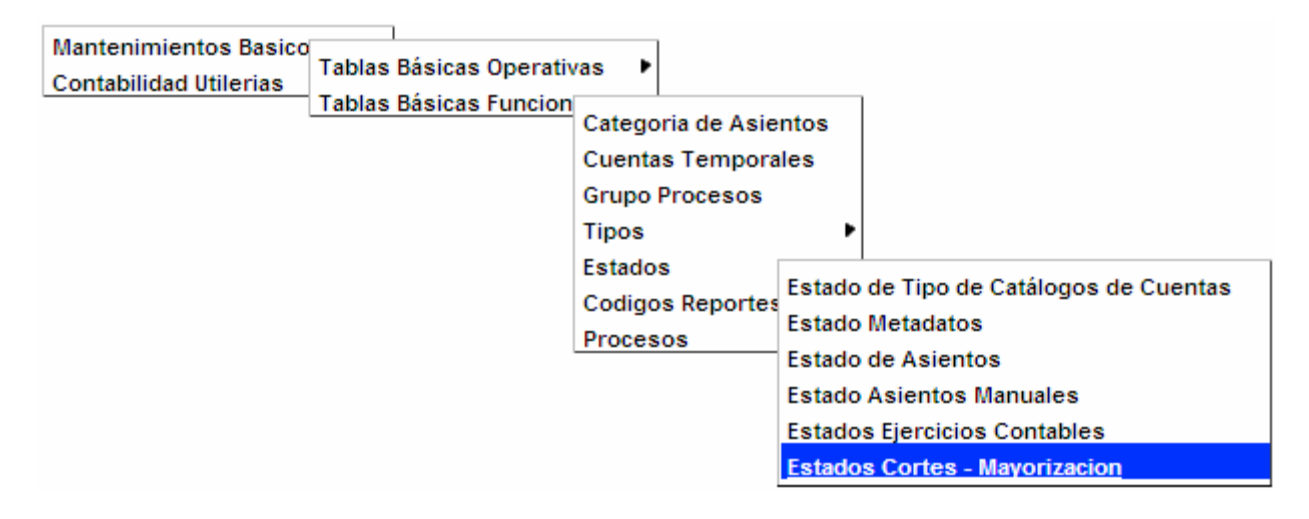

#### Pantalla de Búsqueda Dominio Estado Cortes

| 🖉 prueba - 1 | 7110085-2 | 008/0006-PRUEBA-01/08 | /2008 10:13:38-[versión: | P1485/s2008.1] - Window | s Internet Explorer   |           |            |
|--------------|-----------|-----------------------|--------------------------|-------------------------|-----------------------|-----------|------------|
| Menu         |           | Búsqueda Dor          | ninio Estado Co          | ortes                   |                       |           | <u>^</u>   |
|              |           |                       |                          |                         |                       |           |            |
| 30 E         | Orden     | Busqueda    Resultad  | 05                       |                         |                       |           |            |
|              | por       | Estado                | ~                        |                         |                       |           |            |
| BC ? &       | Descr     | ipcion                |                          |                         |                       |           |            |
|              |           |                       |                          |                         |                       |           |            |
|              |           |                       |                          |                         |                       |           |            |
| 🕖 Nuevo      |           |                       |                          |                         |                       |           |            |
| Q Buscar     |           |                       |                          |                         |                       |           |            |
|              |           |                       |                          |                         |                       |           | =          |
|              |           |                       |                          |                         |                       |           |            |
|              | [         |                       |                          |                         |                       |           |            |
|              |           |                       |                          |                         |                       |           |            |
|              |           |                       |                          |                         |                       |           |            |
| SIGEF        |           |                       |                          |                         |                       |           |            |
|              |           |                       |                          |                         |                       |           |            |
|              |           |                       |                          |                         |                       |           |            |
|              |           |                       |                          |                         |                       |           |            |
|              |           |                       |                          |                         |                       |           |            |
| 💾 start      | 60        | DOC_US_CG_001_V1      | 📓 Subsistema del Módul   | 🖉 Bienvenido al Sigef   | 🜈 prueba - 17110085-2 | ₽<br>• (< | 9 10:14 AM |

| No. | Campo u Objeto | Descripción                                                                                                    |
|-----|----------------|----------------------------------------------------------------------------------------------------|
| 1   | Ordenar por    | Permite seleccionar el campo que generará el orden de los registros de la búsqueda.                                                                            |
| 2   | Estado         | Código del estado de corte de mayorización. Los estados posibles son: 01 Temporal, 02 Aprobado.                                                                |
| 3   | Descripción    | Descripción del estado de corte de mayorización.                                                                                                    |
|     |                | Botones de Comandos                                                                                                    |
| 4   | 🖉 Nuevo        | Permite ingresar un nuevo registro                                                                                                    |
| 5   | Q Buscar       | Inicia el proceso de búsqueda, tomando como base los valores especificados en los<br>campos, al hacer clic en el tab de resultados se produce el mismo efecto. |

#### Descripción de la Pantalla de Búsqueda Dominio Estado Cortes

### Pantalla de Resultados de la Búsqueda Dominio Estado Cortes

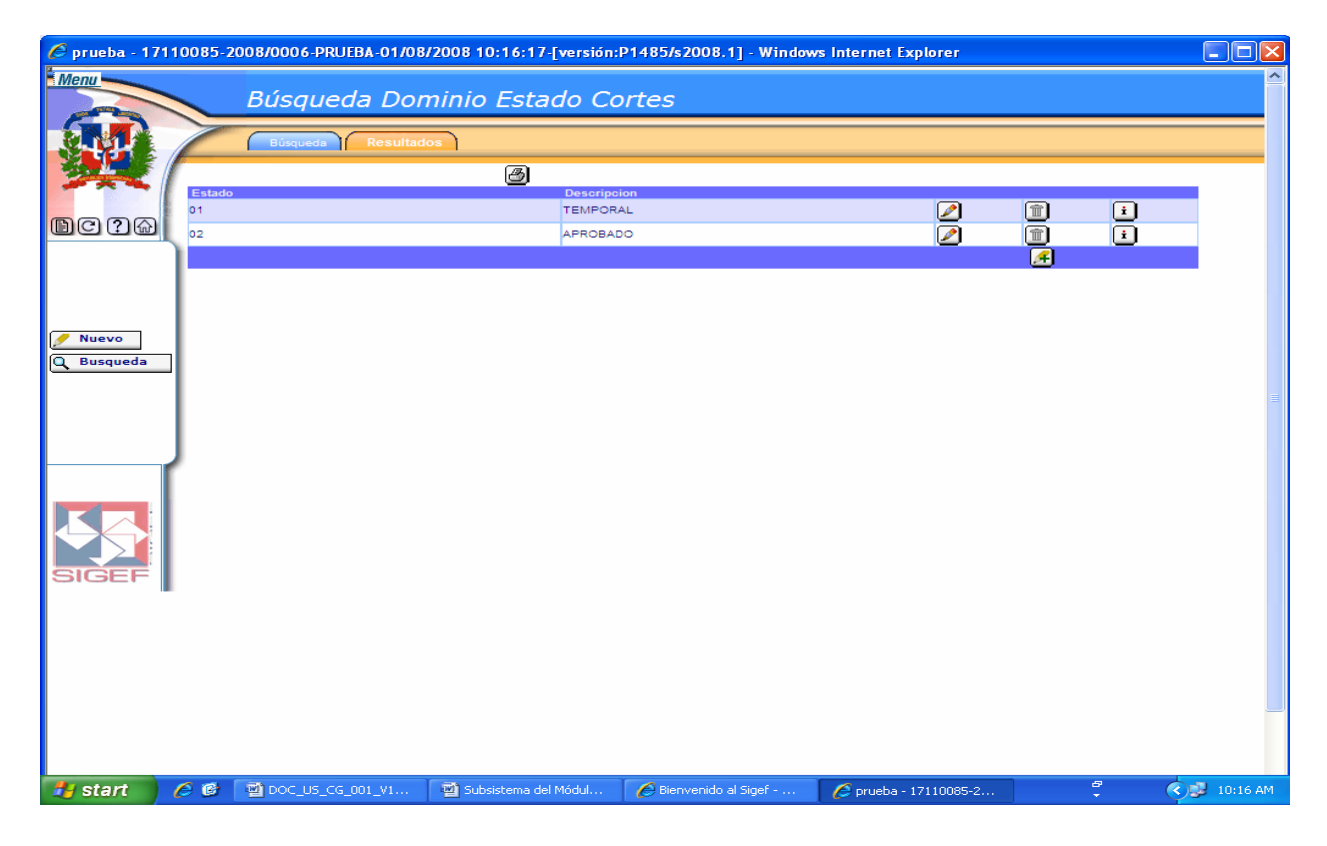

#### Descripción de la Pantalla de Resultados de la Búsqueda Dominio Estado Cortes

| No. | Campo u Objeto     | Descripción                                                         |  |  |  |
|-----|--------------------|---------------------------------------------------------------------|--|--|--|
| 1   | Grid de Resultados | Muestra los registros encontrados, de acuerdo a los parámetros de   |  |  |  |
|     |                    | pusqueda especificados.                                             |  |  |  |
|     |                    | Contenido del Grid                                                  |  |  |  |
|     | Estado             | Presenta el código del estado de corte de mayorización. Los estados |  |  |  |
|     |                    |                                                                     |  |  |  |
|     | Descripción        | Presenta la descripción del estado de corte de mayorización.        |  |  |  |
|     | Botones del Grid   |                                                                     |  |  |  |

Manual de Usuario Sistema de Contabilidad Gubernamental, Pág. 57

| 2 |           | Permite modificar un documento.                                                                                                    |
|---|-----------|----------------------------------------------------------------------------------------------------|
| 3 |           | Permite borrar un documento.                                                                                                    |
| 4 | i         | Permite consultar un documento.                                                                                                    |
|   |           | Botones de Generales                                                                                                    |
| 5 | 🕖 Nuevo 🔀 | Permite ingresar un nuevo registro                                                                                                    |
| 6 | Q Buscar  | Inicia el proceso de búsqueda, tomando como base los valores especificados en los campos, al hacer clic en el tab de resultados se produce el mismo efecto. |

## Pantalla Registro de Dominio Estado Cortes

| 🥟 prueba - 1 | 7110085-2 | 008/0006-PRUEBA-01/08 | /2008 10:21:41-[versión: | P1485/s2008.1] - Window | vs Internet Explorer  |        |              |
|--------------|-----------|-----------------------|--------------------------|-------------------------|-----------------------|--------|--------------|
|              |           | Registro De D         | ominio Estado            | Cortes                  |                       |        |              |
|              |           | Domestadocortes       |                          |                         |                       |        |              |
|              | Estad     | •                     |                          |                         |                       |        |              |
|              | Descr     | ipcion                |                          |                         |                       |        |              |
|              | <u> </u>  |                       |                          |                         |                       |        |              |
|              |           |                       |                          |                         |                       |        |              |
| Hetornar     |           |                       |                          |                         |                       |        |              |
| Cancelar     |           |                       |                          |                         |                       |        |              |
| 🖉 Nuevo      |           |                       |                          |                         |                       |        |              |
|              |           |                       |                          |                         |                       |        |              |
| Recargar     | 1         |                       |                          |                         |                       |        |              |
| 18:41        |           |                       |                          |                         |                       |        |              |
| 54           |           |                       |                          |                         |                       |        |              |
| SIGEF        | L         |                       |                          |                         |                       |        |              |
|              |           |                       |                          |                         |                       |        |              |
|              |           |                       |                          |                         |                       |        |              |
|              |           |                       |                          |                         |                       |        |              |
|              |           |                       |                          |                         |                       |        |              |
| 💾 start      | 60        | DOC_US_CG_001_V1      | Subsistema del Módul     | Bienvenido al Sigef     | 🖉 prueba - 17110085-2 | ₽<br>• | 🔇 🥵 10:22 AM |

## Descripción de la Pantalla Registro de Dominio Estado Cortes

| No. | Campo u Objeto | Descripción                                                                                                    |
|-----|----------------|----------------------------------------------------------------------------------------------------|
| 1   | Estado         | Este campo permite registrar el código del estado de corte de mayorización. Los estados posibles son: 01 Temporal, 02 Aprobado. |
| 2   | Descripción    | Este campo permite registrar la descripción del estado de corte de mayorización.                                                |
|     |                | Botones de Comandos                                                                                                    |
| 3   | 🖊 Retornar     | Este botón permite retornar a la pantalla anterior.                                                                             |
| 4   | 💾 Grabar       | Este botón permite grabar las informaciones registradas en una pantalla.                                                        |
| 5   | X Cancelar     | Este botón permite cancelar los datos registrados en la pantalla.                                                               |
| 6   | 🕖 Nuevo        | Este botón Permite insertar un nuevo documento.                                                                                 |

### 7.2.5.7 Estados Precierres

Se encarga de manejar todos los estados de Gestión.

#### Ruta para ingresar al Registro Estados Precierres

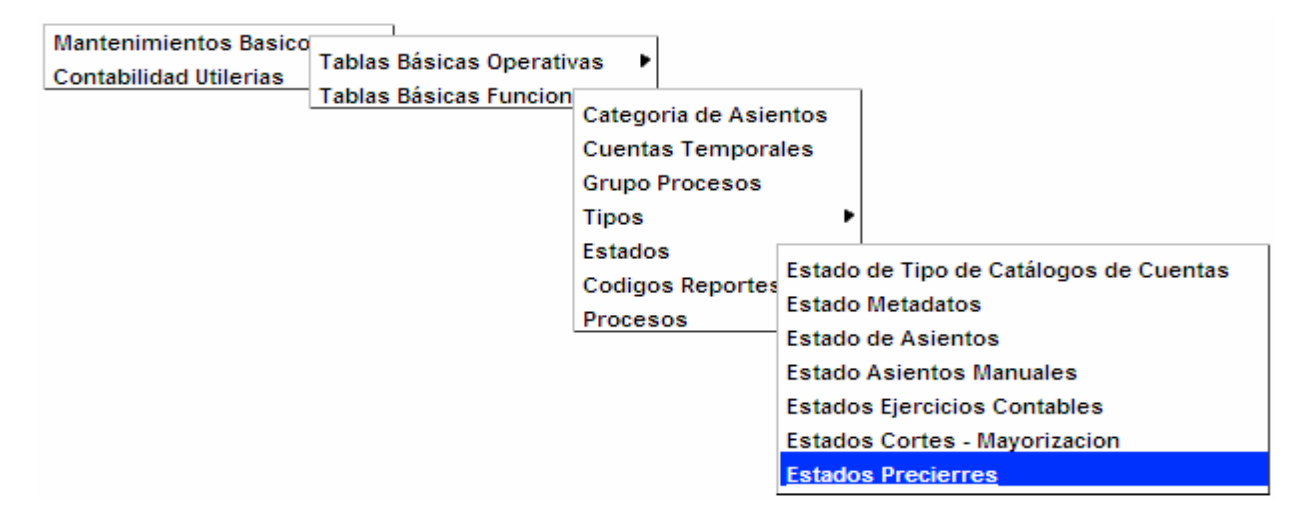

#### Pantalla de Búsqueda Estados del Proceso de Precierre

| 🖉 prueba - 1 | 7110085-2 | 2008/0006-PRUEBA-01/08 | /2008 10:30:13-[versión: | P1485/s2008.1] - Window | s Internet Explorer   |               |              |
|--------------|-----------|------------------------|--------------------------|-------------------------|-----------------------|---------------|--------------|
| Menu         |           | Diference de Cat       |                          |                         |                       |               | <u>^</u>     |
|              |           | busqueda Esta          | ados Del Proces          | so De Precierre         |                       |               |              |
|              |           | Búsqueda Resultad      | 05                       |                         |                       |               |              |
| 24           | Order     | Estado                 | ~                        |                         |                       |               |              |
|              | Estad     | lo                     |                          |                         |                       |               |              |
|              | Descr     | ipcion                 |                          |                         |                       |               |              |
|              |           |                        |                          |                         |                       |               |              |
|              |           |                        |                          |                         |                       |               |              |
| O Buscar     |           |                        |                          |                         |                       |               |              |
| Q Duscar     |           |                        |                          |                         |                       |               |              |
|              |           |                        |                          |                         |                       |               |              |
|              |           |                        |                          |                         |                       |               |              |
|              | <b>~</b>  |                        |                          |                         |                       |               |              |
|              |           |                        |                          |                         |                       |               |              |
| 66           |           |                        |                          |                         |                       |               |              |
|              |           |                        |                          |                         |                       |               |              |
| SIGEF        |           |                        |                          |                         |                       |               |              |
|              |           |                        |                          |                         |                       |               |              |
|              |           |                        |                          |                         |                       |               |              |
|              |           |                        |                          |                         |                       |               |              |
|              |           |                        |                          |                         |                       |               |              |
|              |           |                        |                          |                         |                       |               |              |
| 🛃 start      | 60        | DOC_US_CG_001_V1       | Subsistema del Módul     | Bienvenido al Sigef     | 🖉 prueba - 17110085-2 | <i>₽</i><br>• | 🔇 🥩 10:30 AM |

| No. | Campo u Objeto | Descripción                                                                                                    |
|-----|----------------|----------------------------------------------------------------------------------------------------|
| 1   | Ordenar por    | Permite seleccionar el campo que generará el orden de los registros de la búsqueda.                                                                         |
| 2   | Estado         | Código del estado del proceso de precierre. Los estados posibles son: 01 Nominal, 02 Resultado, 03 Traslado, 04 Anulado, 05 Procesado                       |
| 3   | Descripción    | Descripción del estado del proceso de precierre.                                                                                                    |
|     |                | Botones de Comandos                                                                                                    |
| 4   | Q Buscar       | Inicia el proceso de búsqueda, tomando como base los valores especificados en los campos, al hacer clic en el tab de resultados se produce el mismo efecto. |

#### Descripción de la Pantalla de Búsqueda Estados del Proceso de Precierre

#### Pantalla de Resultados de la Búsqueda Estados del Proceso de Precierre

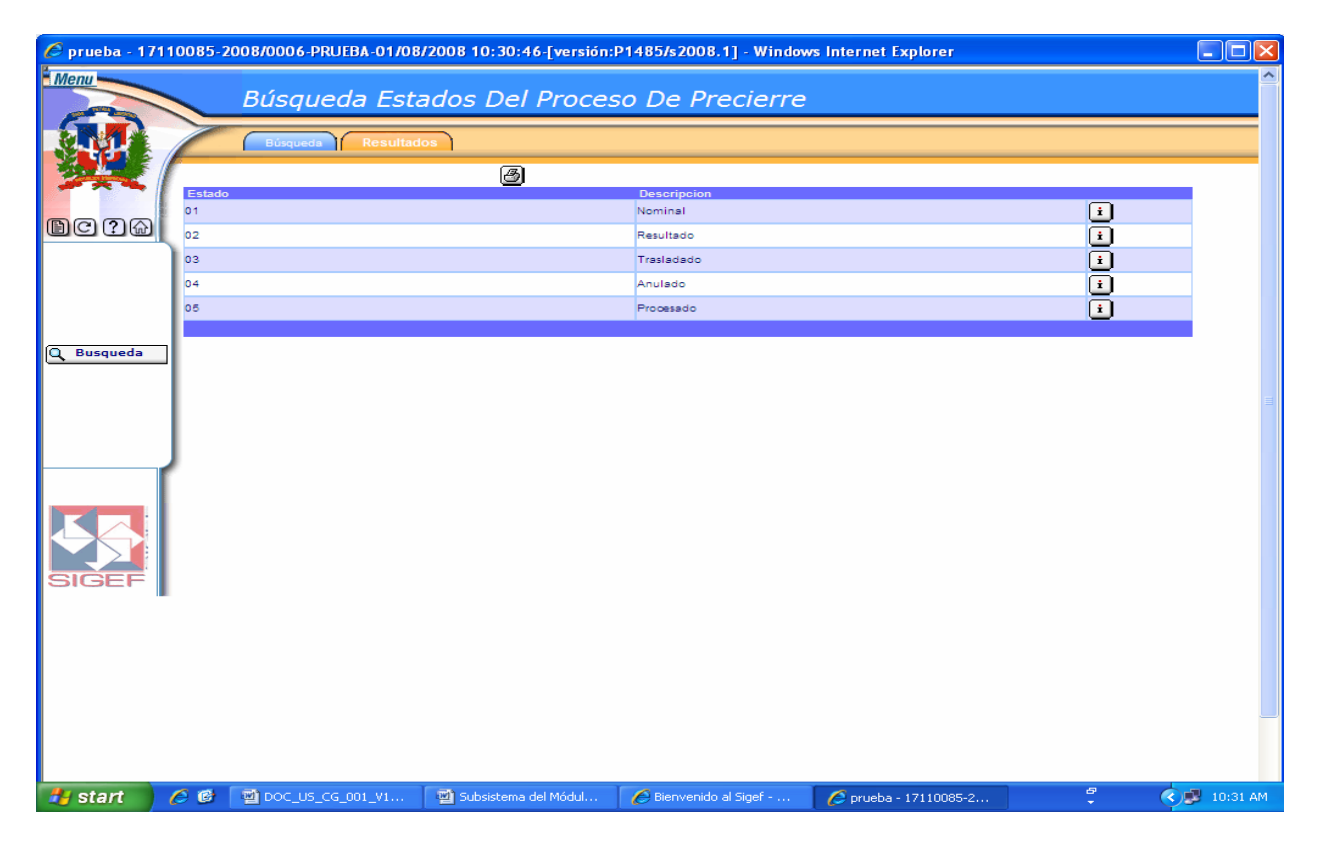

#### Descripción de la Pantalla de Resultados de la Búsqueda Estados del Proceso de Precierre

| No. | Campo u Objeto     | Descripción                                                                                                    |
|-----|--------------------|----------------------------------------------------------------------------------------------------|
| 1   | Grid de Resultados | Muestra los registros encontrados, de acuerdo a los parámetros de                                                                                 |
|     |                    | búsqueda especificados.                                                                                                    |
|     |                    | Contenido del Grid                                                                                                    |
|     | Estado             | Presenta el código del estado del proceso de precierre. Los estados posibles son: 01 Nominal, 02 Resultado, 03 Traslado, 04 Anulado, 05 Procesado |
|     | Descripción        | Presenta la Descripción del estado del proceso de precierre                                                                                       |
|     |                    | registrado en el documento.                                                                                                    |

|   |          | Botones del Grid                                                                                                    |
|---|----------|----------------------------------------------------------------------------------------------------|
| 2 | i        | Permite consultar un documento.                                                                                                    |
|   |          | Botones de Generales                                                                                                    |
| 3 | Q Buscar | Inicia el proceso de búsqueda, tomando como base los valores especificados en los campos, al hacer clic en el tab de resultados se produce el mismo efecto. |

#### 7.2.5.8 Estados Precierre Reportes

Son los registros de precierre.

Ruta para ingresar al Registro Estados Precierre Reportes

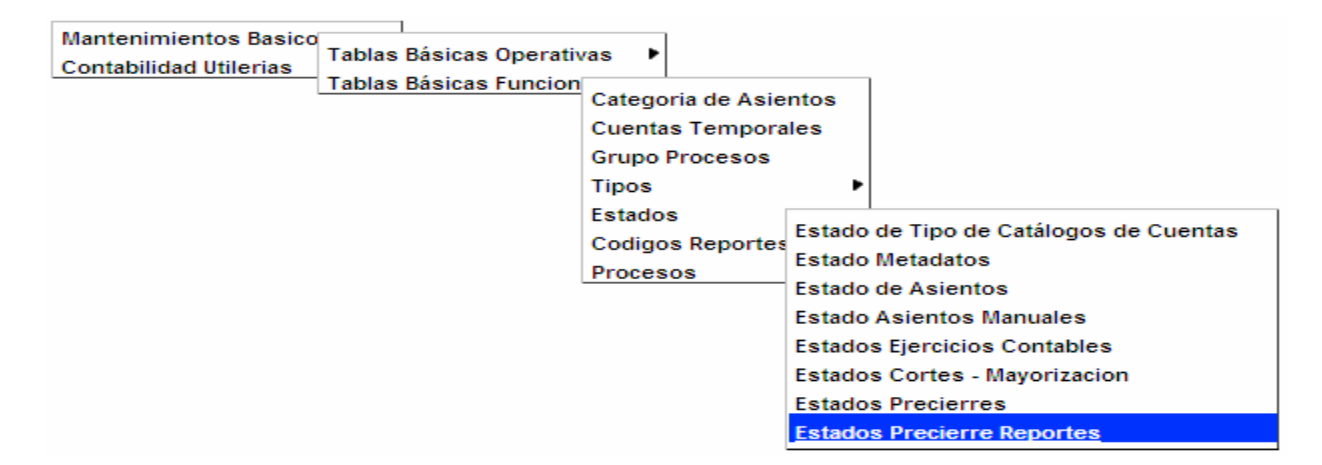

#### Pantalla de Búsqueda Estados Precierre Reporte

| 🖉 prueba - 1 | 7110085-2    | 2008/0006-PRUEBA-01/08 | /2008 10:36:45-[versión: | P1485/s2008.1] - Window | s Internet Explorer   |        |              |
|--------------|--------------|------------------------|--------------------------|-------------------------|-----------------------|--------|--------------|
| Menu         | _            | Búcqueda Est           | ados Precierre I         | Penorte                 |                       |        | <u>^</u>     |
|              |              |                        |                          | Reporte                 |                       |        |              |
|              |              | Búsqueda Resultad      | 105                      |                         |                       |        |              |
| 24           | Order<br>por | Descripcion            | ~                        |                         |                       |        |              |
| DC ? @       | Estad        |                        |                          |                         |                       |        |              |
|              | Descr        | ipcion                 |                          |                         |                       |        |              |
|              |              |                        |                          |                         |                       |        |              |
|              |              |                        |                          |                         |                       |        |              |
| Q Buscar     |              |                        |                          |                         |                       |        |              |
|              |              |                        |                          |                         |                       |        | =            |
|              |              |                        |                          |                         |                       |        | _            |
|              | J            |                        |                          |                         |                       |        |              |
|              | [            |                        |                          |                         |                       |        |              |
|              |              |                        |                          |                         |                       |        |              |
|              |              |                        |                          |                         |                       |        |              |
| SIGEF        |              |                        |                          |                         |                       |        |              |
|              |              |                        |                          |                         |                       |        |              |
|              |              |                        |                          |                         |                       |        |              |
|              |              |                        |                          |                         |                       |        |              |
|              |              |                        |                          |                         |                       |        |              |
|              |              |                        |                          |                         |                       |        |              |
| 🏄 start      | 60           | DOC_US_CG_001_V1       | Subsistema del Módul     | 🖉 Bienvenido al Sigef   | 🟉 prueba - 17110085-2 | ₽<br>▼ | 🔇 🧊 10:37 AM |

| Descripcion de la Fantalla de Dusqueda Estados Freciente Repont |
|-----------------------------------------------------------------|
|-----------------------------------------------------------------|

| No. | Campo u Objeto | Descripción                                                                                                    |
|-----|----------------|----------------------------------------------------------------------------------------------------|
| 1   | Ordenar por    | Permite seleccionar el campo que generará el orden de los registros de la búsqueda.                                                                         |
| 2   | Estado         | Código del estado de precierre reporte. Los estados posibles son: 01 Activo, 02 Anulado, 03 Cerrado.                                                        |
| 3   | Descripción    | Descripción del estado de precierre reporte.                                                                                                    |
|     |                | Botones de Comandos                                                                                                    |
| 4   | Q Buscar       | Inicia el proceso de búsqueda, tomando como base los valores especificados en los campos, al hacer clic en el tab de resultados se produce el mismo efecto. |

#### Pantalla de Resultados de la Búsqueda Estados Precierre Reporte

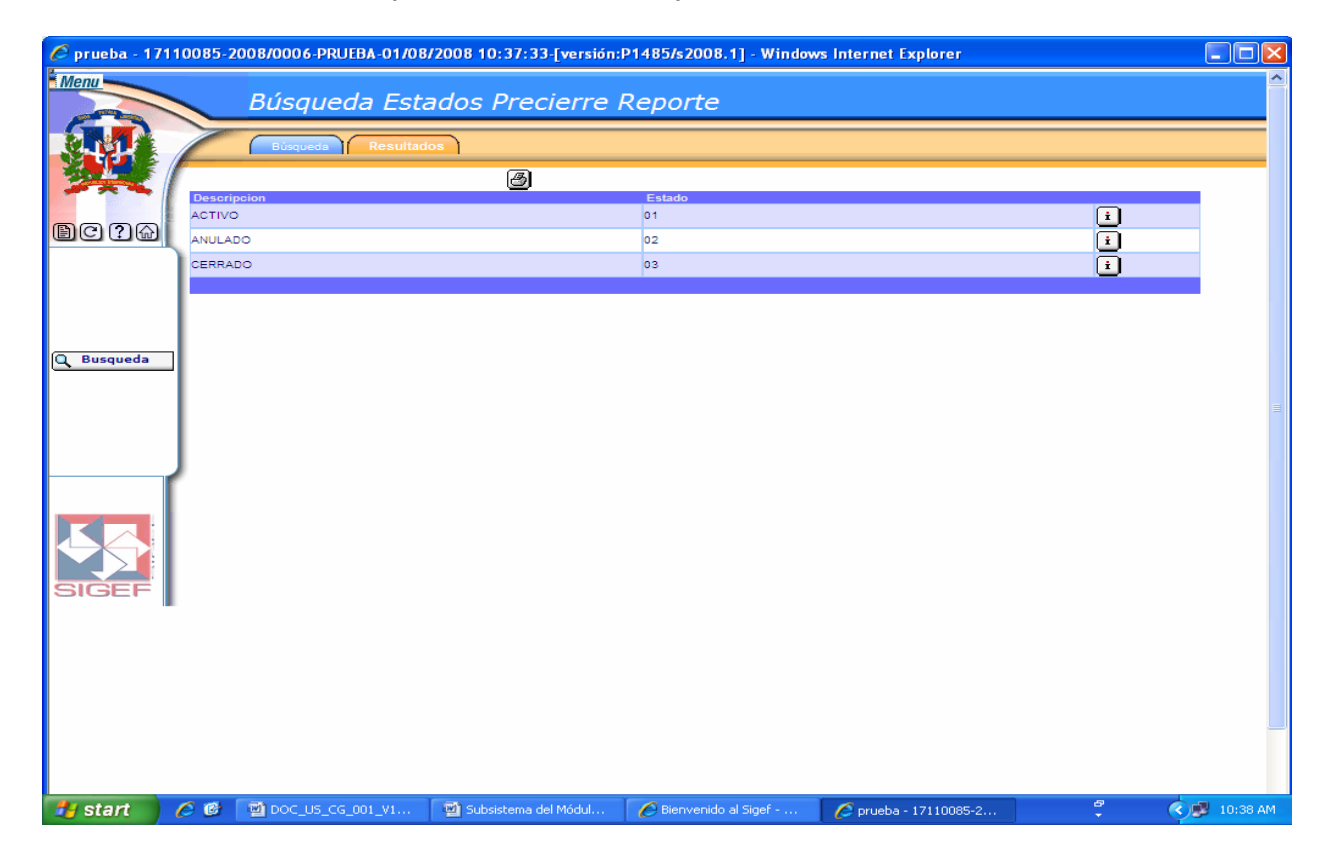

#### Descripción de la Pantalla de Resultados de la Búsqueda Estados Precierre Reporte

| No.                                                                  | Campo u Objeto                                                                 | Descripción                                                     |  |  |
|----------------------------------------------------------------------|--------------------------------------------------------------------------------|-----------------------------------------------------------------|--|--|
| 1                                                                    | 1 Grid de Resultados Muestra los registros encontrados, de acuerdo a los parár |                                                                 |  |  |
|                                                                      | búsqueda especificados.                                                        |                                                                 |  |  |
| Contenido del Grid                                                   |                                                                                |                                                                 |  |  |
| Descripción Presenta la descripción del estado de precierre reporte. |                                                                                |                                                                 |  |  |
|                                                                      | Estado                                                                         | Presenta el código del estado de precierre reporte. Los estados |  |  |
|                                                                      |                                                                                | posibles son: 01 Activo, 02 Anulado, 03 Cerrado.                |  |  |
|                                                                      | Botones del Grid                                                               |                                                                 |  |  |

| 2 Permite consultar un documento. |  | Permite consultar un documento.                                                                                                    |  |
|-----------------------------------|--|----------------------------------------------------------------------------------------------------|--|
|                                   |  | Botones de Generales                                                                                                    |  |
| 3 Q Buscar                        |  | Inicia el proceso de búsqueda, tomando como base los valores<br>especificados en los campos, al hacer clic en el tab de resultados se<br>produce el mismo efecto. |  |

### 7.2.5.9 Estados Capitulo

Ruta para ingresar al Registro Estados Capitulo

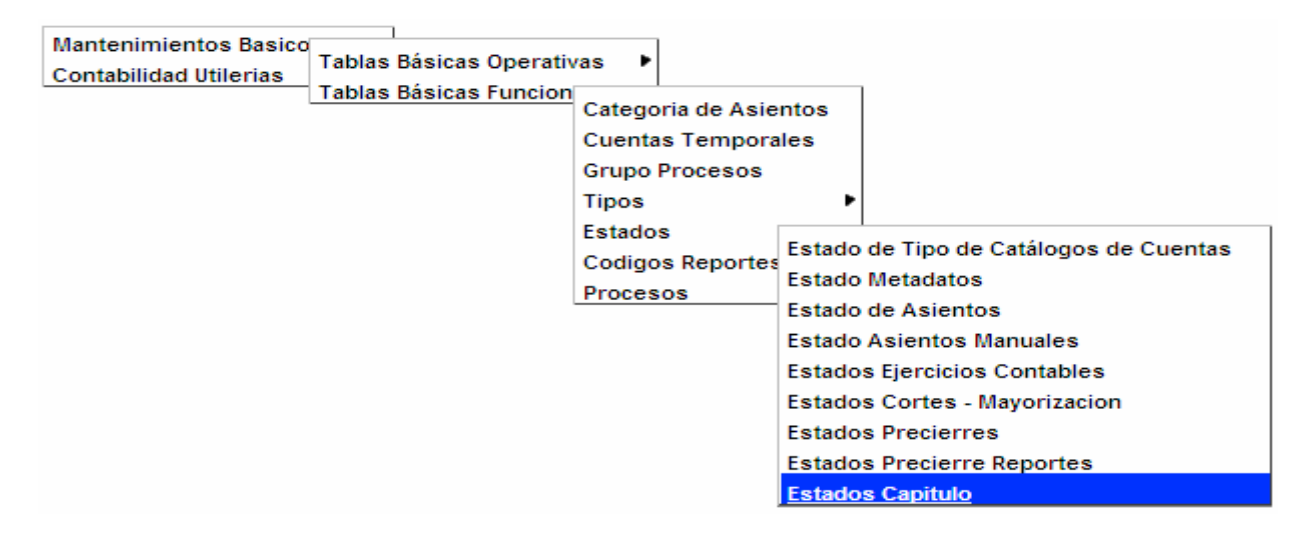

Pantalla de Búsqueda Estados de los Capítulos Cerrados en el Proceso de Precierre

| 🖉 prueba - 1                                                                                                    | 7110085-2    | 008/0006-PRUEBA-01/08 | /2008 10:39:46-[versión: | P1485/s2008.1] - Window | s Internet Explorer   |              |            |
|----------------------------------------------------------------------------------------------------|--------------|-----------------------|--------------------------|-------------------------|-----------------------|--------------|------------|
| Menu                                                                                                    |              |                       |                          |                         |                       | ·            | <u>^</u>   |
| PRO                                                                                                    |              | Busqueda Esta         | ados De Los Ca           | pitulos Cerrado         | s En El Proceso       | De Precierre |            |
|                                                                                                    |              | Búsqueda Resultad     | 05                       |                         |                       |              |            |
| No. of the second second secon | Order        | nar Estado Capitulo   | ~                        |                         |                       |              |            |
|                                                                                                    | por<br>Estad |                       | •                        |                         |                       |              |            |
| <b>B</b> C ? &                                                                                                    | Capit        |                       |                          |                         |                       |              |            |
|                                                                                                    | Desci        | ipcion                |                          |                         |                       |              |            |
|                                                                                                    |              |                       |                          |                         |                       |              |            |
|                                                                                                    |              |                       |                          |                         |                       |              |            |
| Q Buscar                                                                                                    |              |                       |                          |                         |                       |              |            |
|                                                                                                    |              |                       |                          |                         |                       |              |            |
|                                                                                                    |              |                       |                          |                         |                       |              | =          |
|                                                                                                    |              |                       |                          |                         |                       |              |            |
|                                                                                                    | J .          |                       |                          |                         |                       |              |            |
|                                                                                                    |              |                       |                          |                         |                       |              |            |
|                                                                                                    |              |                       |                          |                         |                       |              |            |
|                                                                                                    |              |                       |                          |                         |                       |              |            |
| SIGEF                                                                                                    |              |                       |                          |                         |                       |              |            |
|                                                                                                    |              |                       |                          |                         |                       |              |            |
|                                                                                                    |              |                       |                          |                         |                       |              |            |
|                                                                                                    |              |                       |                          |                         |                       |              |            |
|                                                                                                    |              |                       |                          |                         |                       |              |            |
|                                                                                                    |              |                       |                          |                         |                       |              | _          |
|                                                                                                    |              |                       |                          |                         |                       |              |            |
| 🛃 start                                                                                                    | 60           | DOC_US_CG_001_V1      | Subsistema del Módul     | Bienvenido al Sigef     | 💋 prueba - 17110085-2 | f 🔍          | 💆 10:40 AM |

| No. | Campo u Objeto      | Descripción                                                                                                    |  |  |
|-----|---------------------|----------------------------------------------------------------------------------------------------|--|--|
| 1   | Ordenar por         | Permite seleccionar el campo que generará el orden de los registros de la búsqueda.                                                                         |  |  |
| 2   | Estado Capítulo     | Código del estado de capítulo. Los estados posibles son: 01 Vigente, 02 Precierre Nominal, 03 Precierre, 04 Traslado, 05 Cierre.                            |  |  |
| 3   | Descripción         | Descripción del estado de capítulo.                                                                                                    |  |  |
|     | Botones de Comandos |                                                                                                    |  |  |
| 4   | Q Buscar            | Inicia el proceso de búsqueda, tomando como base los valores especificados en los campos, al hacer clic en el tab de resultados se produce el mismo efecto. |  |  |

#### Descripción de la Pantalla de Búsqueda Estados de los Capítulos Cerrados en el Proceso de Precierre

#### Pantalla de Resultados de la Búsqueda Estados de los Capítulos Cerrados en el Proceso de Precierre

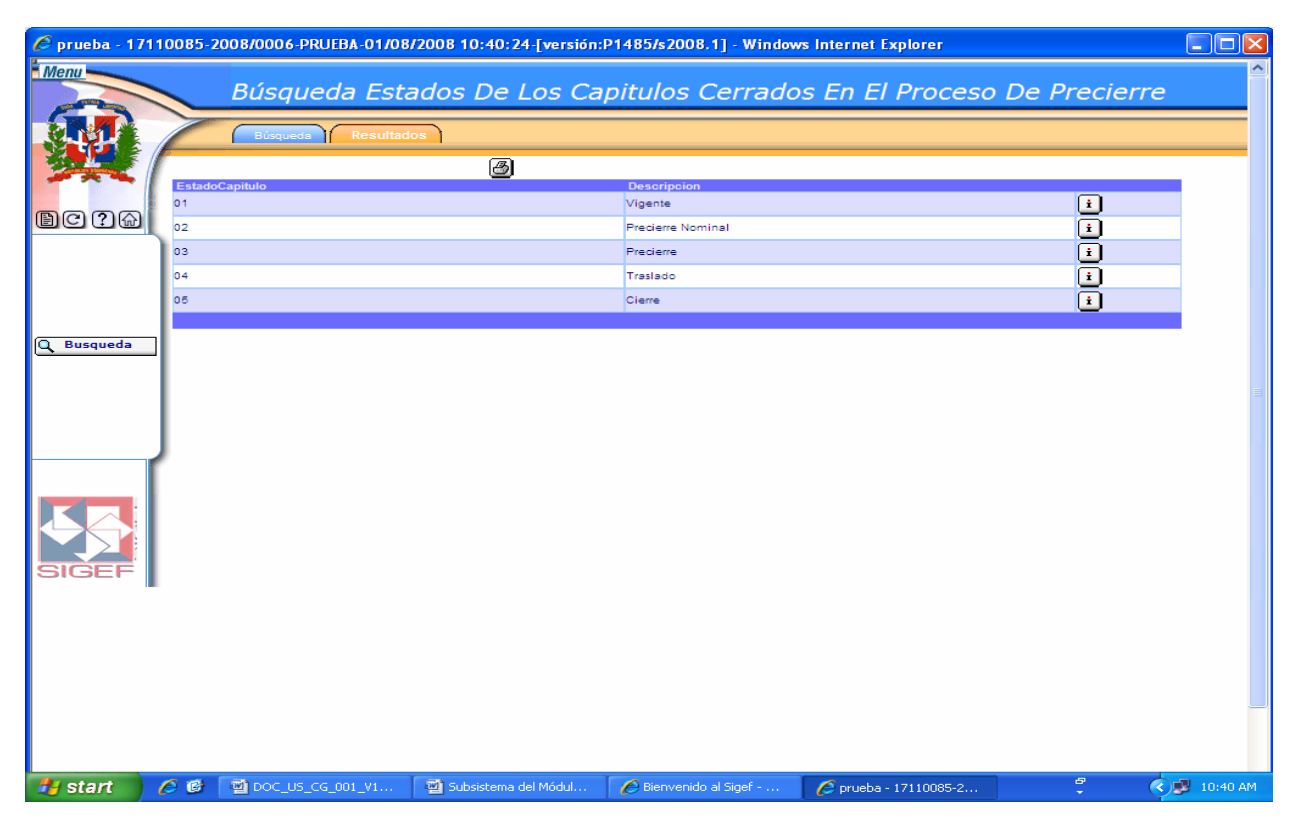

#### Descripción de la Pantalla de Resultados de la Búsqueda Estados de los Capítulos Cerrados en el Proceso de Precierre

| No.                                                                                                    | Campo u Objeto                                                                   | Descripción                                                       |  |  |
|----------------------------------------------------------------------------------------------------|----------------------------------------------------------------------------------|-------------------------------------------------------------------|--|--|
| 1                                                                                                    | Grid de Resultados                                                               | Muestra los registros encontrados, de acuerdo a los parámetros de |  |  |
|                                                                                                    |                                                                                  | busqueda especificados.                                           |  |  |
|                                                                                                    |                                                                                  | Contenido del Grid                                                |  |  |
| Estado Capítulo Presenta el código del estado de capítulo. Los estados p<br>01 Vigente, 02 Precierre Nominal, 03 Precierre, 04 T<br>Cierre. |                                                                                  |                                                                   |  |  |
|                                                                                                    | Descripción Presenta la descripción del estado de capítulo registro e documento. |                                                                   |  |  |
|                                                                                                    | Botones del Grid                                                                 |                                                                   |  |  |

| 2 Permite consultar un documento. |  | Permite consultar un documento.                                                                                                    |  |
|-----------------------------------|--|----------------------------------------------------------------------------------------------------|--|
|                                   |  | Botones de Generales                                                                                                    |  |
| 3 Q Buscar                        |  | Inicia el proceso de búsqueda, tomando como base los valores<br>especificados en los campos, al hacer clic en el tab de resultados se<br>produce el mismo efecto. |  |

## 7.2.6 Códigos Reportes

## Ruta para ingresar al Registro Códigos Reportes

| Mantenimientos Basico<br>Contabilidad Utilerias | Tablas B<br>Tablas B | ásicas Operativ<br>ásicas Funcion | as<br>Categoria de Asientos<br>Cuentas Temporales<br>Grupo Procesos<br>Tipos | • |
|-------------------------------------------------|----------------------|-----------------------------------|------------------------------------------------------------------------------|---|
|                                                 |                      |                                   | Estados<br>Codigos Reportes                                                  | • |

## Pantalla de Búsqueda Códigos de Reportes

| 🖉 prueba - 1 | 7110085-2008/0006- | PRUEBA-01/08/2008 10:45: | 14-[versión:P1485/s20   | 08.1] - Windows Inter | net Explorer      |        |              |
|--------------|--------------------|--------------------------|-------------------------|-----------------------|-------------------|--------|--------------|
| Menu         | S Búsau            | ieda Codigos De          | Reportes                |                       |                   |        | ^            |
|              | Búsque             | da Resultados            |                         |                       |                   |        |              |
|              | Ordenar por        | Codigo Reporte           |                         |                       |                   |        |              |
|              | Codigo Reporte     |                          |                         |                       |                   |        |              |
| BC ? A       | Descripcion        |                          |                         |                       |                   |        |              |
|              |                    |                          |                         |                       |                   |        |              |
|              |                    |                          |                         |                       |                   |        |              |
| Q Buscar     |                    |                          |                         |                       |                   |        |              |
|              |                    |                          |                         |                       |                   |        |              |
|              |                    |                          |                         |                       |                   |        |              |
|              | <b>,</b>           |                          |                         |                       |                   |        |              |
|              |                    |                          |                         |                       |                   |        |              |
|              |                    |                          |                         |                       |                   |        |              |
| SIGEF        |                    |                          |                         |                       |                   |        |              |
|              |                    |                          |                         |                       |                   |        |              |
|              |                    |                          |                         |                       |                   |        |              |
|              |                    |                          |                         |                       |                   |        |              |
|              |                    |                          |                         |                       |                   |        |              |
|              |                    |                          |                         |                       |                   |        |              |
| 🛃 start      | 🥖 🞯 🔛 poc_us       | _CG_001_V1 🛛 🗐 Subsistem | a del Módul 🦳 🌈 Bienver | nido al Sigef 🛛 💋 pr  | ueba - 17110085-2 | ₽<br>▼ | 🔇 🗾 10:45 AM |

| No. | Campo u Objeto      | Descripción                                                                                                    |  |  |  |
|-----|---------------------|----------------------------------------------------------------------------------------------------|--|--|--|
| 1   | Ordenar por         | Permite seleccionar el campo que generará el orden de los registros de la<br>búsqueda.                                                                      |  |  |  |
| 2   | Código Reporte      | Código del reporte que se desea consultar.                                                                                                    |  |  |  |
| 3   | Descripción         | Descripción del documento que se desea consultar.                                                                                                    |  |  |  |
|     | Botones de Comandos |                                                                                                    |  |  |  |
| 4   | Q Buscar            | Inicia el proceso de búsqueda, tomando como base los valores especificados en los campos, al hacer clic en el tab de resultados se produce el mismo efecto. |  |  |  |

### Descripción de la Pantalla de Búsqueda Códigos de Reportes

#### Pantalla de Resultados de la Búsqueda Códigos de Reportes

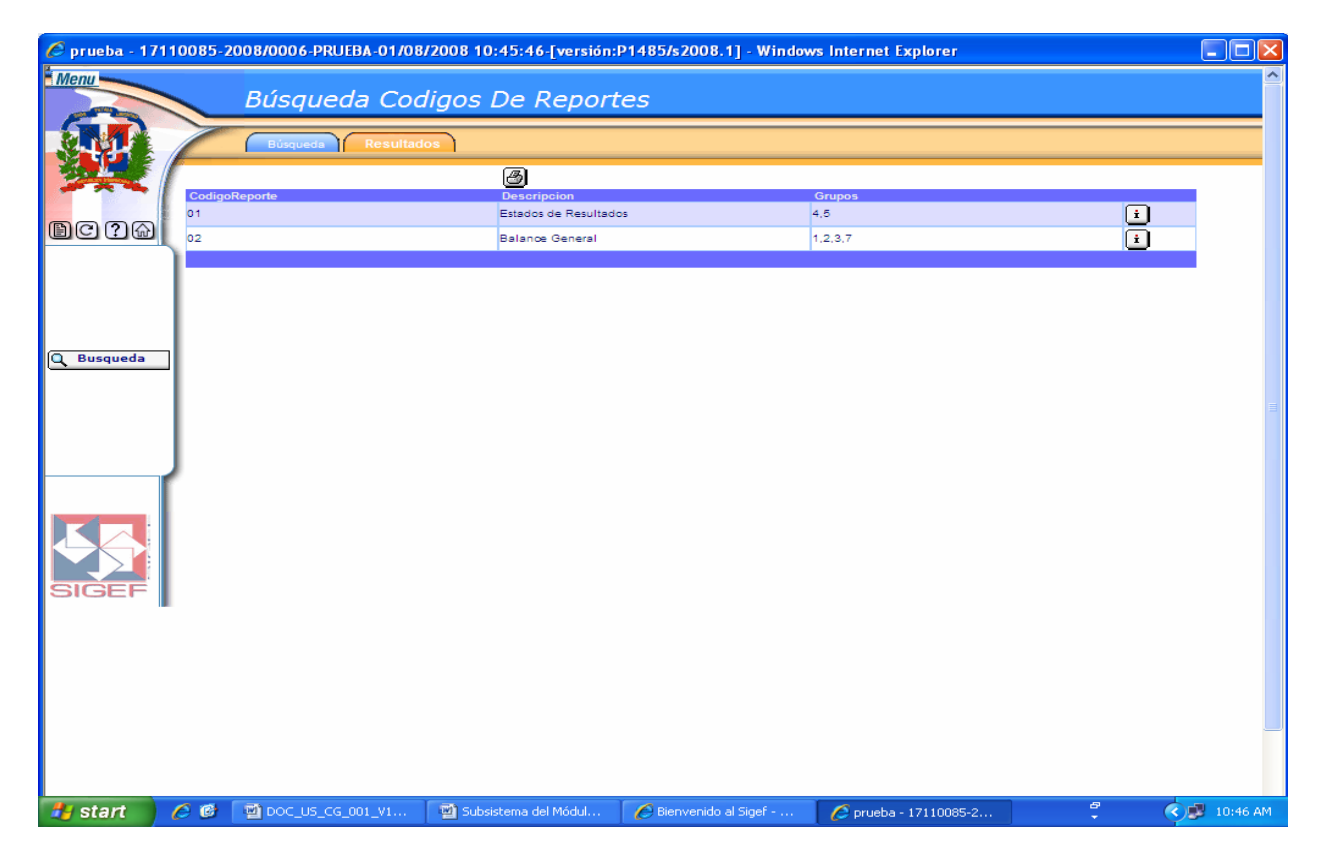

#### Descripción de la Pantalla de Resultados de la Búsqueda Códigos de Reportes

| No.                                                                     | Campo u Objeto     | Descripción                                                      |  |
|-------------------------------------------------------------------------|--------------------|------------------------------------------------------------------|--|
| 1                                                                       | Grid de Resultados | Muestra los registros encontrados, de acuerdo a los parámetros d |  |
|                                                                         |                    | busqueua especificados.                                          |  |
|                                                                         |                    | Contenido del Grid                                               |  |
| Código Reporte Presenta el código del reporte registrado en el document |                    | Presenta el código del reporte registrado en el documento.       |  |
| Descripción                                                             |                    | Presenta la descripción del documento.                           |  |
| Grupos Presenta los números de grupos registrados en el docume          |                    | Presenta los números de grupos registrados en el documento.      |  |
| Botones del Grid                                                        |                    |                                                                  |  |

Manual de Usuario Sistema de Contabilidad Gubernamental, Pág. 66

| 2 | Permite consultar un documento. |                                                                                                    |
|---|---------------------------------|----------------------------------------------------------------------------------------------------|
|   |                                 | Botones de Generales                                                                                                    |
| 3 | Q Buscar                        | Inicia el proceso de búsqueda, tomando como base los valores especificados en los campos, al hacer clic en el tab de resultados se produce el mismo efecto. |

### 7.2.7 Procesos

Es el proceso de asiento, indica que asiento se genera.

## Ruta para ingresar al Registro Procesos

| Mantenimientos Basico<br>Contabilidad Utilerias | Tablas Básicas Operat  | /as 🕨                 |  |
|-------------------------------------------------|------------------------|-----------------------|--|
|                                                 | Tablas basicas runcion | Categoria de Asientos |  |
|                                                 |                        | Cuentas Temporales    |  |
|                                                 |                        | Grupo Procesos        |  |
|                                                 |                        | Tipos 🕨               |  |
|                                                 |                        | Estados 🕨             |  |
|                                                 |                        | Codigos Reportes      |  |
|                                                 |                        | Procesos              |  |

## Pantalla de Búsqueda Procesos Contabilidad

| <i>C</i> prueba - 17' | 10085-2008/0006 | -PRUEBA-01/08/ | 2008 10:48:33-[versión: | P1485/s2008.1] - Window | s Internet Explorer   |        |              |
|-----------------------|-----------------|----------------|-------------------------|-------------------------|-----------------------|--------|--------------|
| Menu                  | Búsa            | ueda Prod      | esos Contabili          | dad                     |                       |        | <u>^</u>     |
|                       |                 |                |                         |                         |                       |        |              |
|                       | Ordenar per     | Condina        |                         |                         |                       |        |              |
|                       | Codigo          | Codigo         |                         |                         |                       |        |              |
| <b>B</b> C?@          | Descripcion     |                |                         |                         |                       |        |              |
|                       | Grupo Proceso   |                |                         |                         |                       | P      |              |
|                       | En linea        | En linea       |                         |                         |                       |        |              |
|                       | Sistema         |                |                         |                         |                       |        |              |
| Q Buscar              | 1               |                |                         |                         |                       |        |              |
|                       | 1               |                |                         |                         |                       |        |              |
|                       | 1               |                |                         |                         |                       |        |              |
|                       | <b>,</b>        |                |                         |                         |                       |        |              |
|                       |                 |                |                         |                         |                       |        |              |
| 44                    |                 |                |                         |                         |                       |        |              |
|                       |                 |                |                         |                         |                       |        |              |
| SIGLI                 |                 |                |                         |                         |                       |        |              |
|                       |                 |                |                         |                         |                       |        |              |
|                       |                 |                |                         |                         |                       |        |              |
|                       |                 |                |                         |                         |                       |        |              |
|                       |                 |                |                         |                         |                       |        | _            |
|                       |                 |                |                         |                         |                       |        |              |
| 🛃 start 🔰             | 🦽 🕑 🔤 DOC_L     | JS_CG_001_V1   | 🗐 Subsistema del Módul  | 🖉 Bienvenido al Sigef   | 6 prueba - 17110085-2 | 8<br>• | 🔇 🗾 10:49 AM |

| No. | Campo u Objeto      | Descripción                                                                                                    |  |  |
|-----|---------------------|----------------------------------------------------------------------------------------------------|--|--|
| 1   | Ordenar por         | Permite seleccionar el campo que generará el orden de los registros de la búsqueda.                                                                         |  |  |
| 2   | Código              | Código del documento del documento de la búsqueda.                                                                                                    |  |  |
| 3   | Descripción         | Descripción del documento del documento de la búsqueda.                                                                                                    |  |  |
| 4   | Grupo Proceso       | Código y descripción del grupo de proceso del documento de la búsqueda.                                                                                     |  |  |
| 5   | En Línea            | Se marca cuando el proceso requiere que se realice en línea.                                                                                                |  |  |
| 6   | Sistema             | Código y descripción del sistema del documento de la búsqueda.                                                                                              |  |  |
|     | Botones de Comandos |                                                                                                    |  |  |
| 7   | Q Buscar            | Inicia el proceso de búsqueda, tomando como base los valores especificados en los campos, al hacer clic en el tab de resultados se produce el mismo efecto. |  |  |

#### Descripción de la Pantalla de Búsqueda Procesos Contabilidad

#### Pantalla de Resultados de la Búsqueda Procesos Contabilidad

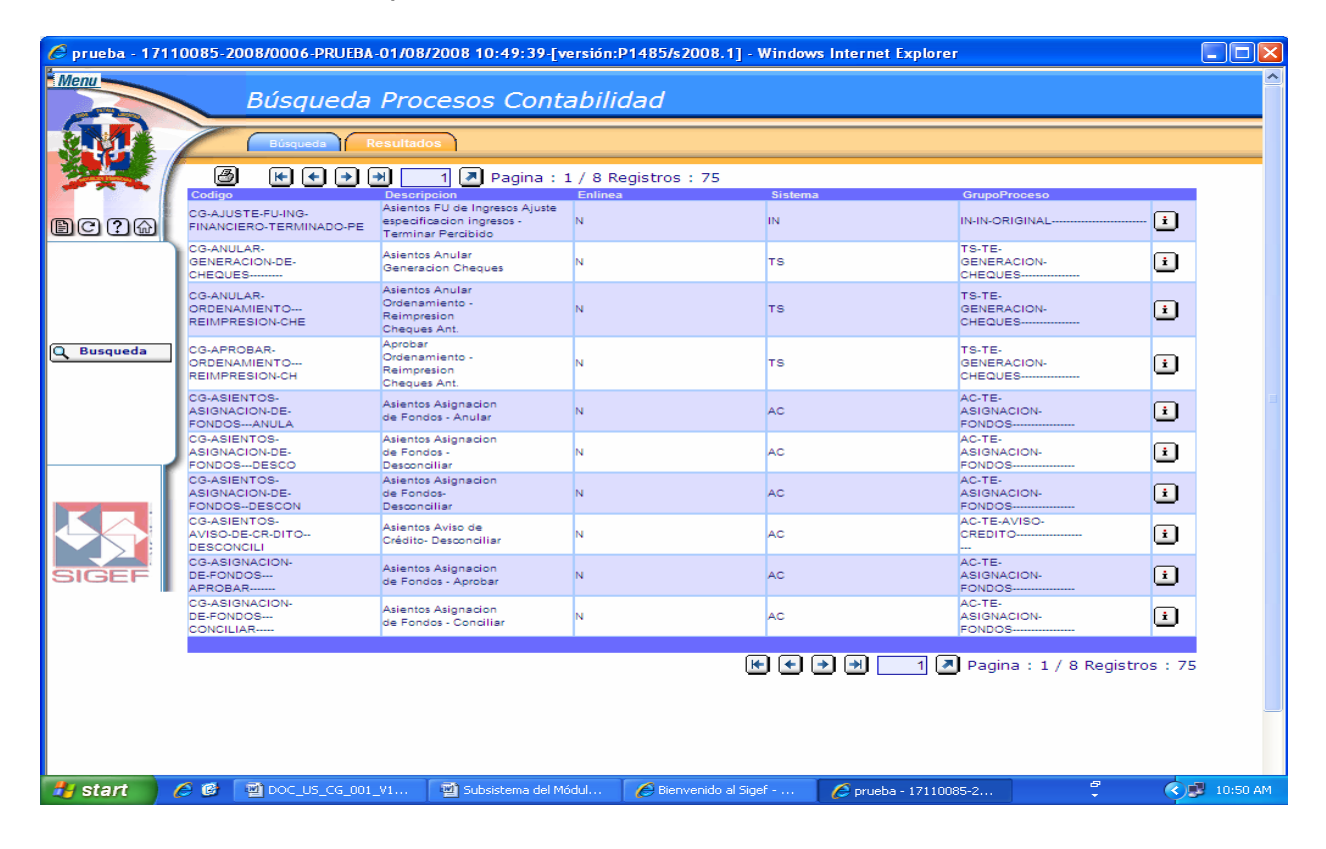

#### Descripción de la Pantalla de Resultados de la Búsqueda Procesos Contabilidad

| No. | Campo u Objeto     | Descripción                                                                               |
|-----|--------------------|-------------------------------------------------------------------------------------------|
| 1   | Grid de Resultados | Muestra los registros encontrados, de acuerdo a los parámetros de búsqueda especificados. |
|     |                    | Contenido del Grid                                                                        |
|     | Código             | Presenta código y la descripción del documento.                                           |
|     | Descripción        | Presenta la descripción del documento.                                                    |
|     | En Línea           |                                                                                           |

Manual de Usuario Sistema de Contabilidad Gubernamental, Pág. 68

|   | Sistema       | Presenta el código del sistema.                                                                                                    |
|---|---------------|----------------------------------------------------------------------------------------------------|
|   | Grupo Proceso | Presenta el código y la descripción del grupo de proceso.                                                                                                   |
|   |               | Botones del Grid                                                                                                    |
| 2 | i             | Permite consultar un documento.                                                                                                    |
|   |               | Botones de Generales                                                                                                    |
| 3 | Q Buscar      | Inicia el proceso de búsqueda, tomando como base los valores especificados en los campos, al hacer clic en el tab de resultados se produce el mismo efecto. |

# IV Menú Contabilidad Utilerías

Se utiliza para el mantenimiento, verificación y monitoreo de contabilidad. Sólo debe accesar a éste menú el personal de Informática autorizado.

Al seleccionar la opción Contabilidad Utilerías presenta la clasificación siguiente:

| Asientos De Diario                | •      |                             |
|-----------------------------------|--------|-----------------------------|
| Reportes                          | •      |                             |
| Proceso de Contabilaza            | ción 🕨 |                             |
| Enlaces                           | •      |                             |
| Mantenimientos Basico             | s 🕨    |                             |
| Contabilidad Utilerias<br>Copia I |        | )atos                       |
|                                   | Monito | r Procesos Contabilidad     |
|                                   | Report | e de Formularios Pendientes |

### **Copia Datos**

Ruta para ingresar al Registro Copia Datos

**Contabilidad Utilerias** 

Copia Datos

| 🖉 prueba - 17    | 110085-2 | 2008/0006-PRUEBA-01/08 | /2008 10:52:10-[versión: | P1485/s2008.1] - Window | s Internet Explorer   |        | l                                       |
|------------------|----------|------------------------|--------------------------|-------------------------|-----------------------|--------|-----------------------------------------|
| Menu             |          | Pantalla De C          | opia De Datos            |                         |                       |        |                                         |
|                  | >        | Proceso Copia DB       |                          |                         |                       |        |                                         |
| <b>W</b>         | Perio    | odo<br>Formularios     | 2008                     |                         |                       |        |                                         |
| <b>B</b> C ? (a) | L.       |                        |                          |                         |                       |        |                                         |
|                  |          |                        |                          |                         |                       |        |                                         |
| Ejecutar         | 9        |                        |                          |                         |                       |        |                                         |
|                  |          |                        |                          |                         |                       |        |                                         |
|                  | J        |                        |                          |                         |                       |        |                                         |
| 55               |          |                        |                          |                         |                       |        |                                         |
| SIGEF            | I        |                        |                          |                         |                       |        |                                         |
|                  |          |                        |                          |                         |                       |        |                                         |
|                  |          |                        |                          |                         |                       |        |                                         |
|                  |          |                        |                          |                         |                       |        |                                         |
|                  |          |                        |                          |                         |                       |        |                                         |
| 🏄 start          | 60       | 텔 DOC_US_CG_001_V1     | 🚽 Subsistema del Módul   | 🖉 Bienvenido al Sigef   | 🖉 prueba - 17110085-2 | 8<br>▼ | <ul> <li>Image: Construction</li> </ul> |

## Pantalla de Copia de Datos

## Descripción de la Pantalla de Copia de Datos

| No. | Campo u Objeto    | Descripción                                                           |
|-----|-------------------|-----------------------------------------------------------------------|
| 1   | Período           | Identifica el período del documento. Este dato lo trae por defecto el |
|     |                   | sistema.                                                              |
| 2   | Cant. Formularios | Indica la cantidad de formularios a ejecutar.                         |
|     | -                 | Botones de Comandos                                                   |
| 3   | 🕎 Ejecutar        | Este botón permite ejecutar los datos registrados en la pantalla      |

### **Monitor Procesos Contabilidad**

Se utiliza para activar los procesos que generan los asientos.

## Ruta para ingresar al Registro Monitor Procesos Contabilidad

| Contabilidad Utilerias |                               |
|------------------------|-------------------------------|
|                        | Copia Datos                   |
|                        |                               |
|                        | Monitor Procesos Contabilidad |

### Pantalla de Administración de Procesos

| 🧭 prueba - 17110085-2008/0006-PRUEBA-01/08/2008 10:54:14-[versión:P1485/s2008.1] - Windows Internet Explorer |                        |                   |                              |                       |                       |         |              |
|----------------------------------------------------------------------------------------------------|------------------------|-------------------|------------------------------|-----------------------|-----------------------|---------|--------------|
| Menu Administración De Decesso                                                                               |                        |                   |                              |                       |                       |         |              |
|                                                                                                    | Aam                    | Inistracioi       | n De Procesos                |                       |                       |         |              |
| <b>N N</b>                                                                                                   | Proce                  | sos Ejecucio      | nes Estadística En Ej        | ecución               |                       |         |              |
|                                                                                                    |                        |                   | Filtro                       | de Proces             | ) O S                 |         |              |
|                                                                                                    | Tipo Proceso<br>Nombre |                   |                              |                       |                       |         | ~            |
| DC ? D                                                                                                    | Procesos               |                   | Dato                         | os Generale:          | e                     |         |              |
|                                                                                                    | Ejecutar Proce         | eso (             | 📽 Ejecutar Todos los P       | Procesos 😰            |                       |         | _            |
|                                                                                                    | Habilitar Todo         | s los Procesos (  | 📽 Des-Habilitar Todos        | los Procesos 📴        |                       |         |              |
|                                                                                                    | Activar En Lin         | ea (              | 🖉 Des Activar En Linea       |                       |                       |         |              |
| 1 Cargar                                                                                                    | Procesos<br>Cant.      | CG - Ingresos - N | lo Financiero Solo Percibido |                       |                       |         | ~            |
|                                                                                                    | Ejecuciones            |                   | 20                           |                       |                       |         | _            |
|                                                                                                    | Codigo                 |                   |                              |                       |                       |         |              |
|                                                                                                    | Non Bre                |                   |                              |                       |                       |         |              |
|                                                                                                    | Descripción            |                   |                              |                       |                       |         | ~            |
|                                                                                                    | Тіро                   |                   |                              | Sistema               |                       |         |              |
|                                                                                                    | Desde                  |                   | H                            | Hasta                 |                       |         |              |
| SIGEE                                                                                                    | Intervalo              |                   | I                            | intérvalo en          |                       |         |              |
|                                                                                                    | minino                 |                   |                              |                       | nitor Activo?         |         |              |
|                                                                                                    |                        |                   |                              |                       |                       |         |              |
|                                                                                                    |                        |                   |                              |                       |                       |         |              |
|                                                                                                    |                        |                   |                              |                       |                       |         |              |
|                                                                                                    |                        |                   |                              |                       |                       |         |              |
|                                                                                                    |                        |                   |                              |                       |                       |         |              |
| 🛃 start                                                                                                    | 💋 🞯 🔯 DOC_             | US_CG_001_V1      | 🔄 Subsistema del Módul       | 🏉 Bienvenido al Sigef | 🙋 prueba - 17110085-2 | 8-<br>- | 🔇 💕 10:54 AM |

## Descripción de la Pantalla de Administración de Procesos

| No. | Campo u Objeto                   | Descripción                                                   |  |  |
|-----|----------------------------------|---------------------------------------------------------------|--|--|
|     |                                  | Filtro de Procesos                                            |  |  |
| 1   | Tipo Proceso                     | Permite seleccionar el tipo de proceso que se desea ejecutar. |  |  |
| 2   | Nombre Procesos                  | Identifica el nombre de los procesos a ejecutar.              |  |  |
|     |                                  | Datos Generales                                               |  |  |
| 3   | Ejecutar Proceso                 | Este campo permite ejecutar los procesos.                     |  |  |
| 4   | Ejecutar todos los procesos      | Este campo permite ejecutar todos los procesos.               |  |  |
| 5   | Habilitar todos los procesos     | Permite habilitar todos los procesos.                         |  |  |
| 6   | Des-Habilitar todos los procesos | Permite deshabilitar todos los procesos.                      |  |  |
| 7   | Activar en Línea                 | Permite activar los procesos en línea.                        |  |  |
| 8   | Des Activar en Línea             | Permite desactivar los procesos en línea.                     |  |  |
| 9   | Procesos                         | Este campo permite seleccionar el proceso a ejecutar.         |  |  |
| 10  | Cant. Ejecuciones                | Permite registrar la cantidad de ejecuciones.                 |  |  |
| 11  | Código                           | Identifica el código del proceso.                             |  |  |
| 12  | Nombre                           | Indica el nombre del proceso.                                 |  |  |
| 13  | Descripción                      | Indica la descripción del proceso a ejecutar.                 |  |  |
| 14  | Тіро                             | Descripción del tipo de proceso a ejecutar.                   |  |  |
| 15  | Sistema                          | Código y descripción del sistema correspondiente al proceso.  |  |  |
| 16  | Desde                            | Indica la fecha inicial del proceso a ejecutar.               |  |  |
| 17  | Hasta                            | Indica la fecha final del proceso a ejecutar.                 |  |  |
| 18  | Intervalo Mínimo                 | Indica el intervalo mínimo del proceso.                       |  |  |
| 19  | Intervalo en Minutos             | Indica el intervalo del proceso en minutos.                   |  |  |
Manual de Usuario Sistema de Contabilidad Gubernamental, Pág. 71

| 20 | Monitor Activo | Se marca cuando el proceso requiere el monitor activo.             |
|----|----------------|--------------------------------------------------------------------|
|    |                | Botones de Comandos                                                |
| 21 | 1 Cargar       | Este botón permite cargar los procesos registrados en la pantalla. |

## Pantalla Pestaña Ejecuciones

| 🖉 prueba - 17110085-2008/0006-PRUEBA-01/08/2008 10:54:45-[versión:P1485/s2008.1] - Windows Internet Explorer |               |                                    |                                                  |                                         |                                  |                                |             |
|----------------------------------------------------------------------------------------------------|---------------|------------------------------------|--------------------------------------------------|-----------------------------------------|----------------------------------|--------------------------------|-------------|
| Menu                                                                                                    |               | Administració                      | n De Procesos                                    |                                         |                                  |                                |             |
|                                                                                                    |               | Procesos Ejecucion                 | Estadística En Eje                               | aución                                  |                                  |                                |             |
| 22                                                                                                    | Prome<br>Sec. | edio Ejeccucion<br>Max. Ejeccucion | Promedio Ejeccucion<br>Sec. Max. Ejeccucion<br>🙆 | Max. Tiempo Ejecci<br>Fecha Max. Ejeccu | ucion Max. Tiem<br>cion Fecha Ma | po Ejeccucion<br>x. Ejeccucion |             |
| <b>B</b> C ?&                                                                                                | Secue         | ncia Tiempolnicio                  | TiempoFinal                                      | TiempodeEj                              | ecuccion                         |                                |             |
|                                                                                                    |               |                                    |                                                  |                                         |                                  |                                |             |
|                                                                                                    |               |                                    |                                                  |                                         |                                  |                                |             |
|                                                                                                    |               |                                    |                                                  |                                         |                                  |                                | =           |
|                                                                                                    |               |                                    |                                                  |                                         |                                  |                                |             |
|                                                                                                    | 1             |                                    |                                                  |                                         |                                  |                                |             |
| 50                                                                                                    |               |                                    |                                                  |                                         |                                  |                                |             |
| SIGEF                                                                                                    |               |                                    |                                                  |                                         |                                  |                                |             |
|                                                                                                    |               |                                    |                                                  |                                         |                                  |                                |             |
|                                                                                                    |               |                                    |                                                  |                                         |                                  |                                |             |
|                                                                                                    |               |                                    |                                                  |                                         |                                  |                                | _           |
|                                                                                                    |               |                                    |                                                  |                                         |                                  |                                |             |
| 🛃 start                                                                                                    | 60            | DOC_US_CG_001_V1                   | Subsistema del Módul                             | 💋 Bienvenido al Sigef                   | 💋 prueba - 17110085-2            | ÷ 🤇                            | /💕 10:55 AM |

Esta pantalla presenta el intervalo de tiempo para la ejecución de los procesos.

| C prueba - 1 | 7110085-: | 2008/0006-PRUEBA-01/08<br>Administració | /2008 10:55:15-[versión:<br>n De Procesos | P1485/s2008.1] - Window | vs Internet Explorer  |        |              |
|--------------|-----------|-----------------------------------------|-------------------------------------------|-------------------------|-----------------------|--------|--------------|
|              |           | Procesos Ejecucione                     | s Estadística En Eje                      | cución                  |                       |        |              |
| 34           |           | Esta                                    | do de ejecucion de                        | e Procesos              |                       |        |              |
| BC?A         |           | 1.0                                     |                                           |                         |                       |        |              |
|              | 1         | 0.9 -                                   |                                           |                         |                       |        |              |
|              |           | 0.8 -                                   |                                           |                         |                       |        |              |
|              |           | 0.7 -                                   |                                           |                         |                       |        |              |
|              |           | 0.6 -                                   |                                           |                         |                       |        |              |
|              |           | 0.5 -                                   |                                           |                         |                       |        | =            |
|              |           | 0.4 -                                   |                                           |                         |                       |        |              |
|              | ~         | 0.2 -                                   |                                           |                         |                       |        |              |
|              |           | 0.1 -                                   |                                           |                         |                       |        |              |
|              |           | 0.0                                     | Tiempo Eiecu                              | cion                    |                       |        |              |
| SIGEF        |           |                                         |                                           |                         |                       |        |              |
|              |           |                                         |                                           |                         |                       |        |              |
|              |           |                                         |                                           |                         |                       |        |              |
|              |           |                                         |                                           |                         |                       |        |              |
|              |           |                                         |                                           |                         |                       |        |              |
|              |           |                                         |                                           |                         |                       |        |              |
| 🐉 start      | 60        | DOC_US_CG_001_V1                        | 📲 Subsistema del Módul                    | 💋 Bienvenido al Sigef   | 🖉 prueba - 17110085-2 | 8<br>• | 🔿 🥩 10:55 AM |

## Pantalla Pestaña Estadística

Esta pantalla presenta el estado de ejecución de los procesos.

#### Pantalla Pestaña En Ejecución

| 🖉 prueba - 17110085-2008/0006-PRUEBA-01/08/2008 10:56:53-[versión:P1485/s2008.1] - Windows Internet Explorer                                                                                                    |                  |                                   |                     |                       |                  |  |  |  |  |
|----------------------------------------------------------------------------------------------------|------------------|-----------------------------------|---------------------|-----------------------|------------------|--|--|--|--|
| Menu                                                                                                    |                  |                                   |                     |                       | <u>^</u>         |  |  |  |  |
| Administración De Procesos                                                                                                    |                  |                                   |                     |                       |                  |  |  |  |  |
|                                                                                                    |                  |                                   |                     |                       |                  |  |  |  |  |
|                                                                                                    | Procesos         | Ejecuciones Estadística En Ejec   | ución               |                       |                  |  |  |  |  |
|                                                                                                    | Proceso Apagar   | Ejecutar Log Datos (EJEC-LOG-DATO | S)                  |                       |                  |  |  |  |  |
|                                                                                                    | 👔 Limpia los pro | cesos concluidos!                 |                     |                       |                  |  |  |  |  |
| ഭരമം                                                                                                    |                  |                                   |                     |                       | ~                |  |  |  |  |
|                                                                                                    |                  | Procesos                          | en ejecu            | cion<br>to c          |                  |  |  |  |  |
|                                                                                                    |                  |                                   |                     |                       |                  |  |  |  |  |
|                                                                                                    | Identificacion   | EJEC-LOG-DATOS:Ejecutar Log Datos | 1                   |                       |                  |  |  |  |  |
|                                                                                                    | Inicio           | 01/08/2008 08:09:30               |                     |                       |                  |  |  |  |  |
|                                                                                                    | Etapa Actual     | Log Datas Elecutados 9188         |                     |                       |                  |  |  |  |  |
|                                                                                                    | Comentaries      |                                   |                     |                       |                  |  |  |  |  |
|                                                                                                    | Comentarios      | Inicializar La Ejecucion          |                     |                       |                  |  |  |  |  |
|                                                                                                    |                  | (01/08/2                          |                     | av<br>:10)            |                  |  |  |  |  |
|                                                                                                    | Identificacion   | EJEC-LOG-NAV:Ejecutar Log Nav     |                     |                       |                  |  |  |  |  |
|                                                                                                    | Inicio           | 01/08/2008 08:09:30               |                     |                       |                  |  |  |  |  |
|                                                                                                    | Avance: 2.00%    | Les Neu Filescheider 4007         |                     |                       |                  |  |  |  |  |
|                                                                                                    | Etapa Actual     | Log Nav Ejecutados 1207           |                     |                       |                  |  |  |  |  |
|                                                                                                    | Comentarios      | Inicializar La Ejecucion          |                     |                       |                  |  |  |  |  |
| In case of the second second s |                  |                                   |                     |                       |                  |  |  |  |  |
|                                                                                                    |                  |                                   |                     |                       |                  |  |  |  |  |
|                                                                                                    |                  |                                   |                     |                       |                  |  |  |  |  |
|                                                                                                    |                  |                                   |                     |                       | ~                |  |  |  |  |
| SIGEF                                                                                                    |                  |                                   |                     |                       |                  |  |  |  |  |
|                                                                                                    |                  |                                   |                     |                       |                  |  |  |  |  |
|                                                                                                    |                  |                                   |                     |                       |                  |  |  |  |  |
|                                                                                                    |                  |                                   |                     |                       |                  |  |  |  |  |
|                                                                                                    |                  |                                   |                     |                       |                  |  |  |  |  |
|                                                                                                    |                  |                                   |                     |                       |                  |  |  |  |  |
|                                                                                                    |                  |                                   |                     |                       |                  |  |  |  |  |
|                                                                                                    |                  |                                   |                     |                       |                  |  |  |  |  |
|                                                                                                    |                  |                                   |                     |                       |                  |  |  |  |  |
|                                                                                                    |                  |                                   |                     |                       |                  |  |  |  |  |
| 🐉 start                                                                                                    | 🧭 🚱 🔛 DOC_US_C   | G_001_V1 🛛 🖳 Subsistema del Módul | Bienvenido al Sigef | 🜈 prueba - 17110085-2 | 🗘 🔹 🗘 🕄 10:57 AM |  |  |  |  |

Esta pantalla presenta una lista de los procesos que están en ejecución.

#### **Reporte de Formularios Pendientes**

Son los formularios que por alguna razón no específica están pendientes por general asientos.

#### Ruta para ingresar al Registro Reporte de Formularios Pendientes

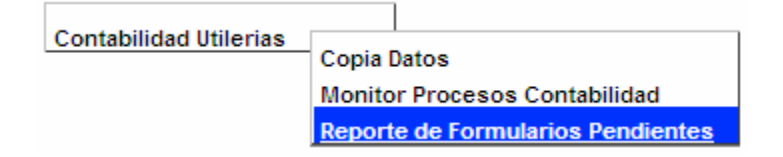

# Pantalla Forma de Reporte Dinámico

| 🖉 prueba - 17110085-2008/0006-PRUEBA-01/08/2008 10:58:27-[versión:P1485/s2008.1] - Windows Internet Explorer 📃 🗖 🔀 |                            |                                  |                     |                       |         |              |  |
|----------------------------------------------------------------------------------------------------|----------------------------|----------------------------------|---------------------|-----------------------|---------|--------------|--|
| Menu                                                                                                    | Forma l                    | De Reporte Dinamico              | )                   |                       |         |              |  |
|                                                                                                    | Start                      | Procesos                         |                     |                       |         |              |  |
| 2                                                                                                    | Periodo                    | 2008                             |                     |                       |         |              |  |
| BCIA                                                                                                    | Fecha Desde<br>Fecha Hasta | 01/08/2008                       |                     |                       |         |              |  |
|                                                                                                    | Sistemas                   | Todos                            | ~                   |                       |         |              |  |
|                                                                                                    | Reporte Generado!          |                                  | ✓ 32                |                       |         |              |  |
| (million and a second                                                                                              |                            |                                  |                     |                       |         |              |  |
| Liberar                                                                                                    |                            |                                  |                     |                       |         |              |  |
|                                                                                                    |                            |                                  |                     |                       |         | =            |  |
|                                                                                                    |                            |                                  |                     |                       |         |              |  |
|                                                                                                    | <u>۲</u>                   |                                  |                     |                       |         |              |  |
|                                                                                                    |                            |                                  |                     |                       |         |              |  |
|                                                                                                    |                            |                                  |                     |                       |         |              |  |
| SIGEF                                                                                                    |                            |                                  |                     |                       |         |              |  |
|                                                                                                    |                            |                                  |                     |                       |         |              |  |
|                                                                                                    |                            |                                  |                     |                       |         |              |  |
|                                                                                                    |                            |                                  |                     |                       |         |              |  |
|                                                                                                    |                            |                                  |                     |                       |         |              |  |
|                                                                                                    |                            |                                  |                     |                       |         |              |  |
| 🦺 start                                                                                                    | 🧭 🞯 📑 DOC_US_CG            | _001_V1 🛛 🗃 Subsistema del Módul | Bienvenido al Sigef | 💋 prueba - 17110085-2 | 67<br>* | 🔇 🥵 10:58 AM |  |

# Descripción de la Pantalla Forma de Reporte Dinámico

| No. | Campo u Objeto   | Descripción                                                                   |
|-----|------------------|-------------------------------------------------------------------------------|
| 1   | Período          | Identifica el período del reporte. Este dato lo trae por defecto el sistema.  |
| 2   | Fecha Desde      | Permite registrar la fecha inicial de la cual se desea ejecutar los reportes. |
| 3   | Fecha Hasta      | Permite registrar la fecha final de la cual se desea ejecutar los reportes.   |
| 4   | Sistemas         | Permite seleccionar el sistema que requiere la información del reporte.       |
| 5   | Reporte Generado | Identifica el reporte que se ha generado.                                     |
|     |                  | Botones de Comandos                                                           |
| 6   | 💇 Ejecutar       | Este botón permite ejecutar los datos registrados en la pantalla              |
| 7   | Liberar          | Este botón permite limpiar el listado de reportes registrados en la pantalla. |

| 🖉 prueba - 17110085-2008/0006-PRUEBA-01/08/2008 11:04:30-[versión:P1485/s2008.1] - Windows Internet Explorer 📃 🗖 🔀 |                       |                                                 |                                                                  |                     |                       |       |              |
|----------------------------------------------------------------------------------------------------|-----------------------|-------------------------------------------------|------------------------------------------------------------------|---------------------|-----------------------|-------|--------------|
| Menu                                                                                                    | Fo                    | rma De Rei                                      | oorte Dinamico                                                   |                     |                       |       | <u>^</u>     |
|                                                                                                    |                       | tart Procesos                                   |                                                                  |                     |                       |       |              |
|                                                                                                    | Limpia                | los procesos conc                               | luidos!                                                          |                     |                       |       |              |
|                                                                                                    | Pro                   | cesos e                                         | en ejecuci                                                       | 0 n                 |                       |       |              |
|                                                                                                    | gene<br>sq            |                                                 |                                                                  | de<br>te            |                       |       |              |
|                                                                                                    | ( 0<br>Identificacion | 1/08/200                                        | 8 11:05:0                                                        | 9)                  |                       |       |              |
| 💓 Ejecutar                                                                                                    | Avance: 10.009        | 01/08/2008 11:04:30<br>6 Einal busqueda de da   | tes de ceneración de asientos!                                   |                     |                       |       |              |
| Liberar                                                                                                    | Comentarios           | Inicio busqueda de cla<br>Final busqueda de cla | ses de generacion de asientos!<br>ses de generacion de asientos! |                     |                       |       |              |
|                                                                                                    |                       |                                                 |                                                                  |                     |                       |       | =            |
|                                                                                                    | J                     |                                                 |                                                                  |                     |                       |       |              |
|                                                                                                    |                       |                                                 |                                                                  |                     |                       |       |              |
|                                                                                                    |                       |                                                 |                                                                  | ~                   |                       |       |              |
| SIGEF                                                                                                    |                       |                                                 |                                                                  |                     |                       |       |              |
|                                                                                                    |                       |                                                 |                                                                  |                     |                       |       |              |
|                                                                                                    |                       |                                                 |                                                                  |                     |                       |       |              |
|                                                                                                    |                       |                                                 |                                                                  |                     |                       |       |              |
|                                                                                                    |                       |                                                 |                                                                  |                     |                       |       |              |
| 🐉 start                                                                                                    | 60 🗹                  | OC_US_CG_001_V1                                 | Subsistema del Módul                                             | Bienvenido al Sigef | 🖉 prueba - 17110085-2 | ₽<br> | 🔇 🗊 11:05 AM |

### Pantalla Pestaña Procesos

Esta pantalla presenta una lista de los procesos que están en ejecución.